## **Delayed Price Ticket Distribution - Inbound**

1. Create Purchase Contract from Contract Management > Contracts, click New.

|                                                                                                    |                                                                                                    | Comment Day                                                                                                    |                                                                                                    |                   |                                        |                                                                                            |                                                             | Contract No.              | 225                              |             |                                      |
|----------------------------------------------------------------------------------------------------|----------------------------------------------------------------------------------------------------|----------------------------------------------------------------------------------------------------|----------------------------------------------------------------------------------------------------|-------------------|----------------------------------------|--------------------------------------------------------------------------------------------|-------------------------------------------------------------|---------------------------|----------------------------------|-------------|--------------------------------------|
|                                                                                                    | D                                                                                                    | Entity Contra                                                                                                    | et: 9/16/20                                                                                                    | 0 0               | ouptor                                 |                                                                                            | ×                                                           | Salasparson               | 225                              |             |                                      |
| tity                                                                                                    | Adapt                                                                                                    | _ Endry Contra                                                                                                    |                                                                                                    |                   | Position                               |                                                                                            | Ť                                                           | Contract Tex              | BOD 5                            | mith        | Ť                                    |
| ntact:                                                                                                    | Kris Holms                                                                                                    |                                                                                                    |                                                                                                    |                   | Pricing Type:                          | DD (Drice                                                                                  | d Lator)                                                    | Signed:                   | · P                              | rinted:     |                                      |
|                                                                                                    | -                                                                                                    |                                                                                                    |                                                                                                    |                   | inclug ()per                           | DF (FILCE                                                                                  | d Later)                                                    | 5.8.1001                  |                                  |             |                                      |
| mmodity (                                                                                                    | Corn                                                                                                    |                                                                                                    |                                                                                                    |                   |                                        |                                                                                            |                                                             |                           |                                  |             |                                      |
| antity:                                                                                                    | 0.0000 Bushels                                                                                                    |                                                                                                    |                                                                                                    |                   |                                        |                                                                                            |                                                             |                           |                                  |             |                                      |
|                                                                                                    | -                                                                                                    |                                                                                                    |                                                                                                    |                   |                                        | -                                                                                          |                                                             |                           |                                  |             |                                      |
| Insert X R                                                                                                    | emove Q Open                                                                                                    | opy Slice Lo                                                                                                    | ad Schedule Qu                                                                                                    | ality Capture     | Transfer 🔠 View                        | v Q                                                                                        | Filter Records                                              | (F3)                      |                                  |             | 23                                   |
| equence Statu                                                                                                    | IS Location                                                                                                    | Contract Ite Ite                                                                                                    | m Start Da                                                                                                    | te End Date       | Pickup/Deliver                         | Trar                                                                                       | nsportation Mod                                             | e Contracted              | UOM                              | Balan       | ice App                              |
| Oper                                                                                                    | 1                                                                                                    | CC                                                                                                    | DRNM 9/16/20                                                                                                    | 16 9/30/2016      |                                        |                                                                                            |                                                             | 0                         | Bushels                          | 0           |                                      |
| o o ka                                                                                                    | Saved                                                                                                    | hase'                                                                                                    |                                                                                                    |                   |                                        |                                                                                            |                                                             | A Pag                     | e                                | 1 of 1      |                                      |
| b. Se<br>c. Se<br>d. Se<br>e. Se<br>f. Se<br>g. Se<br>h. Clio<br>ck the <b>In</b>                                                                                                    | lect an Entity.<br>lect Entity Con<br>lect Commodi<br>lect Contract U<br>lect Salespers<br>lect Pricing Ty<br>ck the Save too<br>sert grid buttoo                                                                                                    | tact.<br>ty.<br>OM.<br>on.<br>ype 'DP (F<br>olbar butto<br>n to create                                                                                      | Priced Late<br>on.<br>e Contract                                                                                                    | r)'.<br>Sequenc   | æ.                                     |                                                                                            |                                                             |                           |                                  |             |                                      |
| b. Se<br>c. Se<br>d. Se<br>e. Se<br>f. Se<br>g. Se<br>h. Cliu<br>ck the <b>In</b>                                                                                                    | lect an Entity.<br>lect an Entity.<br>lect Entity Con<br>lect Commodi<br>lect Contract U<br>lect Salespers<br>lect Pricing Ty<br>ck the Save too<br>sert grid buttoo                                                                                                    | tact.<br>ty.<br>OM.<br>on.<br>vpe 'DP (F<br>olbar butto<br>n to create                                                                                      | Priced Late<br>on.<br>e Contract                                                                                                    | r)'.<br>Sequenc   | æ.                                     |                                                                                            |                                                             |                           |                                  |             | •                                    |
| b. Se<br>c. Se<br>d. Se<br>e. Se<br>f. Se<br>g. Se<br>h. Clia<br>ck the In<br>tract Sequence                                                                                                    | lect an Entity.<br>lect an Entity.<br>lect Entity Con<br>lect Commodi<br>lect Contract U<br>lect Salespers<br>lect Pricing Ty<br>ck the Save too<br>sert grid buttoo                                                                                                    | tact.<br>ty.<br>OM.<br>on.<br>rpe 'DP (F<br>olbar butto<br>n to create                                                                                      | Priced Late<br>on.<br>e Contract                                                                                                    | r)'.<br>Sequenc   | æ.                                     |                                                                                            |                                                             |                           |                                  |             | Applied:                             |
| b. Se<br>c. Se<br>d. Se<br>e. Se<br>f. Se<br>g. Se<br>h. Cliu<br>ck the <b>In</b><br>tract Sequence<br>c Delete Und                                                                                                    | lect an Entity.<br>lect Entity Con<br>lect Commodi<br>lect Contract U<br>lect Salespers<br>lect Pricing Ty<br>ck the Save too<br>sert grid buttoo                                                                                                    | tact.<br>ty.<br>OM.<br>on.<br>rpe 'DP (F<br>olbar butto<br>n to create                                                                                      | Priced Late<br>on.<br>e Contract                                                                                                    | r)'.<br>Sequenc   | æ.                                     |                                                                                            |                                                             |                           |                                  |             | A T                                  |
| b. Se<br>c. Se<br>c. Se<br>d. Se<br>e. Se<br>f. Se<br>g. Se<br>h. Cliu<br>ck the In<br>tract Sequence<br>Polete Und<br>tract Sequence<br>Polete Und                                                                                                    | lect an Entity.<br>lect Entity Con<br>lect Commodi<br>lect Contract U<br>lect Salespers<br>lect Pricing Ty<br>ck the Save too<br>sert grid buttoo                                                                                                    | tact.<br>ty.<br>OM.<br>on.<br>'pe 'DP (F<br>olbar butto<br>n to create                                                                                      | Priced Late<br>on.<br>e Contract                                                                                                    | r)'.<br>Sequenc   | 2 <b>C.</b>                            | els v                                                                                      | Pricing                                                     |                           |                                  |             | Applied:                             |
| b. Sei<br>c. Sei<br>d. Sei<br>e. Sei<br>f. Sei<br>g. Sei<br>h. Cliit<br>ck the In<br>tract Sequence:<br>Delete Und<br>talls R Mit<br>uence:                                                                                                    | lect an Entity.<br>lect Entity Con<br>lect Commodi<br>lect Contract U<br>lect Salespers<br>lect Pricing Ty<br>ck the Save too<br>sert grid buttoo<br>cose<br>scelaneous History Ac                                                                                                    | tact.<br>ty.<br>OM.<br>on.<br>'pe 'DP (F<br>bibar butto<br>n to create                                                                                      | Priced Late<br>on.<br>e Contract<br>Quantity:<br>Net Weight:                                                                                                    | r)'.<br>Sequenc   | 2000 UOM: Bushe                        | els v                                                                                      | Pricing<br>Pricing Type:                                    | DP (Priced                | Later)                           |             | Applied:                             |
| b. Sei<br>C. Sei<br>d. Sei<br>e. Sei<br>f. Sei<br>g. Sei<br>h. Cliit<br>ck the In<br>tract Sequence:<br>Detete Und<br>talls R Mit<br>uence:<br>trate:<br>Date:                                                                                                    | lect an Entity.<br>lect Entity Con<br>lect Commodi<br>lect Contract U<br>lect Salespers<br>lect Pricing Ty<br>ck the Save too<br>sert grid buttoo<br>close<br>scelaneous History Ac<br>1<br>Open<br>9/16/2016<br>0/20076                                                                                                    | tact.<br>ty.<br>OM.<br>on.<br>'pe 'DP (F<br>bibar butto<br>n to create                                                                                      | Priced Late<br>on.<br>e Contract<br>Quantity:<br>Net Weight:<br>Packing Descript                                                                                                    | rr)'.<br>Sequenc  | 2000 UOM: Bushe                        | els v                                                                                      | Pricing<br>Pricing Type:                                    | DP (Priced                | Later)                           |             | Applied:                             |
| b. Sei<br>C. Sei<br>d. Sei<br>e. Sei<br>f. Sei<br>g. Sei<br>h. Clii<br>ck the In<br>tract Sequence<br>ck the In<br>tract Sequence<br>user<br>tract Sequence<br>tus:<br>tract adapting<br>Date:<br>IDate:                                                                                                    | lect an Entity.<br>lect Entity Con<br>lect Commodi<br>lect Contract U<br>lect Salespers<br>lect Pricing Ty<br>ck the Save too<br>sert grid buttoo<br>cose<br>scelaneous History Ac<br>1<br>Open<br>9/16/2016<br>9/30/2016                                                                                                    | tact.<br>ty.<br>OM.<br>on.<br>'pe 'DP (F<br>blbar butto<br>n to create                                                                                      | Priced Late<br>on.<br>e Contract<br>Quantity:<br>Net Weight:<br>Packing Descript<br>Original Quantit                                                                                                    | er)'.<br>Sequence | 2000 UOM: Bushe                        | els v                                                                                      | Pricing<br>Pricing Type:<br>Marks                           | DP (Priced                | Later)                           |             | Applied:                             |
| b. Sei<br>C. Sei<br>d. Sei<br>e. Sei<br>f. Sei<br>g. Sei<br>h. Clii<br>cck the In<br>rract Sequence:<br>Deter Und<br>alls FX Mit<br>uence:<br>Us:<br>Date:<br>Date:<br>Ined Availability<br>nt Start Date:                                                                                                    | lect an Entity.<br>lect Entity Con<br>lect Commodi<br>lect Contract U<br>lect Salespers<br>lect Pricing Ty<br>ck the Save too<br>sert grid buttoo<br>cose<br>seetaneous History Ac<br>1<br>Open<br>9/16/2016<br>9/3/2016                                                                                                    | tact.<br>ty.<br>OM.<br>on.<br>/pe 'DP (F<br>olbar butto<br>n to create                                                                                      | Priced Late<br>on.<br>Contract<br>Quantity:<br>Net Weight:<br>Packing Descript<br>Original Quantity<br>Unit/Layer:<br>Layage (Pallate                                                                                            | er)'.<br>Sequence | 2000 UOM: Bushe                        | els v                                                                                      | Pricing<br>Pricing Type:<br>Marks<br>+ Insert X             | DP (Priced<br>Remove Patt | Later)<br>ern BB Via             | ew Q,       | Applied:                             |
| b. Sei<br>C. Sei<br>d. Sei<br>e. Sei<br>f. Sei<br>g. Sei<br>h. Clii<br>ck the In<br>tract Sequence<br>c Detet Und<br>talls R. Mi<br>uence:<br>us:<br>nned Availability<br>nned Availability                                                                                                    | lect an Entity.<br>lect Entity Con<br>lect Commodi<br>lect Contract U<br>lect Salespers<br>lect Pricing Ty<br>ck the Save too<br>sert grid buttoo<br>cose<br>cecelaneous History Ac<br>0 Cose<br>1<br>0 Open<br>9/16/2016<br>9/30/2016<br>7<br>2                                                                                                    | tact.<br>ty.<br>OM.<br>on.<br>/pe 'DP (F<br>olbar butto<br>n to create                                                                                      | Priced Late<br>on.<br>Contract<br>Contract<br>Quantity:<br>Net Weight:<br>Packing Descript<br>Original Quantity<br>Unit/Layer:<br>Layers/Pallet:<br>Market Zonar                                                                 | er)'.<br>Sequence | 2000 UOM: Bushe                        | 215 V                                                                                      | Pricing<br>Pricing Type:<br>Marks<br>+ Insert X             | DP (Priced<br>Remove Patt | Later)<br>ern 88 Vi<br>Bag Mark  | ew Q        | Applied:<br>Filter Rect<br>Default   |
| b. Sei<br>C. Sei<br>d. Sei<br>e. Sei<br>f. Sei<br>g. Sei<br>h. Clia<br>ck the In<br>tract Sequence:<br>Dete:<br>uence:<br>us:<br>rt Date:<br>IDate:<br>nned Availability<br>ated Availability<br>ated Availability<br>ated Availability<br>ated Availability                                                                                                    | lect an Entity.<br>lect Entity Con<br>lect Entity Con<br>lect Commodi<br>lect Contract U<br>lect Salespers<br>lect Pricing Ty<br>ck the Save too<br>sert grid button<br>coses<br>coses<br>1<br>Open<br>9/16/2016<br>9/30/2016<br>cose<br>0001 - Fort Wayne                                                                                                    | tact.<br>ty.<br>OM.<br>on.<br>/pe 'DP (F<br>olbar butto<br>n to create                                                                                      | Priced Late<br>on.<br>Contract<br>Contract<br>Quantity:<br>Net Weight:<br>Packing Descript<br>Original Quantit<br>Unit/Layer:<br>Layers/Pallet:<br>Market Zone:<br>Discount:                                                     | or)'.<br>Sequence | X <b>C.</b><br>0000 UOM: Bushe<br>UOM: | v als<br>v<br>v                                                                            | Pricing<br>Pricing Type:<br>Marks<br>+ Insert X<br>Location | DP (Priced<br>Remove Patt | ern 88 Vi<br>Bag Mark            | ew Q.       | Applied:                             |
| b. Sei<br>c. Sei<br>d. Sei<br>e. Sei<br>f. Sei<br>g. Sei<br>h. Clia<br>ck the In<br>rract Sequence:<br>2 Delete Und<br>alls <u>rx</u> Mis<br>uence:<br>us:<br>t Date:<br>Date:<br>Date:<br>Date:<br>lated Availability<br>attornet Services<br>tract Availability<br>attornet Services<br>tract Lem:                                                                                                    | lect an Entity.<br>lect an Entity.<br>lect Entity Con<br>lect Commodi<br>lect Contract U<br>lect Salespers<br>lect Pricing Ty<br>ck the Save too<br>sert grid button<br>o Cose<br>1<br>Open<br>9/16/2016<br>9/30/2016<br>7<br>0001 - Fort Weyne                                                                                                    | tact.<br>ty.<br>IOM.<br>on.<br>(pe IDP (F<br>Dolbar butto<br>n to create                                                                                    | Priced Late<br>on.<br>e Contract<br>Quantity:<br>Net Weight:<br>Packing Descript<br>Original Quantity<br>Unit/Layer:<br>Layers/Pallet:<br>Market Zone:<br>Discount:<br>Storage Schedul                                           | r)'.<br>Sequence  | 2 <b>C.</b><br>1000 UOM: Bushe<br>UOM: | ils v<br>v                                                                                 | Pricing<br>Pricing Type:<br>Marks<br>+ Insert X<br>Location | DP (Priced<br>Remove Patt | Later)<br>ern BB Vi-<br>Bag Mark | ew Q        | Applied:<br>Filter Refault           |
| b. Sei<br>c. Sei<br>d. Sei<br>e. Sei<br>f. Sei<br>g. Sei<br>h. Cliu<br>ck the Inn<br>ract Sequence:<br>2 Dete: Und<br>alls <u>x</u> Mis<br>uence:<br>Uza:<br>t Date:<br>Date:<br>Date:<br>Inned Availability<br>nt Start Date:<br>lated Availability<br>attorn:<br>tract remains<br>tract remains<br>tr                                                                                                    | lect an Entity.<br>lect an Entity.<br>lect Entity Con<br>lect Commodi<br>lect Contract U<br>lect Salespers<br>lect Pricing Ty<br>ck the Save too<br>sert grid buttoo<br>b Cose<br>cose<br>1<br>0000<br>9/16/2016<br>9/30/2016<br>7<br>0001 - Fort Wayne<br>CORNMEAL                                                                                                    | tact.<br>ty.<br>IOM.<br>on.<br>rpe 'DP (F<br>blbar buttonn to create<br>twittes Events<br>Events                                                            | Priced Late<br>on.<br>e Contract<br>Quantity:<br>Net Weight:<br>Packing Descript<br>Original Quantity<br>Unit/Layer:<br>Layers/Pallet:<br>Market Zone:<br>Discorage Schedul<br>Option:                                           | er)'.<br>Sequence | 2 <b>C .</b>                           | tis v<br>v<br>v<br>v<br>v<br>v<br>v<br>v<br>v<br>v<br>v<br>v<br>v<br>v<br>v<br>v           | Pricing<br>Pricing Type:<br>Marks<br>+ Insert X<br>Location | DP (Priced<br>Remove Pats | Later)<br>ern 83 Vi<br>Bag Mark  | ew Q        | Applied:                             |
| b. Sei<br>c. Sei<br>d. Sei<br>e. Sei<br>f. Sei<br>g. Sei<br>h. Cliu<br>ck the In<br>ract Sequence:<br>us:<br>t Date:<br>Date:<br>Date:<br>Date:<br>Index Availability<br>attor:<br>Late Availability<br>tract term:<br>tract term:<br>tract term:<br>tract sequence:<br>traction:<br>tract term:<br>tract term:<br>tract                                                                                                    | lect an Entity.<br>lect an Entity.<br>lect Entity Con<br>lect Commodi<br>lect Contract U<br>lect Salespers<br>lect Pricing Ty<br>ck the Save too<br>sert grid button<br>o Coce<br>scellaneous History Ac<br>1<br>Open<br>9/16/2016<br>9/30/2016<br>7<br>0001 - Fort Wayne<br>CORNMEAL                                                                                                    | tact.<br>ty.<br>IOM.<br>on.<br>rpe 'DP (F<br>blbar button<br>to create<br>v<br>v<br>v<br>v<br>v<br>v<br>v<br>v<br>v<br>v<br>v<br>v<br>v                     | Priced Late<br>on.<br>e Contract<br>Quantity:<br>Net Weight:<br>Packing Descript<br>Original Quantity<br>Unit/Layer:<br>Layers/Pailet:<br>Market Zone:<br>Discount:<br>Storage Schedul<br>Option:                                | er)'.<br>Sequence | 2 <b>C</b> .                           | tis V<br>V<br>V<br>V<br>V<br>V<br>V<br>V<br>V<br>V<br>V<br>V<br>V                          | Pricing<br>Pricing Type:<br>Marks<br>+ Insert X<br>Location | DP (Priced<br>Remove Patt | Later)<br>ern 88 Vi<br>Bag Mark  | ew Q        | Applied:<br>Filter Refeat            |
| b. Sei<br>c. Sei<br>d. Sei<br>e. Sei<br>f. Sei<br>g. Sei<br>h. Cliu<br>ck the In<br>rrect Sequence<br>2 Deter Und<br>alls PX Mr<br>us:<br>t Date:<br>Date:<br>Date:<br>Date:<br>Date:<br>Ind Availability<br>tract Item:<br>tract Item:<br>tract                                                                                                    | lect an Entity.<br>lect an Entity.<br>lect Entity Con<br>lect Commodi<br>lect Contract U<br>lect Salespers<br>lect Pricing Ty<br>ck the Save too<br>sert grid button<br>cose<br>cose | tact.<br>ty.<br>IOM.<br>on.<br>rpe 'DP (F<br>olbar button<br>to create<br>v<br>v<br>v<br>v<br>v<br>v<br>v<br>v<br>v<br>v<br>v<br>v<br>v                     | Priced Late<br>on.<br>e Contract<br>Quantity:<br>Net Weight:<br>Packing Descript<br>Original Quantit<br>Unit/Layer:<br>Layers/Pallet:<br>Market Zone:<br>Discount:<br>Storage Schedul<br>Option:                                 | er)'.<br>Sequence | 2 <b>C</b> .                           | sis v<br>v<br>v<br>v<br>v<br>v<br>v<br>v<br>v<br>v<br>v<br>v<br>v<br>v<br>v<br>v<br>v<br>v | Pricing<br>Pricing Type:<br>Marks<br>+ Insert X<br>Location | DP (Priced<br>Remove Patt | Later)<br>ern 88 VA<br>Bag Mark  | ew Q        | Applied:<br>Filter Refeat            |
| b. Sei<br>c. Sei<br>d. Sei<br>e. Sei<br>f. Sei<br>g. Sei<br>h. Cliu<br>ck the In<br>tract Sequence<br>Delete Und<br>trats <u>rx</u> Mit<br>uence:<br>IDate:<br>IDate:                                                                      | lect an Entity.<br>lect an Entity.<br>lect Entity Con<br>lect Commodi<br>lect Contract U<br>lect Salespers<br>lect Pricing Ty<br>ck the Save too<br>sert grid button<br>core<br>core<br>grid button<br>o Core<br>core<br>grid button<br>o Core<br>core<br>co<br>core<br>core<br>co   | tivities Events                                                                                                    | Priced Late<br>on.<br>Contract<br>Contract<br>Quantity:<br>Net Weight:<br>Packing Descript<br>Original Quantit<br>Unit/Layer:<br>Layers/Pallet:<br>Market Zone:<br>Discount:<br>Storage Schedul<br>Option:                       | er)'.<br>Sequence | 2 <b>C.</b>                            | v als<br>v<br>v<br>v<br>v<br>v<br>v<br>v<br>v<br>v<br>v                                    | Pricing<br>Priding Type:<br>Marks<br>+ Insert X<br>Location | DP (Priced<br>Remove Patt | Later)<br>ern 88 Vi<br>Bag Mark  | ew Q        | Applied:<br>Filter Reference         |
| b. Sei<br>c. Sei<br>d. Sei<br>e. Sei<br>f. Sei<br>g. Sei<br>h. Cliu<br>ck the In. Cliu<br>ck the In. Cliu                                                                                                    | lect an Entity.<br>lect an Entity.<br>lect Entity Con<br>lect Commodi<br>lect Contract U<br>lect Salespers<br>lect Pricing Ty<br>ck the Save too<br>sert grid button<br>cose<br>cose | tivities Events                                                                                                    | Priced Late<br>on.<br>Contract<br>Contract<br>Quantity:<br>Net Weight:<br>Packing Descript<br>Original Quantity<br>Unit/Layer:<br>Layers/Pallet:<br>Market Zone:<br>Discount:<br>Storage Schedul<br>Option:                      | er)'.<br>Sequence | Xe.                                    | ils v<br>v                                                                                 | Pricing<br>Pricing Type:<br>Marks<br>+ Insert X<br>Location | DP (Priced<br>Remove Patt | Later)<br>ern 88 Vi<br>Bag Mark  | ew Q        | Applied:<br>Filter Ref               |
| b. Sei<br>c. Sei<br>d. Sei<br>e. Sei<br>f. Sei<br>g. Sei<br>h. Cliu<br>ck the Inn.<br>tract Sequence:<br>und Availability<br>attart Date:<br>IDate:<br>IDate:                                                                              | lect an Entity.<br>lect Entity Con<br>lect Commodi<br>lect Contract U<br>lect Salespers<br>lect Pricing Ty<br>ck the Save too<br>sert grid buttoo<br>cose<br>cose<br>lect Pricing Ty<br>ck the Save too<br>sert grid buttoo<br>lect Salespers<br>lect Pricing Ty<br>ck the Save too<br>sert grid buttoo<br>lect Salespers<br>lect Pricing Ty<br>ck the Save too<br>sert grid buttoo<br>lect Salespers<br>lect Pricing Ty<br>ck the Save too<br>sert grid buttoo<br>lect Salespers<br>lect Pricing Ty<br>ck the Save too<br>sert grid buttoo<br>lect Salespers<br>lect Pricing Ty<br>ck the Save too<br>sert grid buttoo<br>lect Salespers<br>lect Pricing Ty<br>ck the Save too<br>sert grid buttoo<br>lect Salespers<br>lect Pricing Ty<br>ck the Save too<br>sert grid buttoo<br>lect Salespers<br>lect Pricing Ty<br>ck the Save too<br>sert grid buttoo<br>lect Salespers<br>lect Pricing Ty<br>ck the Save too<br>sert grid buttoo<br>lect Salespers<br>lect Pricing Ty<br>ck the Save too<br>sert grid buttoo<br>lect Salespers<br>lect Pricing Ty<br>ck the Save too<br>sert grid buttoo<br>lect Salespers<br>lect Pricing Ty<br>ck the Save too<br>sert grid buttoo<br>lect Salespers<br>lect Pricing Ty<br>ck the Save too<br>sert grid buttoo<br>lect Salespers<br>lect Salespers<br>lect Sales                                                                                                    | tact.<br>ty.<br>OM.<br>on.<br>pe DP (F<br>olbar button<br>to create<br>twittes<br>Events<br>v<br>v<br>v                                                     | Priced Late<br>on.<br>Contract<br>Contract<br>Quantity:<br>Net Weight:<br>Packing Descript<br>Original Quantity<br>Unit/Layer:<br>Layers/Pallet:<br>Market Zone:<br>Discount:<br>Storage Schedul<br>Option:                      | r)'.<br>Sequence  | 2 <b>C.</b>                            | Hs v<br>v<br>v<br>v<br>v<br>v<br>v<br>v<br>v<br>v                                          | Pricing<br>Pricing Type:<br>Marks<br>+ Insert ×<br>Location | DP (Priced<br>Remove Patt | Later)<br>ern BB Vi<br>Bag Mark  | ew Q        | Applied:                             |
| b. Sei<br>c. Sei<br>d. Sei<br>e. Sei<br>f. Sei<br>g. Sei<br>h. Cliu<br>ck the In<br>tract Sequence<br>tract Sequence<br>tract Sequence<br>tract Sequence<br>tract Sequence<br>tract and Availability<br>atom No<br>de:<br>dor Lot ID:<br>erence:<br>traner Type:                                                                                                    | lect an Entity.<br>lect Entity Con<br>lect Commodi<br>lect Contract U<br>lect Salespers<br>lect Pricing Ty<br>ck the Save too<br>sert grid buttoo<br>coxe<br>coxe<br>2<br>2<br>2<br>2<br>2<br>2<br>2<br>2<br>2<br>2<br>2<br>2<br>2<br>2<br>2<br>2<br>2<br>2<br>2                                                                                                    | tact.<br>ty.<br>OM.<br>on.<br>'pe 'DP (F<br>olbar butto<br>n to create<br>twittes Events<br>v<br>v<br>v<br>v<br>v<br>v<br>v<br>v<br>v<br>v<br>v<br>v<br>v   | Priced Late<br>on.<br>Contract<br>Contract<br>Quantity:<br>Net Weight:<br>Packing Descript<br>Original Quantity<br>Original Quantity<br>Unit/Layer:<br>Layers/Pallet:<br>Market Zone:<br>Discount:<br>Storage Schedul<br>Option: | r)'.<br>Sequence  | 2 <b>C</b> .                           | Hs v<br>v<br>v<br>v<br>v<br>v<br>v<br>v<br>v<br>v<br>v                                     | Pricing<br>Priding Type:<br>Marks<br>+ Insert X<br>Location | DP (Priced<br>Remove Patt | em 88 Vi Astron                  | ew Q        | Applied:                             |
| b. Sei<br>c. Sei<br>d. Sei<br>e. Sei<br>f. Sei<br>g. Sei<br>h. Cliu<br>ck the In<br>tract Sequence<br>Polete Und<br>tract Sequence<br>Polete Und<br>tract Sequence<br>Polete Und<br>tract Sequence<br>Polete Und<br>tract Sequence<br>tract Sequence<br>tract Sequ                                                                                                    | lect an Entity.<br>lect an Entity.<br>lect Entity Con<br>lect Commodi<br>lect Contract U<br>lect Salespers<br>lect Pricing Ty<br>ck the Save too<br>sert grid button<br>core<br>core | tivities Events                                                                                                    | Priced Late<br>on.<br>Contract<br>Quantity:<br>Net Weight:<br>Packing Descript<br>Original Quantit<br>Unit/Layer:<br>Layers/Pallet:<br>Market Zone:<br>Discount:<br>Storage Schedul<br>Option:                                   | er)'.<br>Sequence | 2 <b>C</b> .                           | als v<br>v<br>v<br>v<br>v<br>v<br>v<br>v<br>v<br>v<br>v<br>v<br>v<br>v                     | Pricing<br>Priding Type:<br>Marks<br>+ Insert X<br>Location | DP (Priced<br>Remove Patt | Later)<br>ern 88 Vi<br>Bag Mark  | ew Q        | Applied:                             |
| b. Sei<br>c. Sei<br>d. Sei<br>e. Sei<br>f. Sei<br>g. Sei<br>h. Clia<br>ck the In<br>tract Sequence<br>Date:<br>Date:<br>Da | dy                                                                                                    | tact.<br>ty.<br>IOM.<br>on.<br>(pe 'DP (F<br>b)bar butto<br>n to create<br>tivities Events<br>v<br>v<br>v<br>v<br>v<br>v<br>v<br>v<br>v<br>v<br>v<br>v<br>v | Priced Late<br>on.<br>e Contract<br>Quantity:<br>Net Weight:<br>Packing Descript<br>Original Quantity<br>Unit/Layer:<br>Layers/Pallet:<br>Marke Zone:<br>Discount:<br>Storage Schedul<br>Option:                                 | r)'.<br>Sequence  | 2 <b>C</b> .                           |                                                                                            | Pricing<br>Pricing Type:<br>Marks<br>+ Insert X<br>Location | DP (Priced<br>Remove Patt | Later)<br>em 88 VA<br>Bag Mark   | ew Q<br>010 | Applied:     Filter Rece     Default |
| b. Sei<br>c. Sei<br>d. Sei<br>e. Sei<br>f. Sei<br>g. Sei<br>h. Clia<br>ck the In<br>tract Sequence<br>Detec Und<br>traits RX Mis<br>puence:<br>us:<br>rt Date:<br>l Date:<br>I Date:<br>I                                                                                      | dy                                                                                                    | tact.<br>ty.<br>IOM.<br>on.<br>(pe 'DP (F<br>b)bar butto<br>in to create<br>v<br>v<br>v<br>v<br>v<br>v<br>v<br>v<br>v<br>v<br>v<br>v<br>v                   | Priced Late<br>on.<br>e Contract<br>Quantity:<br>Net Weight:<br>Packing Descript<br>Original Quantity<br>Unit/Layer:<br>Layers/Pallet:<br>Market Zone:<br>Discount:<br>Storage Schedul<br>Option:                                | r)'.<br>Sequence  | 2 <b>C</b> .                           |                                                                                            | Pricing<br>Pricing Type:<br>Marks<br>+ Insert X<br>Location | DP (Priced<br>Remove Patt | Later)<br>em 88 Vi<br>Bag Mark   | ew Q        | Applied:                             |

c. Select available Storage Schedule for Delayed Price. This should be added from Ticket Management > Storage Schedule.

to selected Commodity.

d. Click the Save toolbar button.

2.

e. Select Contract Freight charge under Cost tab of Purchase Contract header.

3. From Ticket Management menu > Tickets, click New.

- a. Select Ticket Type 'Load In'.
  b. Select the Vendor with Delayed Price Contract.
  c. Select an Item.
  d. In *Distribution* field, select DP.

| Type       Load In       V       Driver:       V         Trick No:       SC1-233       Truck Id:       V         Sub-Location       0001 - Fort Wayne       Item       CORNMEAL       V         Sub-Location       V       Reference:       V       Freight Per Unit:       0.00000         Sub-Location       V       Reference:       V       Truck Id:       Truck ID:       Truck ID:                                                                                                    | etails             |                      |       |              |             |            |              |   |                     |           |        |            |            |             |        |    |
|----------------------------------------------------------------------------------------------------|--------------------|----------------------|-------|--------------|-------------|------------|--------------|---|---------------------|-----------|--------|------------|------------|-------------|--------|----|
| ficket No:       SCT-233       Truck Id:                                                                                                    | Туре               | Load In              | ~     | Driver:      |             |            | ,            | - | Scale Options       |           |        | Scale 1 :  | No NTEP Ca | pacity      |        |    |
| Location       0001 - Fort Wayne       Item       CORNMEAL <ul> <li>Deduct From Farmer:</li> <li>Tricket Selection</li> </ul> Gender       Adept <ul> <li>Adept</li> <li>Consoments:</li> <li>Consoments:</li> <li>Contract Location:</li> <li>Contract</li></ul>                                                                                                    | Ticket No:         | SCT-233              |       | Truck Id:    |             |            |              | - | Freight Per Unit:   | 0.00      | 000    | Gross      |            |             |        |    |
| ubl-location       Adept       ✓       Reference:       ✓         rendor       Adept       ✓       Ticket Selection         comments:       ✓       Freight Settlement:       USD 0       C         ************************************                                                                                                    | ocation            | 0001 - Fort Wayne    | ~     | ltem         | CORNMEAL    | -          |              | ~ | Deduct From Farmer: |           |        | Tare       | Stable     |             |        | 0  |
| Adept       ✓         Adept       ✓         Adept       ✓         omments:       ✓         Details       O         Storage       ✓         Gross Weight:       O         O       Storage         Net Weight:       O         O       Storage         Net Weight:       O         O       Net:         O       Storage         Storage       ✓         O       Storage       O         Net:       O         By lew       Storage:         O       Net:       O         Storage       O       Storage:         O       O       Stribution and Split       O         Distribution       Dp       ✓         Steading       Stribution and Split       O         Distribution       Dp       ✓         Split       ✓       Striffeld       O         Stale       Distribution       De       Striffeld       O         Monte       Distribution       De       Striffeld       O       Striffeld       O         Stale       Distriffeld       V       S                                                                                                    | ub-Location        |                      | v     | Reference:   |             |            |              | ~ | Hauler              |           | $\sim$ | Ticket Se  | lection    |             |        |    |
| amment:       0       Gross:       0       Bushels       0       0       0       0       0       0       0       0       0       0       0       0       0       0       0       0       0       0       0       0       0       0       0       0       0       0       0       0       0       0       0       0       0       0       0       0       0       0       0       0       0       0       0       0       0       0       0       0       0       0       0       0       0       0       0       0       0       0       0       0       0       0       0       0       0       0       0       0       0       0       0       0       0       0       0       0       0       0       0       0       0       0       0       0       0       0       0       0       0       0       0       0       0       0       0       0       0       0       0       0       0       0       0       0       0       0       0       0       0       0       0       0       0                                                                                                    | endor              | Adept                | ~     |              |             |            |              |   | Freight Settlement: | USD 0     |        | <u> </u>   | /iew Q     | Filter Peco | rdr (E |    |
| mment::                                                                                                    |                    |                      |       |              |             |            |              |   | Unit Price:         | 0.00      | 000    | Ticket No. | Type T     | Truck ID    | Loc    | St |
| Details                                                                                                    | omments:           |                      |       |              |             |            |              |   | Unit Basis:         | 0.00      | 000    | SCT-233    | Load In    |             | 000    | 0  |
| October         Tare Weight:         0         Shrink:         0         Bushels         Schedule Storage:         1         V         Schedule Storage:         1         V                                                                                                    | Details<br>Storage | 🗸 Gross We           | ight: |              | 0 Gross:    |            | 0 Bushels    |   | Fees:               | 0.00      | 000    | SCT-232    | Load       |             | 000    | 0  |
| Net Weight         0         Net         0         Buchels         Scr.230         Lad         000.0         Scr.230         Lad         000.0         Scr.231         Lad         00                                                                                                    | Pit:               | Tare Weig            | ght:  |              | 0 Shrink:   |            | 0 Bushels    |   | Schedule Storage:   | 1         | ~      | SCT-231    | Load       |             | 000    | 0  |
| Distribution and Split         Distribution of P         Contract Location:         Contract Location:         Cont                                                                                                    |                    | Net Weig             | ht:   |              | 0 Net:      |            | 0 Bushels    |   | Contract Number     | 0         |        | SCT-230    | Load       |             | 000    | 0  |
| ades / Readings         Distribution and Split         Distribution and Split         SCT-227         Lead         000000000000000000000000000000000000                                                                                                    |                    |                      |       |              |             |            |              |   | Contract Sequence:  | U         |        | SCT-229    | Load In    |             | 000    | 0  |
| Count Schedule         I         Operation         Operation         O                                                                                                    | ades / Read        | ings                 |       | Distributio  | n and Split |            |              |   | Load                |           |        | SCT-227    | Load In    |             | 000    | 0  |
| Split         Split         Split <th< td=""><td>count Schee</td><td>dule 1</td><td>~</td><td>Distribution</td><td>DP</td><td></td><td></td><td>~</td><td>Earm/Field</td><td></td><td></td><td>SCT DDF</td><td>Lood</td><td></td><td>000</td><td></td></th<>                                                                                                    | count Schee        | dule 1               | ~     | Distribution | DP          |            |              | ~ | Earm/Field          |           |        | SCT DDF    | Lood       |             | 000    |    |
| View         Q.         Filter Records (F3)         X           0         0         0         0         0         0         0         0         0         0         0         0         0         0         0         0         0         0         0         0         0         0         0         0         0         0         0         0         0         0         0         0         0         0         0         0         0         0         0         0         0         0         0         0         0         0         0         0         0         0         0         0         0         0         0         0         0         0         0         0         0         0         0         0         0         0         0         0         0         0         0         0         0         0         0         0         0         0         0         0         0         0         0         0         0         0         0         0         0         0         0         0         0         0         0         0         0         0         0         0         0                                                                                                    | mment:             |                      |       | Split        |             |            |              | ~ | Driver On:          |           |        | SC1-225    | Load       |             | 000    | 0  |
| Count Code         Reading         Discount         Shrink         Percent         Distribution           0         0         0         0         0         0         0         0         0         0         0         0         0         0         0         0         0         0         0         0         0         0         0         0         0         0         0         0         0         0         0         0         0         0         0         0         0         0         0         0         0         0         0         0         0         0         0         0         0         0         0         0         0         0         0         0         0         0         0         0         0         0         0         0         0         0         0         0         0         0         0         0         0         0         0         0         0         0         0         0         0         0         0         0         0         0         0         0         0         0         0         0         0         0         0         0         0         0 </td <td>View Q</td> <td>Eilans Researds (52)</td> <td>v</td> <td>88 View</td> <td>Q Filter</td> <td>Records (F</td> <td>F3) ×</td> <td></td> <td>Scale Operator:</td> <td>irahadmin</td> <td></td> <td>SCT-218</td> <td>Load In</td> <td></td> <td>000</td> <td>0</td>                                                                                                    | View Q             | Eilans Researds (52) | v     | 88 View      | Q Filter    | Records (F | F3) ×        |   | Scale Operator:     | irahadmin |        | SCT-218    | Load In    |             | 000    | 0  |
| Control of the start of the start | count Code         | Reading Discount Sh  | rink  | Entity       |             | Percent    | Distribution | n | prove operators     |           |        | SCT-217    | Load In    |             | 000    | 0  |
| 0         0         0         0         215         Load In         0000           213         Load In         0000         0         0         0         0         0         0         0         0         0         0         0         0         0         0         0         0         0         0         0         0         0         0         0         0         0         0         0         0         0         0         0         0         0         0         0         0         0         0         0         0         0         0         0         0         0         0         0         0         0         0         0         0         0         0         0         0         0         0         0         0         0         0         0         0         0         0         0         0         0         0         0         0         0         0         0         0         0         0         0         0         0         0         0         0         0         0         0         0         0         0         0         0         0         0                                                                                                             | count couc         |                      |       |              |             |            |              |   |                     |           |        | 215        | Load In    |             | 000    | 0  |
| 213 Load In 000 O                                                                                                    |                    | 0 0 0                |       |              |             |            |              |   |                     |           |        | 216        | Load In    |             | 000    | 0  |
|                                                                                                    |                    | 0 0 0                |       |              |             |            |              |   |                     |           |        | 213        | Load In    |             | 000    | 0  |

- ? 🛈 🖓 🖂 Edited
- e. Click the **Contract** toolbar button. This will open the Contract Selection screen.f. Select the Delayed Price Contract to auto-populate in Scale Ticket screen.

| ose                                                                                                    |                                                                                                    |                                                                                                    |                                                                                                    |                                                                                                    |                                                                                              |                                                                                 |                                                                                                    |                                                                                                    |                                                                                                    |                                                                                              |                                                                                                    |                                                                                                    |                                              |                                                                                                    |                                                                                                    |
|----------------------------------------------------------------------------------------------------|----------------------------------------------------------------------------------------------------|----------------------------------------------------------------------------------------------------|----------------------------------------------------------------------------------------------------|----------------------------------------------------------------------------------------------------|----------------------------------------------------------------------------------------------|---------------------------------------------------------------------------------|----------------------------------------------------------------------------------------------------|----------------------------------------------------------------------------------------------------|----------------------------------------------------------------------------------------------------|----------------------------------------------------------------------------------------------|----------------------------------------------------------------------------------------------------|----------------------------------------------------------------------------------------------------|----------------------------------------------|----------------------------------------------------------------------------------------------------|----------------------------------------------------------------------------------------------------|
| 8 View                                                                                                    | Q Filter                                                                                                    | Records                                                                                                    | (E3)                                                                                                    |                                                                                                    |                                                                                              |                                                                                 |                                                                                                    |                                                                                                    |                                                                                                    |                                                                                              |                                                                                                    |                                                                                                    |                                              |                                                                                                    |                                                                                                    |
| /pe (                                                                                                    | Contract                                                                                                    | Sea                                                                                                    | Entity                                                                                                    |                                                                                                    | Item                                                                                         | Location                                                                        | Basis                                                                                                    | Price                                                                                                    | Type                                                                                                    | Start Date                                                                                   | Availab                                                                                                    | le Units                                                                                                    | Status                                       | Un                                                                                                    | limite                                                                                                    |
| urshare 1                                                                                                    | 2.25                                                                                                    | 1                                                                                                    | Adapt                                                                                                    |                                                                                                    | CODVINE                                                                                      | 0001 50                                                                         |                                                                                                    |                                                                                                    | DD (Drice                                                                                                    | 0/16/2016                                                                                    |                                                                                                    |                                                                                                    | 0000                                         |                                                                                                    |                                                                                                    |
|                                                                                                    |                                                                                                    |                                                                                                    |                                                                                                    |                                                                                                    |                                                                                              |                                                                                 |                                                                                                    |                                                                                                    |                                                                                                    |                                                                                              |                                                                                                    | -                                                                                                    |                                              |                                                                                                    |                                                                                                    |
|                                                                                                    |                                                                                                    |                                                                                                    |                                                                                                    |                                                                                                    |                                                                                              |                                                                                 |                                                                                                    |                                                                                                    |                                                                                                    |                                                                                              |                                                                                                    |                                                                                                    |                                              |                                                                                                    |                                                                                                    |
|                                                                                                    |                                                                                                    |                                                                                                    |                                                                                                    |                                                                                                    |                                                                                              |                                                                                 |                                                                                                    |                                                                                                    |                                                                                                    |                                                                                              |                                                                                                    |                                                                                                    |                                              |                                                                                                    |                                                                                                    |
|                                                                                                    |                                                                                                    |                                                                                                    |                                                                                                    |                                                                                                    |                                                                                              |                                                                                 |                                                                                                    |                                                                                                    |                                                                                                    |                                                                                              |                                                                                                    |                                                                                                    |                                              |                                                                                                    |                                                                                                    |
|                                                                                                    |                                                                                                    |                                                                                                    |                                                                                                    |                                                                                                    |                                                                                              |                                                                                 |                                                                                                    |                                                                                                    |                                                                                                    |                                                                                              |                                                                                                    |                                                                                                    |                                              |                                                                                                    |                                                                                                    |
|                                                                                                    |                                                                                                    |                                                                                                    |                                                                                                    |                                                                                                    |                                                                                              |                                                                                 |                                                                                                    |                                                                                                    |                                                                                                    |                                                                                              |                                                                                                    |                                                                                                    |                                              |                                                                                                    |                                                                                                    |
|                                                                                                    |                                                                                                    |                                                                                                    |                                                                                                    |                                                                                                    |                                                                                              |                                                                                 |                                                                                                    |                                                                                                    |                                                                                                    |                                                                                              |                                                                                                    |                                                                                                    |                                              |                                                                                                    |                                                                                                    |
|                                                                                                    |                                                                                                    |                                                                                                    |                                                                                                    |                                                                                                    |                                                                                              |                                                                                 |                                                                                                    |                                                                                                    |                                                                                                    |                                                                                              |                                                                                                    |                                                                                                    |                                              |                                                                                                    |                                                                                                    |
|                                                                                                    |                                                                                                    |                                                                                                    |                                                                                                    |                                                                                                    |                                                                                              |                                                                                 |                                                                                                    |                                                                                                    |                                                                                                    |                                                                                              |                                                                                                    |                                                                                                    |                                              |                                                                                                    |                                                                                                    |
|                                                                                                    |                                                                                                    |                                                                                                    |                                                                                                    |                                                                                                    |                                                                                              |                                                                                 |                                                                                                    |                                                                                                    |                                                                                                    |                                                                                              |                                                                                                    |                                                                                                    |                                              |                                                                                                    |                                                                                                    |
|                                                                                                    |                                                                                                    |                                                                                                    |                                                                                                    |                                                                                                    |                                                                                              |                                                                                 |                                                                                                    |                                                                                                    |                                                                                                    |                                                                                              |                                                                                                    |                                                                                                    |                                              |                                                                                                    |                                                                                                    |
|                                                                                                    |                                                                                                    |                                                                                                    |                                                                                                    |                                                                                                    |                                                                                              |                                                                                 |                                                                                                    |                                                                                                    |                                                                                                    |                                                                                              |                                                                                                    |                                                                                                    |                                              |                                                                                                    |                                                                                                    |
|                                                                                                    |                                                                                                    |                                                                                                    |                                                                                                    |                                                                                                    |                                                                                              |                                                                                 |                                                                                                    |                                                                                                    |                                                                                                    |                                                                                              |                                                                                                    |                                                                                                    |                                              |                                                                                                    |                                                                                                    |
|                                                                                                    |                                                                                                    |                                                                                                    |                                                                                                    |                                                                                                    |                                                                                              |                                                                                 |                                                                                                    |                                                                                                    |                                                                                                    |                                                                                              |                                                                                                    |                                                                                                    |                                              |                                                                                                    |                                                                                                    |
|                                                                                                    |                                                                                                    |                                                                                                    |                                                                                                    |                                                                                                    |                                                                                              |                                                                                 |                                                                                                    |                                                                                                    |                                                                                                    |                                                                                              |                                                                                                    |                                                                                                    |                                              |                                                                                                    |                                                                                                    |
| : <b>ket-FWA-(</b><br>:w Save D                                                                                                    | <b>223)</b><br>elete Undo                                                                                                    | Contra                                                                                                    | ct Load Pr                                                                                                | int Distribute                                                                                                    | · Void Station                                                                               | Close                                                                           |                                                                                                    |                                                                                                    |                                                                                                    |                                                                                              |                                                                                                    |                                                                                                    |                                              |                                                                                                    | ~ [                                                                                                    |
| k <b>et-FWA-(</b><br>w Save D<br>etails                                                                                                    | <b>223)</b><br>elete Undo                                                                                                    | Contra                                                                                                    | ct Load Pr                                                                                                | int Distribute                                                                                                    | · Void Station                                                                               | Close                                                                           |                                                                                                    |                                                                                                    |                                                                                                    |                                                                                              |                                                                                                    |                                                                                                    |                                              |                                                                                                    | ^ [                                                                                                    |
| k <b>et - FWA - (</b><br>w Save D<br>etails<br>Type                                                                                                    | 223)<br>elete Undo<br>Load In                                                                                                    | Contra                                                                                                    | ct Load Pr                                                                                                | int Distribute                                                                                                    | · Void Station                                                                               | Close                                                                           |                                                                                                    | Scale Options                                                                                                    | 1                                                                                                    |                                                                                              | Scale 1 :                                                                                                    | No NTEP                                                                                                    | Capacity                                     |                                                                                                    | ~ [                                                                                                    |
| ket - FWA - (<br>w Save D<br>etails<br>ype<br>Ticket No:                                                                                                    | 223)<br>elete Undo<br>Load In<br>223                                                                                                    | Contra                                                                                                    | ct Load Pr                                                                                                | int Distribute<br>Driver:<br>Truck Id:                                                                            | Void Station                                                                                 | Close                                                                           | ~                                                                                                    | Scale Options<br>Freight Per Unit:                                                                                                    |                                                                                                    | 2.30000                                                                                      | Scale 1 :<br>Gross                                                                                                    | No NTEP                                                                                                    | Capacity                                     |                                                                                                    | ^ (<br>0)                                                                                                    |
| ket - FWA - (<br>w Save D<br>etails<br>ype<br>ficket No:<br>.ocation                                                                                                    | 223)<br>elete Undo<br>Load In<br>223<br>0001 - For                                                                                                    | Contra<br>t Wayne                                                                                                    | ct Load Pr                                                                                                | int Distribute Driver: Truck Id: Item                                                                             | Void Station                                                                                 | Close                                                                           | > >                                                                                                    | Scale Options<br>Freight Per Unit:<br>Deduct From Farmer.                                                                                                    | :                                                                                                    | 2.30000                                                                                      | Scale 1 :<br>Gross<br>Tare                                                                                                    | No NTEP                                                                                                    | Capacity                                     |                                                                                                    | • □<br>0 I                                                                                                    |
| ket - FWA - (<br>w Save D<br>etails<br>Fype<br>Ficket No:<br>Location<br>Sub-Location                                                                                                    | 223)<br>elete Undo<br>Load In<br>223<br>0001 - For                                                                                                    | Contra<br>t Wayne                                                                                                    | ct Load Pr                                                                                                | int Distribute Driver: Truck Id: Item Reference:                                                                  | Void Station                                                                                 | Close                                                                           |                                                                                                    | Scale Options<br>Freight Per Unit:<br>Deduct From Farmer:<br>Hauler                                                                                                    | BC Truc                                                                                                    | 2.30000                                                                                      | Scale 1 :<br>Gross<br>Tare<br>Ticket Sc                                                                                                    | No NTEP<br>Stable                                                                                                    | Capacity                                     |                                                                                                    | ^ [                                                                                                    |
| ket - FWA - (<br>w Save D<br>etails<br>Fype<br>Ficket No:<br>Location<br>Sub-Location<br>/endor                                                                                                    | 223)<br>Load In<br>223<br>0001 - For<br>Adept                                                                                                    | Contra<br>t Wayne                                                                                                    | ct Load Pr                                                                                                | Driver:<br>Truck Id:<br>Item<br>Reference:                                                                        | Void Station                                                                                 | Close                                                                           |                                                                                                    | Scale Options<br>Freight Per Unit:<br>Deduct From Farmer:<br>Hauler<br>Freight Settlement:<br>Use Prices                                                                                                    | ABC Truci                                                                                                    | 2.30000<br>king v                                                                            | Scale 1 :<br>Gross<br>Tare<br>Ticket S<br>O 88                                                                                                    | No NTEP<br>Stable                                                                                                    | Capacity                                     | Records (F                                                                                                    | <b>0</b> I                                                                                                    |
| ket - FWA - (<br>w Save Di<br>etails<br>Fype<br>Ticket No:<br>.ocation<br>Sub-Location<br>/endor<br>Comments:                                                                                                    | 223)<br>elete Undo<br>223<br>0001 - For<br>Adept                                                                                                    | Contra<br>t Wayne                                                                                                    | ct Load Pr                                                                                                | Int Distribute Driver: Truck ld: Item Reference:                                                                  | Void Station                                                                                 | Close                                                                           |                                                                                                    | Scale Options<br>Freight Per Unit:<br>Deduct From Farmer:<br>Hauler<br>Freight Settlement:<br>Unit Price:<br>Unit Price:                                                                                                    | ABC Trucl                                                                                                    | 2.30000<br>king v<br>.98<br>0.00000                                                          | Scale 1 :<br>Gross<br>Tare<br>Ticket Sv<br>Ticket No                                                                                                    | No NTEP<br>Stable<br>election<br>View                                                                                                    | Capacity<br>Capacity                         | Records (F                                                                                                    | <b>0</b> 1                                                                                                    |
| ket - FWA - (<br>w Save D<br>tails<br>fype<br>ficket No:<br>.coation<br>Sub-Location<br>/endor<br>Comments:<br>_ Details                                                                                                    | 223)<br>Load In<br>223<br>0001 - For<br>Adept                                                                                                    | Contra<br>t Wayne                                                                                                    | ct Load Pr                                                                                                | int Distribute Driver: Truck Id: Item Reference:                                                                  | Void Station                                                                                 | Close                                                                           |                                                                                                    | Scale Options<br>Freight Per Unit:<br>Deduct From Farmern<br>Hauler<br>Freight Settlement:<br>Unit Basis:<br>Free:                                                                                                    | ABC Truck                                                                                                    | 2.30000<br>king v<br>1.98<br>0.00000<br>0.00000                                              | Scale 1 :<br>Gross<br>Tare<br>Ticket So<br>C 18<br>Ticket No<br>223                                                                                                    | No NTEP<br>Stable<br>election<br>View<br>Type<br>Load In                                                                                                    | Capacity                                     | Records (F                                                                                                    | 0 I<br>0 I<br>3)<br>Statu<br>o                                                                                                    |
| ket - FWA - (<br>w Save D<br>tails<br>'ype<br>'icket No:<br>.ocation<br>/endor<br>Comments:<br>- Details<br>Storage<br>Location                                                                                                    | 223)<br>Load In<br>223<br>0001 - For<br>Adept                                                                                                    | Contra<br>t Wayne                                                                                                    | ct Load Pr                                                                                                | int Distribute Driver: Truck Id: Item Reference: 56,                                                              | Void Station CORNMEAL 000 Gross:                                                             | Close<br>999.992 Bush                                                           | V<br>V<br>V                                                                                                    | Scale Options<br>Freight Per Unit:<br>Deduct From Farmer:<br>Hauler<br>Freight Settlement:<br>Unit Price:<br>Unit Basis:<br>Fees:<br>Schedule Storage:                                                                                                    | ABC Truck                                                                                                    | 2.30000<br>ding v<br>1.98<br>0.00000<br>0.000000<br>0.000000                                 | Scale 1 :<br>Gross<br>Tare<br>Ticket S<br>C 18<br>Ticket No<br>223<br>SCT-232                                                                                                    | No NTEP<br>Stable<br>election<br>View<br>Load In<br>Load                                                                                                    | Capacity<br>G Filter I<br>Truck ID           | Records (F<br>Loc<br>000                                                                                                    | <ul> <li>() 1</li> <li>() 3)</li> <li>() 5tatu</li> <li>() 0</li> <li>() 0</li> </ul>                                                                                                    |
| ket - FWA - (<br>w Save D<br>tails<br>ype<br>licket No:<br>cocation<br>sub-Location<br>/endor<br>Domments:<br>- Details<br>Storage<br>Location<br>Pit:                                                                                                    | 223)<br>Load In<br>223<br>0001 - For<br>Adept                                                                                                    | Contra<br>t Wayne<br>v Gr                                                                                                    | ct Load Pr<br>v<br>v<br>v<br>v<br>v<br>v<br>v<br>v<br>v<br>v<br>v<br>v<br>v<br>v<br>v<br>v<br>v<br>v<br>v | int Distribute Driver: Truck Id: Item Reference: 56,                                                              | Void Station CORNMEAL 000 Gross: 0 Shrink                                                    | Close<br>999.992 Bush<br>0 Bush                                                 | v<br>v<br>v                                                                                                    | Scale Options<br>Freight Per Unit:<br>Deduct From Farmer:<br>Hauler<br>Freight Settlement:<br>Unit Price:<br>Unit Basis:<br>Frees:<br>Schedule Storage:<br>Contract Number                                                                                                    | ABC Truci     USD 2299     DP     225                                                                                                    | 2.30000<br>ding v<br>1.98<br>0.00000<br>0.00000<br>0.00000<br>v                              | Scale 1 :<br>Gross<br>Tare<br>Ticket S<br>C 88<br>Ticket No<br>223<br>SCT-232<br>SCT-232                                                                                                    | No NTEP<br>Stable<br>election<br>View<br>Load In<br>Load<br>Load                                                                                                    | Capacity                                     | Records (F<br>Loc<br>000<br>000                                                                                                    | <ul> <li>C [</li> <li>O [</li> <li>O [</li> <lio [<="" li=""> <lio [<="" li=""> <lio [<="" li=""></lio></lio></lio></ul>                                                                                                    |
| ket - FWA - (<br>w Save D<br>tails<br>ype<br>licket No:<br>cocation<br>sub-Location<br>/endor<br>Comments:<br>- Details<br>- Storage<br>Location<br>Pit:                                                                                                    | 223)<br>Elete Undo<br>223<br>0001 - For<br>Adept                                                                                                    | Contra<br>t Wayne<br>Gr<br>Ta                                                                                                    | ct Load Pr<br>v<br>v<br>v<br>v<br>v<br>v<br>v<br>v<br>v<br>v<br>v<br>v<br>v<br>v<br>v<br>v<br>v<br>v<br>v | int Distribute Driver: Truck Id: Item Reference: 56, 56,                                                          | Vold Station CORNMEAL OD00 Gross: 0 Shrink 000 Net:                                          | Close<br>999.992 Bush<br>0 Bush<br>999.99 Bush                                  | > > > > > > > > > > > > > > > > > > >                                                                                                    | Scale Options<br>Freight Per Unit:<br>Deduct From Farmer:<br>Hauler<br>Freight Settlement:<br>Unit Price:<br>Unit Basis:<br>Frees:<br>Schedule Storage:<br>Contract Sequence:                                                                                                    | ABC Truck<br>USD 2295                                                                                                    | 2.30000<br>king v<br>9.98<br>0.00000<br>0.00000<br>0.00000<br>v                              | Scale 1 :<br>Gross<br>Tare<br>Ticket Si<br>C 88<br>SCT-222<br>SCT-221<br>SCT-230                                                                                                    | No NTEP<br>Stable<br>election<br>View<br>Load In<br>Load<br>Load<br>Load                                                                                                    | Capacity<br>Q. Filter f<br>Truck ID          | Records (F<br>Loc<br>000<br>000<br>000                                                                                                    | <ul> <li>C</li> <li>C</li></ul>                                                                                                    |
| ket - FWA - (<br>w Save D<br>tails<br>ype<br>licket No:<br>.ocation<br>hub-Location<br>/endor<br>.omments:<br>.Details<br>.Storage<br>Location<br>Pit:                                                                                                    | 223)<br>Load In<br>223<br>0001 - For<br>Adept                                                                                                    | Contra<br>t Wayne<br>V Gr<br>Ta<br>Ne                                                                                                    | ct Load Pr                                                                                                | int Distribute Driver: Truck Id: Item Reference: 56, 56,                                                          | Vold Station CORNMEAL OD Gross: O Shrink: OD Net:                                            | Close<br>999.992 Bush<br>0 Bush<br>999.99 Bush                                  | ><br>><br>><br>><br>><br>><br>>                                                                                                    | Scale Options<br>Freight Per Unit:<br>Deduct From Farmer:<br>Hauler<br>Freight Settlement:<br>Unit Price:<br>Unit Basis:<br>Fees:<br>Schedule Storage:<br>Contract Location:                                                                                                    | ABC Truel<br>USD 2299<br>DP<br>2255<br>1<br>0001 - For                                                                                                    | 2.30000<br>king v<br>9.98<br>0.00000<br>0.00000<br>0.00000<br>v<br>rt Wayne                  | Scale 1:<br>Gross<br>Tare<br>Ticket Sc<br>223<br>SCT-232<br>SCT-232<br>SCT-230<br>SCT-230<br>SCT-229                                                                                                    | No NTEP<br>Stabio<br>election<br>View<br>Load In<br>Load<br>Load<br>Load<br>Load                                                                                                    | Capacity<br>Filter I<br>Truck ID             | Records (F<br>Loc<br>000<br>000<br>000<br>000                                                                                                    | <ul> <li>3)</li> <li>Statu</li> <li>0</li> <li>0</li> <li>0</li> <li>0</li> <li>0</li> <li>0</li> </ul>                                                                                                    |
| ket - FWA - (<br>w Save D<br>tails<br>ype<br>licket No:<br>.ocation<br>fub-Location<br>/endor<br>Comments:<br><br>Details<br><br>Storage<br><br>Pit:<br>Pit:                                                                                                    | 223)<br>Load In<br>223<br>0001 - For<br>Adept                                                                                                    | Contra<br>t Wayne                                                                                                    | ct Load Pr                                                                                                | int Distribute Driver: Truck ld: Item Reference: 56, 56, Distributo                                               | Void Station CORNMEAL OOD Gross: O Shrink OOD Net: O Net: O                                  | Close<br>999.992 Bush<br>0 Bush<br>999.99 Bush                                  | v<br>v<br>v<br>v                                                                                                    | Scale Options<br>Freight Per Unit:<br>Deduct From Farmer:<br>Hauler<br>Freight Settlement:<br>Unit Poris:<br>Unit Basis:<br>Fees:<br>Schedule Storage:<br>Contract Number<br>Contract Sequence:<br>Contract Location:<br>Load                                                                                                    | ABC Truel<br>USD 2299<br>DP<br>2255<br>1<br>0001 - For                                                                                                    | 2.30000<br>king ¥<br>9.98<br>0.00000<br>0.00000<br>0.00000<br>×<br>t Wayne                   | Scale 1 :<br>Gross<br>Tare<br>Ticket Sc<br>223<br>SCT-232<br>SCT-231<br>SCT-230<br>SCT-229<br>SCT-229                                                                                                    | No NTEP<br>Stable<br>election<br>View<br>Load In<br>Load<br>Load<br>Load In<br>Load In<br>Load In                                                                                                    | Capacity<br>Q Filter f<br>Truck ID           | Records (F<br>Loc<br>000<br>000<br>000<br>000<br>000                                                                                                    | <ul> <li>C</li> <li>C</li> <li>C</li> <li>Statu</li> <li>O</li> <li>O</li> <li>O</li> <li>O</li> <li>O</li> <li>O</li> <li>O</li> <li>O</li> </ul>                                                                                                    |
| ket - FWA - (<br>w Save D<br>etails<br>jype<br>Cicket No:<br>.ocation<br>/endor<br>Comments:<br>Storage<br>Location<br>- Details<br>Storage<br>Location<br>Pit:<br>Trades / Reac                                                                                                    | 223) Load In 223 0001 - For Adept                                                                                                    | Contra<br>t Wayne                                                                                                    | ct Load Pr                                                                                                | int Distribute Driver: Truck Id: Item Reference: 56, 56, 56, 0Istribute Distribute C. Ite                         | Void Station CORNMEAL OOD Gross: O Shrink: An and Split DP                                   | Close<br>999.992 Bush<br>0 Bush<br>999.99 Bush                                  | > > > > > > > > > > > > > > > > > > >                                                                                                    | Scale Options<br>Freight Per Unit:<br>Deduct From Farmer:<br>Hauler<br>Hauler<br>Unit Basis:<br>Fees:<br>Schedule Storage:<br>Contract Number<br>Contract Sequence:<br>Contract Sequence:<br>Load<br>Farm/Field                                                                                                    | ABC Truel           USD 2299           DP           225           1           0001 - For                                                                                                    | 2.30000<br>ding ¥<br>.98<br>0.00000<br>0.00000<br>v<br>rt Wayne<br>v<br>v                    | Scale 1:           Gross           Tare           Ticket Sr           C           B           Ticket No           223           SCT-232           SCT-230           SCT-230           SCT-227           SCT-227                                                                                                    | No NTEP<br>Stable<br>election<br>View<br>Type<br>Load In<br>Load<br>Load In<br>Load In<br>Load In<br>Load In                                                                                                    | Capacity<br>Capacity<br>Filter I<br>Truck ID | Records (F           Loc           000           000           000           000           000           000           000           000                                                                                                    | <ul> <li>C I</li> <li>3)</li> <li>Statu</li> <li>O</li> <li>O</li></ul>                                                                                                    |
| ket - FWA - (<br>w Save P<br>etails<br>Fype<br>Ficket No:<br>.ocation<br>Jub-location<br>/endor<br>Comments:<br>Storage<br>Location<br>Pit:<br>Pit:<br>Pit:<br>Comments:<br>Comments:<br>Comments:                                                                                                    | 223) Load In 223 OUT - For Adept dings dule 1                                                                                                    | Contra<br>t Wayne                                                                                                    | ct Load Pr                                                                                                | int Distribute Driver: Truck Id: Item Reference: S6, S6, S6, S6, S6, S6, S6, S6, S6, S6,                          | Void Station                                                                                 | Close<br>999.992 Bush<br>0 Bush<br>999.99 Bush                                  | >       >       >       rels                                                                                                    | Scale Options<br>Freight Per Unit:<br>Deduct From Farmern<br>Hauler<br>Hauler<br>Unit Basis:<br>Fees:<br>Schedule Storage:<br>Contract Number<br>Contract Sequence:<br>Contract Location:<br>Load<br>Farm/Field<br>Driver On:                                                                                                    | ABC Truck<br>USD 2299<br>DP<br>2255<br>1<br>0001 - For                                                                                                    | 2.30000<br>king v<br>9.98<br>0.00000<br>0.00000<br>0.00000<br>v<br>rt Wayne v                | Scale 1 :<br>Gross<br>Tare<br>Ticket SU<br>C 88<br>Ticket No<br>223<br>SCT-232<br>SCT-231<br>SCT-230<br>SCT-229<br>SCT-229<br>SCT-227<br>SCT-225<br>SCT-228                                                                                                    | No NTEP<br>Stabil<br>View 1<br>Load In<br>Load<br>Load<br>Load In<br>Load<br>Load In<br>Load In<br>Load                                                                                                    | Capacity<br>-<br>Filter I<br>Truck ID        | Records (F)           Loc           000           000           000           000           000           000           000           000                                                                                                    | <ul> <li>C 1</li> <li>3)</li> <li>Statu</li> <li>O</li> <li>O</li></ul>                                                                                                    |
| ket - FWA - (<br>w Save D<br>tails<br>Type<br>Ticket No:<br>Location<br>Sub-Location<br>Sub-Location<br>Comments:<br>Details<br>Storage<br>Ticket No:<br>Location<br>Pit:<br>Pit:<br>Comments:<br>Storage<br>Storage<br>Storage<br>Storage<br>Pit:<br>B View<br>C<br>8 View<br>C<br>8 View<br>C<br>0 C                                                                                                    | 223) Closed In Closed In C | Contra<br>t Wayne<br>Gr<br>Ne<br>Kords (F3                                                                                                    | ct Load Pr                                                                                                | int Distribute Driver: Truck Id: Item Reference: S6, S6, S6, S6, S6, S6, S6, S6, S6, S6,                          | Void Station                                                                                 | Close<br>999.992 Bush<br>0 Bush<br>999.99 Bush<br>ards (F3)                     | V<br>V<br>V<br>V<br>V<br>V<br>V<br>V<br>V<br>V<br>V<br>V<br>V<br>V<br>V<br>V<br>V<br>V<br>V                                                                                                    | Scale Options<br>Freight Per Unit:<br>Deduct From Farmer<br>Hauler<br>Freight Settlement:<br>Unit Basis:<br>Fees:<br>Schedule Storage:<br>Contract Number<br>Contract Sequence:<br>Contract Sequence:<br>Contract Sequence:<br>Contract Sequence:<br>Scale Operator:                                                                                                    | ABC Truck     USD 2299     USD 229     DP     225     1     0001 - Foi     irelyadmi                                                                                                    | 2.30000<br>king v<br>1.98<br>0.00000<br>0.00000<br>v<br>rt Wayne<br>v<br>n<br>v<br>n         | Scale 1:           Gross           Tare           Ticket Sr           C           BE           Ticket No           223           SCT-232           SCT-231           SCT-230           SCT-227           SCT-227           SCT-227           SCT-228           SCT-227           SCT-228           SCT-228           SCT-228           SCT-227           SCT-228           SCT-217                                                                                                    | No NTEP<br>Stable<br>election<br>View 1<br>Load In<br>Load In | Capacity                                     | Records (F           Loc           000           000           000           000           000           000           000           000           000           000           000                                                                                                    | <ul> <li>C I</li> <li>3)</li> <li>Statu</li> <li>0</li> <li>0</li></ul>                                                                                                    |
| ket - FWA - (<br>w Sove D<br>tails<br>Type<br>Ticket No:<br>Location<br>Sub-Location<br>Vendor<br>Details<br>Details<br>Details<br>Details<br>Storage<br>Location [<br>Details<br>Details<br>Details<br>Storage<br>Location [<br>Details<br>Details<br>Storage<br>Location [<br>Details<br>Storage<br>Location [<br>Details<br>Storage<br>Storage                                          | 223)  Load In  223  0001 - For Adept  dings  diugs  clube 1  Filter Rec                                                                                                    | Contra<br>t Wayne                                                                                                    | ct Load Pr                                                                                                | int Distribute Driver: Truck Id: Item Reference: S6, S6, S6, S6, S6, S6, Reference: B8 View Entity                | Void Station CORNMEAL CORNMEAL OD Shrink O Shrink O O Net: O n and Split P P P P P           | 999.992 Bush<br>999.99 Bush<br>999.99 Bush<br>ards (F3)                         | v<br>v<br>v<br>v<br>v<br>v<br>v<br>v<br>v<br>v<br>v<br>v<br>v<br>v<br>v<br>v<br>v<br>v<br>v                                                                                                    | Scale Options<br>Freight Per Unit:<br>Deduct From Farmern<br>Hauler<br>Freight Settlement:<br>Unit Basis:<br>Fees:<br>Schedule Storage:<br>Contract Number<br>Contract Sequence:<br>Contract Sequence:<br>Contract Location:<br>Load<br>Farm/Field<br>Driver On:<br>Scale Operator:                                                                                        | ABC Truci           USD 2295           DP           225           1           0001 - For           Image: Second Second Seco | 2.30000<br>king v<br>1.98<br>0.00000<br>0.00000<br>0.00000<br>v<br>rt Wayne<br>v<br>n v      | Scale 1:           Gross           Tare           Ticket S           C           E           Scr23           Scr23           Scr23           Scr23           Scr23           Scr27           Scr27           Scr27           Scr27           Scr27                                                                                                    | No NTEP<br>Stable<br>election<br>View 1<br>Load in<br>Load in | Capacity                                     | Records (F           Loc           000           000           000           000           000           000           000           000                                                                                                    | <ul> <li>C) I</li> <li>3)</li> <li>Statu</li> <li>0</li> <li>0</li> <li></li></ul>                                                                                                    |
| ket - FWA - (<br>w Sove D<br>tails<br>fype<br>Ticket No:<br>Location<br>Sub-Location<br>Vendor<br>Comments:<br>Storage<br>Location<br>Details<br>Storage<br>Location<br>Pit:<br>Pit:<br>Storage<br>Location<br>Pit:<br>Biscount Sche<br>omment:<br>Biscount Code<br>W                                                                                                    | 223)  clete Undo  Load In  223  0001 - For  Adept  dings  dule  Filter Reading  55                                                                                                    | Contra<br>t Wayned<br>Contra<br>t Wayned<br>Contra<br>t Wayned<br>Contra<br>t Wayned<br>Contra<br>t Wayned<br>Contra<br>t Wayned<br>Contra<br>t Wayned<br>Contra<br>t Wayned<br>Contra<br>t Wayned<br>Contra<br>t Wayned<br>Contra<br>t Wayned<br>Contra<br>t Contra<br>t Contra<br>Contra<br>t Contra<br>t Contra<br>Contra<br>Contra<br>Contra<br>Contra<br>C | ct Load Pr                                                                                                | int Distribute Driver: Truck Id: Item Reference: S6, S6, S6, S6, S1, Bistributio Bistributio Split Bi View Entity | Void Station CORNMEAL CORNMEAL OD Shrink: O Shrink: O n and Split D P P P P                  | Close<br>999.992 Bush<br>0 Bush<br>999.99 Bush<br>rrds (F3)                     | >       >       >       >       >       >       >       >       >       >       >       >       >       >       >       >       >       >       >       >       >       >       >       >       >       >       >       >       >       >       >       >       >       >       >       >       >       >       >       >       >       >       >       >       >       >       >       >       >       >       >       >       >       >       >       >       >       >       >       >       >       >       >       >       >       >       >       > <t< td=""><td>Scale Options<br/>Freight Per Unit:<br/>Deduct From Farmern<br/>Hauler<br/>Freight Settlement:<br/>Unit Price:<br/>Unit Basis:<br/>Fees:<br/>Schedule Storage:<br/>Contract Number<br/>Contract Sequence:<br/>Contract Sequence:<br/>Contract Sequence:<br/>Contract Sequence:<br/>Contract Sequence:<br/>Contract Quence:<br/>Contract Quence:<br/>Schedule Quentation:<br/>Scale Operator:</td><td>ABC Truck           USD 2299           DP           225           1           0001 - For           Irelyadmi</td><td>2.30000<br/>king v<br/>1.98<br/>0.00000<br/>0.00000<br/>0.00000<br/>v<br/>rt Wayne<br/>v<br/>n v</td><td>Scale 1: 1:<br/>Gross<br/>Tare<br/>Ticket SC<br/>SCT-232<br/>SCT-232<br/>SC</td><td>No NTEP<br/>Stabir<br/>View 1<br/>Type Load In<br/>Load In<br/>Load In<br/>Load In<br/>Load In<br/>Load In<br/>Load In</td><td>Capacity</td><td>Records (F           Loc           000           000           000           000           000           000           000           000           000           000           000</td><td><ul> <li>C 1</li> <li>3)</li> <li>Statu</li> <li>O</li> <li>O</li></ul></td></t<> | Scale Options<br>Freight Per Unit:<br>Deduct From Farmern<br>Hauler<br>Freight Settlement:<br>Unit Price:<br>Unit Basis:<br>Fees:<br>Schedule Storage:<br>Contract Number<br>Contract Sequence:<br>Contract Sequence:<br>Contract Sequence:<br>Contract Sequence:<br>Contract Sequence:<br>Contract Quence:<br>Contract Quence:<br>Schedule Quentation:<br>Scale Operator: | ABC Truck           USD 2299           DP           225           1           0001 - For           Irelyadmi                                                                                                    | 2.30000<br>king v<br>1.98<br>0.00000<br>0.00000<br>0.00000<br>v<br>rt Wayne<br>v<br>n v      | Scale 1: 1:<br>Gross<br>Tare<br>Ticket SC<br>SCT-232<br>SCT-232<br>SC                                                                                                    | No NTEP<br>Stabir<br>View 1<br>Type Load In<br>Load In<br>Load In<br>Load In<br>Load In<br>Load In<br>Load In                                                                                                    | Capacity                                     | Records (F           Loc           000           000           000           000           000           000           000           000           000           000           000                                                                                                    | <ul> <li>C 1</li> <li>3)</li> <li>Statu</li> <li>O</li> <li>O</li></ul>                                                                                                    |
| sket - FWA - (<br>w Save D<br>etails<br>Type<br>Ticket No:<br>Location<br>Sub-Location<br>Vendor<br>Comments:<br>Details<br>Storage<br>Location<br>Pit:<br>Comments:<br>Storage<br>Location<br>Pit:<br>Biscourt Sche<br>Comment:<br>Wiew C                                                                                                    | 223)<br>Load In<br>223<br>0001 - For<br>Adept<br>dings<br>dings<br>4<br>Filter Rec<br>Reading<br>55<br>14                                                                                                    | Contra<br>t Waynel                                                                                                    | ct Load Pr                                                                                                | int Distribute Driver: Truck Id: Item Reference: S6, S6, Distributio Distributio B8 View Entity                   | Void Station CORNMEAL CORNMEAL ODD Gross: OD Shrink: ODD Net: ODD Net: PeleerRecc PeleerRecc | Close<br>999.992 Bush<br>0 Bush<br>999.99 Bush<br>ards (F3)<br>ercent Distribut | V V V V V V V V V V V V V V V V V V V                                                                                                    | Scale Options Freight Per Unit: Deduct From Farmer: Hauler Freight Settlement: Unit Price: Unit Price: Unit Basis: Fees: Schedule Storage: Contract Sequence: Contract Sequence: Load Farm/Field Driver On: Scale Operator:                                                                                                    | ABC Truck<br>USD 2296<br>DP<br>225<br>1<br>0001 - For<br>Erelyadmi                                                                                                    | 2.30000<br>sing ¥<br>9.98<br>0.00000<br>0.00000<br>0.00000<br>v<br>v<br>rt Wayne<br>v<br>n ¥ | Scale 1:<br>Gross<br>Tare<br>Ticket SC<br>223<br>SCT-223<br>SCT-225<br>SCT-225<br>SCT-225<br>SCT-225<br>SCT-225<br>SCT-227<br>SCT-225<br>SCT-227<br>SCT-225<br>SCT-217<br>215<br>213                                                                                                    | No NTEP<br>Stabit<br>View 1<br>View 1<br>Load In<br>Load In<br>Load In<br>Load In<br>Load In<br>Load In<br>Load In                                                                                                    | Capacity                                     | Records (F           Loc         .           000         .           000         .           000         .           000         .           000         .           000         .           000         .           000         .           000         .           000         .           000         .           000         .           000         .           000         . | <ul> <li>C I</li> <li>3)</li> <li>Statu</li> <li>O</li> <li>O</li></ul>                                                                                                    |
| sket - FWA - (<br>w Save D<br>etails<br>Type<br>Ticket No:<br>Location<br>Sub-Location<br>Vendor<br>Comments:<br>Detais<br>Storage<br>Location<br>Pit:<br>Grades / Reac<br>Storage<br>Location<br>Pit:<br>Storage<br>Location<br>Pit:<br>Storage<br>D<br>Storage<br>Location<br>Pit:<br>Storage<br>Location<br>Pit:<br>Storage<br>Location<br>Pit:<br>Storage<br>Location<br>Pit:<br>Storage<br>Location<br>Pit:<br>Storage<br>Location<br>Storage<br>Location<br>Pit:<br>Storage<br>Storage | 223)                                                                                                    | Contra<br>t Wayned                                                                                                    | ct Load Pr                                                                                                | int Distribute Diver: Truck Id: Item Reference: Distribute Distribute Bitwew Entity                               | Void         Station                                                                         | Cloxe<br>999.992 Bush<br>999.99 Bush<br>999.99 Bush<br>ands (F3)<br>pistribu    | V<br>V<br>V<br>V<br>V<br>V<br>V<br>V<br>V<br>V<br>V<br>V<br>V<br>V<br>V<br>V<br>V<br>V<br>V                                                                                                    | Scale Options<br>Freight Per Unit:<br>Deduct From Farmer:<br>Hauler<br>Freight Settlement:<br>Unit Paris:<br>Fees:<br>Schedule Storage:<br>Contract Number<br>Contract Sequence:<br>Contract Location:<br>Load<br>Farm/Field<br>Driver On:<br>Scale Operator:                                                                                                    | ABC Truck<br>ABC Truck<br>USD 2295<br>1<br>0001 - For<br>↓<br>Irelyadmii                                                                                                    | 2.30000<br>ding v<br>.98<br>0.00000<br>0.00000<br>v<br>rt Wayne<br>v<br>n v                  | Scale 1: 1:<br>Gross<br>Tare<br>Ticket SC<br>223<br>SCT-232<br>SCT-232<br>SCT-232<br>SCT-232<br>SCT-232<br>SCT-232<br>SCT-232<br>SCT-232<br>SCT-225<br>SCT-217<br>SCT-225<br>SCT-217<br>SCT-225<br>SCT-217<br>SCT-225<br>SCT-217<br>SCT-225<br>SCT-217<br>SCT-225<br>SCT-217<br>SCT-225<br>SCT-217<br>SCT-225<br>SCT-227<br>SCT-225<br>SCT-225<br>SCT-225<br>SCT-225<br>S | No NTEP<br>Stability<br>(View 1<br>2 Type<br>Load In<br>Load In<br>Load In<br>Load In<br>Load In<br>Load In<br>Load In<br>Load In<br>Load In<br>Load In                                                                                                    | Capacity                                     | Records (F Loc<br>000<br>000<br>000<br>000<br>000<br>000<br>000<br>000<br>000<br>000<br>000<br>000<br>000                                                                                                    | C      C      C |

- g. In Gross Weight field, you can manually enter the gross weight or click the Gross button to get the reading.
- h. Enter Tare Weight.
- i. Contract Number and Contract Sequence will appear in Scale Ticket.
- j. Enter the Discount Reading if it is applicable.
- 4. Click the **Distribute** toolbar button. This message will be shown.

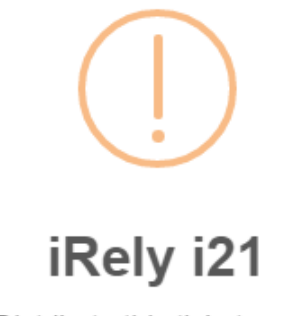

Distribute this ticket now?

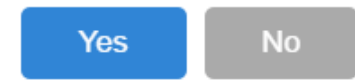

- a. If the Ticket Completion Options checkbox from Ticket Pool is set to 'Manual', Manually Distribute Tickets screen should be displayed. i. Note that the Units to be Distributed is reserved/allotted to Unit Entry field in the Storage panel.
- b. If the Ticket Completion Options checkbox from Ticket Pool is set to 'Auto', it will automatically distribute the Scale Ticket. 5. Click the Yes button. This message will be shown.

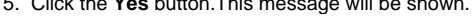

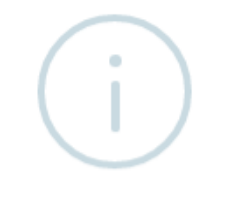

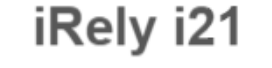

Ticket Distributed Successfully.

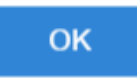

It will automatically create Inventory Receipt transaction and Delayed Price Storage record.

- 6. Open the created Inventory Receipt transaction.
  - a. Order Type should be 'Direct'.
  - b. Source Type should be 'Scale'
  - c. Vendor display is the selected Vendor from Scale Ticket
  - d. Location should be coming from the Scale Location.
  - e. Qty to Receive is the total Load In Units distributed from Scale.
  - f. Ownership Type should be 'Storage'.
- 7. Check the Item On Storage Units from Inventory menu > Items.
- 8. Go to Stock tab. On Storage will be increased by the total Net Units distributed from Scale.
- 9. Open the existing Purchase Contract used and check the Applied and Available Units. **Contracted** units is the total Net units distributed. Balance and Available units is the total Net units distributed.

10. To check the Delayed Price Storage record, go to Ticket Management > Storage, open the created DP storage record.

| Storage          |             |         |                |         |             |                |           |             |         |             |              |               |          |            |
|------------------|-------------|---------|----------------|---------|-------------|----------------|-----------|-------------|---------|-------------|--------------|---------------|----------|------------|
| Save Search Undo | o Close     |         |                |         |             |                |           |             |         |             |              |               |          |            |
| Details Document | tation Aud  | lit Loj | g (0) Activiti | ies (0) |             |                |           |             |         |             |              |               |          |            |
| Details          |             |         |                |         |             |                |           |             |         | Calculati   | ons          |               |          |            |
| Entity           | Adept       |         |                |         | DPA Re      | sceipt Number: |           |             |         | Insurance   | e Rate:      |               |          | 0.0000     |
| Storage Ticket:  | 223         |         |                |         | Custon      | ner Reference: |           |             |         | Storage D   | )ue:         | 0.00000       | )0 Paid: | 0.000000   |
| Storage Type:    | DP          |         |                |         | Origina     | al Balance:    |           | 9           | 99.990  | Fees Due    | 4            | 0.00000       | )0 Paid: | 0.000000   |
| ltem             | CORNMea     | il      |                |         | Open E      | Balance:       |           | 9           | 99.990  | Disounts    | Due:         | 0.02000       | )0 Paid: | 0.000000   |
| Location         | 0001 - Fort | t Way   | yne            |         | Deliver     | y Date:        | 9/16/2016 | 5           |         | Discount    | Schedule     | 1             |          |            |
| Storage Schedule | DP          |         |                |         | ~ Discour   | nt Comment:    |           |             |         |             |              |               |          |            |
| Discounts        |             |         |                |         |             |                |           |             |         |             |              |               |          |            |
| Filter:          |             | ×       | 88 View        | Q,      | Filter Reco | ords (F3)      |           |             |         |             |              |               |          | 5.7<br>2 V |
| Description      |             |         | Reading        |         |             | Shrink         |           | Shrink Wh   | at      |             | Discount D   | )ue           | Disc     | ount Paid  |
| Corn Test Weigh  | ht          |         | 55             |         |             | 0              |           | Net Weigh   | ıt      |             | -0.01        |               | 0        |            |
| Corn Moisture    |             |         | 14             |         |             | 0              |           | Net Weigh   | ıt      |             | 0            |               | 0        |            |
| Corn Damage      |             |         | 3              |         |             | 0              |           | Net Weigh   | ıt      |             | 0.03         |               | 0        |            |
| History          |             |         |                |         |             |                |           |             |         |             |              |               |          |            |
| Reverse Filter   |             |         | ×              | 88.     | View O      | Filter Records | = (F3)    |             |         |             |              |               |          | 52         |
| Type ID          | Units       |         | Date A         | moun    | t           | Entity Lo      | ocation f | ScaleTicket | Storage | Ticket Tran | nsfer Ticket | Settle Ticket | Contract | Invoice    |
| Fro irelyadı     | min 999.9   | 99      | 9/1 0          |         |             |                | 1         | 223         |         |             |              |               | 225      |            |
|                  |             |         |                |         |             |                |           |             |         |             |              |               |          |            |
|                  |             |         |                |         |             |                |           |             |         |             |              |               |          |            |
| •                |             |         |                |         |             |                |           |             |         |             |              |               |          | •          |
| ? 🗘 🖓 🖂          | Ready       |         |                |         |             |                |           |             |         |             | 14           | Page          | 1 of 1   |            |

a. Create Purchase Contract from Contract Management > Contracts, click New.

| emplate                                                                           |                                                                                                  |              | Contract Date:                                                                                               | 0/16/2016                                                   | E INI                                  | CO/Ship Term                     |            |                                 | Contract                          | lo: 22         |               |                       |      |
|-----------------------------------------------------------------------------------|--------------------------------------------------------------------------------------------------|--------------|----------------------------------------------------------------------------------------------------|-------------------------------------------------------------|----------------------------------------|----------------------------------|------------|---------------------------------|-----------------------------------|----------------|---------------|-----------------------|------|
| empiace                                                                           |                                                                                                  |              | Contract Date:                                                                                               | 9/16/2016                                                   |                                        | corship term                     |            | ~                               |                                   | VO: 22         | 5             |                       |      |
| ype:                                                                              | Purchase                                                                                         |              | Entity Contract:                                                                                             |                                                             |                                        | ountry:                          |            | ~                               | Salespers                         | on Bo          | b Smith       |                       |      |
| ntity                                                                             | Adept                                                                                            | ~            |                                                                                                    |                                                             | Po                                     | sition                           |            | ~                               | Contract                          | fext           |               |                       |      |
| ontact:                                                                           | Kris Helms                                                                                       | ~            |                                                                                                    |                                                             | Pri                                    | icing Type:                      | DP (Price  | ed Later)                       | Signed:                           |                | Printe        | d:                    |      |
| ommodity                                                                          | Corn                                                                                             |              |                                                                                                    |                                                             |                                        |                                  |            |                                 |                                   |                |               |                       |      |
| )uantity:                                                                         | 0.0000 Bushe                                                                                     | ls           |                                                                                                    |                                                             |                                        |                                  |            |                                 |                                   |                |               |                       |      |
|                                                                                   |                                                                                                  |              |                                                                                                    |                                                             |                                        |                                  |            |                                 |                                   |                |               |                       |      |
|                                                                                   |                                                                                                  |              |                                                                                                    |                                                             |                                        |                                  | 0          |                                 |                                   |                |               |                       | -    |
| + Insert X                                                                        | Remove Q Open                                                                                    |              | opy Slice Load Sch                                                                                           | hedule Quality                                              | / Capture Tr                           | ansfer 🛛 🔠 Vie                   | wu         | Filter Record                   | s (F3)                            |                |               |                       | 2    |
| + Insert ×<br>Sequence Sta                                                        | Remove Q Open<br>itus Location                                                                   |              | opy Slice Load Sch<br>Contract Ite Item                                                                      | hedule Quality<br>Start Date                                | Capture Tr                             | ansfer 🔠 Vie<br>Pickup/Deliver   | w Q<br>Tra | Filter Record                   | s (F3)<br>de Contraci             | ed UON         | 4 E           | Balance               | A    |
| + Insert ×<br>Sequence Sta<br>1 Op                                                | Remove Q Open<br>atus Location<br>ien                                                            |              | Contract Ite Item                                                                                            | hedule Quality<br>Start Date<br>9/16/2016                   | Capture Tr<br>End Date<br>9/30/2016    | ansfer 🔠 Vie<br>Pickup/Deliver   | w Q        | Filter Record                   | s (F3)<br>de Contract<br>0        | ed UON         | 1 E           | Balance               | A    |
| + Insert X<br>Sequence Sta<br>1 Op                                                | Remove Q Open<br>atus Location                                                                   |              | Contract Ite Item                                                                                            | hedule Quality<br>Start Date<br>9/16/2016                   | End Date<br>9/30/2016                  | ansfer 🔠 Vie<br>Pickup/Deliver   | Tra        | Filter Record                   | s (F3)<br>ide Contract            | ed UON<br>Bush | 1 E<br>nels C | Balance               | A    |
| + Insert X<br>Sequence Sta<br>1 Op                                                | Remove Q Open<br>atus Location                                                                   |              | Contract Ite Item                                                                                            | hedule Quality<br>Start Date<br>9/16/2016                   | Produce Tr<br>End Date<br>9/30/2016    | ansfer 🗄 Vie                     | Tra        | Filter Record                   | s (F3)<br>ide Contract<br>0       | ed UON<br>Bush | nels C        | Balance               | - K7 |
| + Insert X<br>Sequence Sta<br>1 Op                                                | Remove Q Open<br>atus Location                                                                   |              | Contract Ite Item                                                                                            | hedule Quality Start Date 9/16/2016                         | 9/30/2016                              | ansfer 🗄 Vie                     | w Q        | Filter Record                   | s (F3)<br>ide Contract            | Bush           | 1 E           | Balance               | 4    |
| + Insert X<br>Sequence Sta<br>1 Op                                                | Remove Q Open<br>atus Location<br>ven                                                            |              | opy Slice Load Sch<br>Contract Ite Item<br>CORNM.                                                            | hedule Quality<br>Start Date<br>9/16/2016                   | y Capture Tri<br>End Date<br>9/30/2016 | ansfer 🔠 Vie                     | Tra        | Filter Record                   | s (F3)<br>ide Contract<br>0       | ed UON<br>Bush | 1 E           | Balance<br>D          | A    |
| + Insert X<br>Sequence Sta<br>1 Op<br>4<br>Costs Rail                             | Remove Q Open<br>atus Location<br>ben                                                            | Print        | Contract lte ltem<br>CORNM.                                                                                  | edule Quality<br>Start Date<br>9/16/2016                    | y Capture Tr<br>End Date<br>9/30/2016  | ansfer 册 Vie                     | Tra        | Filter Record                   | s (F3)<br>ide Contract            | Bush           | 1 E           | Balance<br>D          | A    |
| + Insert X<br>Sequence Sta<br>1 Op<br>Costs Rail<br>Q Open X                      | Remove Q Open<br>atus Location<br>xen<br>Vessel Options<br>Remove 🖽 View                         | Print I      | opy Slice Load Sch<br>Contract Ite Item<br>CORNM.<br>Remarks<br>Filter Records (F3)                          | hedule Quality<br>Start Date<br>9/16/2016                   | y Capture Tr<br>End Date<br>9/30/2016  | ansfer 强 Vie                     | Tra        | Filter Record                   | s (F3)<br>vde Contract 0          | ed UON         | 1 E           | Balance<br>0          |      |
| + Insert X<br>Sequence Sta<br>1 Op<br>Costs Rail<br>Q Open X<br>Cost Type         | Remove Q Open<br>atus Location<br>nen<br>Vessel Options<br>Remove III View<br>Vendor             | Print I      | Slice Load Sch<br>Contract Ite Item<br>CORNM.<br>Remarks<br>Filter Records (F3)<br>Cost Method               | hedule Quality<br>Start Date<br>9/16/2016                   | ( Capture Tr<br>End Date<br>9/30/2016  | ansfer III Vie<br>Pickup/Deliver | om om      | Filter Record                   | s (F3)<br>de Contract<br>0<br>MTM | ed UON<br>Bush | 1 E<br>hels C | Balance<br>0<br>Add'l |      |
| + Insert X<br>Sequence Sta<br>1 Op<br>Costs Rail<br>Q. Open X<br>Cost Type<br>FRT | Remove Q, Open<br>atus Location<br>nen<br>Vessel Options<br>Remove IB View<br>Vendor<br>ABC Truc | Print  <br>Q | Py Slice Load Sch<br>Contract Ite Item<br>CORNM<br>Remarks<br>Filter Records (F3)<br>Cost Method<br>Per Unit | hedule Quality<br>Start Date<br>9/16/2016<br>Currenc<br>USD | Capture Tr<br>End Date<br>9/30/2016    | Rate U<br>2.3 B                  | OM ushels  | Filter Record<br>nsportation Mo | s (F3)<br>de Contract<br>0<br>MTM | Accrue         | 1 E           | Balance<br>0<br>Add'l |      |

- i. Select Type 'Purchase'.
  ii. Select an Entity.
  iii. Select Entity Contact.
  iv. Select Commodity.
  iv. Select Commodity.

- v. Select Contract UOM.
- vi. Select Salesperson.
  vii. Select Pricing Type 'DP (Priced Later)'.
  viii. Click the Save toolbar button.

b. .Click the Insert grid button to create Contract Sequence.

| Sequence:             | 1                 | Quantity:                            | 0.0000 UOM: Bushels |   | Pricing                  |               |            |
|-----------------------|-------------------|--------------------------------------|---------------------|---|--------------------------|---------------|------------|
| Statue                | 0                 |                                      | 0.0000 Com Dasters  |   | Divis T                  |               |            |
| Start Date:           | Open              | Net Weight:                          | UOM:                | ~ | Pricing Type: DP (Priced | Later)        |            |
| Start Date.           | 9/16/2016         | Packing Description:                 |                     |   |                          |               |            |
| End Date:             | 9/30/2016         | Original Quantity:                   |                     |   | Marks                    |               |            |
| Planned Availability: |                   | Unit/Layer:                          |                     |   | + Insert X Remove Par    | tern 🔠 View 🔍 | Filter Rec |
| Event Start Date:     |                   | Layers/Pallet:                       |                     |   | Location                 | Bag Mark      | Default    |
| Updated Availability: |                   | Market Zone:                         |                     | ~ |                          |               |            |
| Location:             | 0001 - Fort Wayne | Discount:                            |                     | ~ |                          |               |            |
| Contract Item:        |                   | <ul> <li>Storage Schedule</li> </ul> | Corn DP             | ~ |                          |               |            |
| Item:                 | CORNMEAL          | <ul> <li>Option:</li> </ul>          |                     | ~ |                          |               |            |
| Origin:               |                   |                                      |                     |   |                          |               |            |
| Farm No               |                   | ~                                    |                     |   |                          |               |            |
| Grade:                |                   |                                      |                     |   |                          |               |            |
| Vendor Lot ID:        |                   |                                      |                     |   |                          |               |            |
| Reference:            |                   |                                      |                     |   |                          |               |            |
| Container Type:       |                   | ~                                    |                     |   |                          |               |            |
| No. of Containers:    |                   |                                      |                     |   |                          |               |            |
|                       | 1                 |                                      |                     |   |                          |               |            |
|                       |                   |                                      |                     |   |                          |               |            |
| ? 🔘 💡 Read            | 4                 |                                      |                     |   | I4 - 4                   | Page 0 of 0   |            |

Remember that the items listed from the Item combobox dropdown are only linked /associated to selected Commodity.

. v

- iii. Select available Storage Schedule for Delayed Price. This should be added from Ticket Management > Storage Schedule.
- iv. Click the Save toolbar button.
- v. Select Contract Freight charge under Cost tab of Purchase Contract header.
- c. From Ticket Management menu > Tickets, click New.
  - i. Select Ticket Type 'Load In'.
  - ii. Select the Vendor with Delayed Price Contract.
  - iii. Select an Item.
  - iv. In Distribution field, select DP.

|             |                        |       | Dehvor       |           |           |             |        | Scale Options       |       |         | Casta 1.1  |           | Consider  |          |     |
|-------------|------------------------|-------|--------------|-----------|-----------|-------------|--------|---------------------|-------|---------|------------|-----------|-----------|----------|-----|
| ype         | Load In                | ~     | Truck lab    |           |           |             | ~      | Fraight Par Unit:   |       | 0.00000 | Scale 1:   | NONTEP    | Capacity  |          |     |
| icket ivo:  | SC1-233                |       | ITUCK IU:    |           |           |             | ~      | Deduct From Farmer: |       | 0.00000 | Gross      | Stable    |           |          | 0   |
| ub-location | 0001 - Fort Wayne      | ~     | Reference:   | OKNMEAL   |           |             | ~      | Hauler              |       | ~       | The        | 1         |           |          |     |
| endor       | Adent                  | ~     |              |           |           |             |        | Freight Settlement: | USD 0 |         | licket Se  | lection   |           |          |     |
|             | hoope                  |       |              |           |           |             |        | Unit Price:         |       | 0.00000 | 0          | /iew (    | Filter Re | cords (F | 3)  |
| mments:     |                        |       |              |           |           |             |        | Unit Basis:         |       | 0.00000 | Ticket No. | Туре      | Truck ID  | Loc      | Sta |
| Details     | Gross Weig             | hr: [ |              | Gross:    |           | 0 Rushals   |        | Fees:               |       | 0.00000 | SCT-233    | Load In   |           | 000      | 0   |
| ocation     | Tare Weigh             | . [   |              | 0 Shrink: |           | 0 Bushels   |        | Schedule Storage:   | 1     | ~       | SC1-232    | Load      |           | 000      | -   |
| 16          | Net Weight             | È     |              | 0 Net:    |           | 0 Bushels   |        | Contract Number     |       |         | SC1-251    | Load      |           | 000      | 0   |
|             |                        |       |              |           |           |             |        | Contract Sequence:  | 0     |         | SCT-230    | Load      |           | 000      | 0   |
| ides / Read | ings                   |       | Distribution | and Split |           |             |        | Contract Location:  |       |         | SCT-229    | Load In   |           | 000      | 0   |
|             |                        |       | Distribution | DP        |           |             | ~      | Load                |       |         | SCT-227    | Load In   |           | 000      | 0   |
| count sched | jule 1                 | v     | Split        |           |           |             | $\sim$ | Farm/Field          |       | ~       | SCT-225    | Load      |           | 000      | 0   |
|             |                        |       | 88 View      | Filter R  | ecords (F | 3) ×        |        | Driver Un:          | ~     |         | SCT-218    | Load In   |           | 000      | 0   |
| View Q      | Filter Records (F3)    |       | Entity       |           | Percent   | Distributio | n      | Scale Operator:     |       | ~       | SCT-217    | Load In   |           | 000      | 0   |
| count Code  | Reading Discount Shrir | IK    |              |           |           |             |        |                     |       |         | 215        | Load In   |           | 000      | 0   |
|             |                        |       |              |           |           |             |        |                     |       |         | 216        | Load In   |           | 000      | 0   |
|             | U U 0                  |       |              |           |           |             |        |                     |       |         | 213        | Load In   |           | 000      | 0   |
|             | 0 0 0                  |       |              |           |           |             |        |                     |       |         | 211        | Direct In |           | 000      | 0   |

v. Click the Contract toolbar button. This will open the Contract Selection screen.

vi. Select the Delayed Price Contract to auto-populate in Scale Ticket screen.

| ose                                                                                                    |                                                                           |                                                                                           |                                                                               |                                                                                                    |                                                                                                    |                                                                                |                                                                                                    |                                                                                                    |                                                                                        |                                                                                              |                                                                                                    |                                                                                                    |                                       |                                                                                                    |                                                                                                    |
|----------------------------------------------------------------------------------------------------|---------------------------------------------------------------------------|-------------------------------------------------------------------------------------------|-------------------------------------------------------------------------------|----------------------------------------------------------------------------------------------------|----------------------------------------------------------------------------------------------------|--------------------------------------------------------------------------------|----------------------------------------------------------------------------------------------------|----------------------------------------------------------------------------------------------------|----------------------------------------------------------------------------------------|----------------------------------------------------------------------------------------------|----------------------------------------------------------------------------------------------------|----------------------------------------------------------------------------------------------------|---------------------------------------|----------------------------------------------------------------------------------------------------|----------------------------------------------------------------------------------------------------|
| View                                                                                                    | <b>Q</b> Filter                                                           | Records                                                                                   | s (F3)                                                                        |                                                                                                    |                                                                                                    |                                                                                |                                                                                                    |                                                                                                    |                                                                                        |                                                                                              |                                                                                                    |                                                                                                    |                                       |                                                                                                    |                                                                                                    |
| pe                                                                                                    | Contract                                                                  | Seq                                                                                       | Entity                                                                        |                                                                                                    | Item                                                                                                    | Location                                                                       | Basis                                                                                                    | Price                                                                                                    | Туре                                                                                   | Start Date                                                                                   | Availabl                                                                                                    | e Units                                                                                                    | Status                                | Unli                                                                                                    | imited                                                                                                    |
| rchase                                                                                                    | 225                                                                       | 1                                                                                         | Adept                                                                         |                                                                                                    | CORNME                                                                                                    | 0001 - Fo                                                                      |                                                                                                    |                                                                                                    | DP (Price                                                                              | 9/16/2016                                                                                    |                                                                                                    | 0                                                                                                    | Open                                  |                                                                                                    |                                                                                                    |
|                                                                                                    |                                                                           |                                                                                           |                                                                               |                                                                                                    |                                                                                                    |                                                                                |                                                                                                    |                                                                                                    |                                                                                        |                                                                                              |                                                                                                    |                                                                                                    |                                       |                                                                                                    |                                                                                                    |
|                                                                                                    |                                                                           |                                                                                           |                                                                               |                                                                                                    |                                                                                                    |                                                                                |                                                                                                    |                                                                                                    |                                                                                        |                                                                                              |                                                                                                    |                                                                                                    |                                       |                                                                                                    |                                                                                                    |
|                                                                                                    |                                                                           |                                                                                           |                                                                               |                                                                                                    |                                                                                                    |                                                                                |                                                                                                    |                                                                                                    |                                                                                        |                                                                                              |                                                                                                    |                                                                                                    |                                       |                                                                                                    |                                                                                                    |
|                                                                                                    |                                                                           |                                                                                           |                                                                               |                                                                                                    |                                                                                                    |                                                                                |                                                                                                    |                                                                                                    |                                                                                        |                                                                                              |                                                                                                    |                                                                                                    |                                       |                                                                                                    |                                                                                                    |
|                                                                                                    |                                                                           |                                                                                           |                                                                               |                                                                                                    |                                                                                                    |                                                                                |                                                                                                    |                                                                                                    |                                                                                        |                                                                                              |                                                                                                    |                                                                                                    |                                       |                                                                                                    |                                                                                                    |
|                                                                                                    |                                                                           |                                                                                           |                                                                               |                                                                                                    |                                                                                                    |                                                                                |                                                                                                    |                                                                                                    |                                                                                        |                                                                                              |                                                                                                    |                                                                                                    |                                       |                                                                                                    |                                                                                                    |
|                                                                                                    |                                                                           |                                                                                           |                                                                               |                                                                                                    |                                                                                                    |                                                                                |                                                                                                    |                                                                                                    |                                                                                        |                                                                                              |                                                                                                    |                                                                                                    |                                       |                                                                                                    |                                                                                                    |
|                                                                                                    |                                                                           |                                                                                           |                                                                               |                                                                                                    |                                                                                                    |                                                                                |                                                                                                    |                                                                                                    |                                                                                        |                                                                                              |                                                                                                    |                                                                                                    |                                       |                                                                                                    |                                                                                                    |
|                                                                                                    |                                                                           |                                                                                           |                                                                               |                                                                                                    |                                                                                                    |                                                                                |                                                                                                    |                                                                                                    |                                                                                        |                                                                                              |                                                                                                    |                                                                                                    |                                       |                                                                                                    |                                                                                                    |
|                                                                                                    |                                                                           |                                                                                           |                                                                               |                                                                                                    |                                                                                                    |                                                                                |                                                                                                    |                                                                                                    |                                                                                        |                                                                                              |                                                                                                    |                                                                                                    |                                       |                                                                                                    |                                                                                                    |
|                                                                                                    |                                                                           |                                                                                           |                                                                               |                                                                                                    |                                                                                                    |                                                                                |                                                                                                    |                                                                                                    |                                                                                        |                                                                                              |                                                                                                    |                                                                                                    |                                       |                                                                                                    |                                                                                                    |
|                                                                                                    |                                                                           |                                                                                           |                                                                               |                                                                                                    |                                                                                                    |                                                                                |                                                                                                    |                                                                                                    |                                                                                        |                                                                                              |                                                                                                    |                                                                                                    |                                       |                                                                                                    |                                                                                                    |
|                                                                                                    |                                                                           |                                                                                           |                                                                               |                                                                                                    |                                                                                                    |                                                                                |                                                                                                    |                                                                                                    |                                                                                        |                                                                                              |                                                                                                    |                                                                                                    |                                       |                                                                                                    |                                                                                                    |
|                                                                                                    |                                                                           |                                                                                           |                                                                               |                                                                                                    |                                                                                                    |                                                                                |                                                                                                    |                                                                                                    |                                                                                        |                                                                                              |                                                                                                    |                                                                                                    |                                       |                                                                                                    |                                                                                                    |
|                                                                                                    |                                                                           |                                                                                           |                                                                               |                                                                                                    |                                                                                                    |                                                                                |                                                                                                    |                                                                                                    |                                                                                        |                                                                                              |                                                                                                    |                                                                                                    |                                       |                                                                                                    |                                                                                                    |
|                                                                                                    |                                                                           |                                                                                           |                                                                               |                                                                                                    |                                                                                                    |                                                                                |                                                                                                    |                                                                                                    |                                                                                        |                                                                                              |                                                                                                    |                                                                                                    |                                       |                                                                                                    |                                                                                                    |
| k <b>et - FWA -</b><br>w Save [                                                                                                    | <b>(223)</b><br>Delete Undo                                               | Contra                                                                                    | ict Load Pri                                                                  | nt Distribute                                                                                                    | · Void Station                                                                                                    | Close                                                                          |                                                                                                    |                                                                                                    |                                                                                        |                                                                                              |                                                                                                    |                                                                                                    |                                       |                                                                                                    | ^                                                                                                    |
| et - FWA -<br>Save I<br>ails                                                                                                    | <b>(223)</b><br>Delete Undo                                               | Contra                                                                                    | ict Load Pri                                                                  | nt Distribute                                                                                                    | · Void Station                                                                                                    | Close                                                                          |                                                                                                    | Seale Ontions                                                                                                    |                                                                                        |                                                                                              |                                                                                                    |                                                                                                    |                                       |                                                                                                    | ^                                                                                                    |
| et - FWA -<br>Save (<br>ails                                                                                                    | (223)<br>Delete Undo                                                      | Contra                                                                                    | ict Load Pri                                                                  | nt Distribute                                                                                                    | Void Station                                                                                                    | Close                                                                          |                                                                                                    | Scale Options                                                                                                    |                                                                                        | 2 20000                                                                                      | Scale 1 :                                                                                                    | No NTEP                                                                                                    | Capacity                              |                                                                                                    | ^                                                                                                    |
| et - FWA -<br>Save (<br>ails<br>pe<br>cket No:                                                                                                    | (223)<br>Delete Undo                                                      | Contra                                                                                    | ict Load Pri                                                                  | nt Distribute                                                                                                    | Void Station                                                                                                    | Close                                                                          | ▼ 5<br>▼ F                                                                                                    | Scale Options                                                                                                    | r 🗆                                                                                    | 2.30000                                                                                      | Scale 1 : I<br>Gross                                                                                                    |                                                                                                    | Capacity                              |                                                                                                    | ^<br>0                                                                                                    |
| et - FWA -<br>Save [<br>ails<br>pe<br>tket No:<br>cation                                                                                                    | (223)<br>Delete Undo<br>Load In<br>223<br>0001 - For                      | Contra                                                                                    | ict Load Pri                                                                  | nt Distribute Driver: Truck Id: Item Reference:                                                                                      | Void Station                                                                                                    | Close                                                                          | V S<br>V F                                                                                                    | Scale Options<br>Freight Per Unit:<br>Deduct From Farme                                                                                                    |                                                                                        | 2.30000                                                                                      | Scale 1 : I<br>Gross<br>Tare                                                                                                    | No NTEP<br>Stable                                                                                                    | Capacity                              |                                                                                                    | ^<br>0                                                                                                    |
| et - FWA -<br>Save E<br>ails<br>pe<br>cket No:<br>bocation<br>ub-Location                                                                                                    | (223)<br>Delete Undo<br>Load In<br>223<br>0001 - For<br>n                 | t Wayne                                                                                   | ict Load Pri                                                                  | nt Distribute Driver: Truck Id: Item Reference:                                                                                      | Void Station                                                                                                    | Close                                                                          | → S<br>→ F<br>→ C                                                                                                    | Scale Options<br>Freight Per Unit:<br>Deduct From Farme<br>Hauler<br>Freight Settlement:                                                                                                    | r: ABC Truc                                                                            | 2.30000                                                                                      | Scale 1 : I<br>Gross<br>Tare<br>Ticket Se                                                                                                    | No NTEP<br>Stable                                                                                                    | Capacity                              |                                                                                                    | ^                                                                                                    |
| et - FWA -<br>Save<br>ails<br>pe<br>cation<br>b-Location<br>endor                                                                                                    | (223)<br>Delete Undo<br>Load In<br>223<br>0001 - For<br>Adept             | t Wayne                                                                                   | ict Load Pri                                                                  | nt Distribute Driver: Truck ld: Item Reference:                                                                                      | Void Station                                                                                                    | Close                                                                          | <ul> <li>✓</li> <li>✓</li></ul>                                                                                                    | Scale Options<br>ireight Per Unit:<br>Deduct From Farme<br>Hauler<br>ireight Settlement:                                                                                                    | r:<br>ABC Truc<br>USD 2299                                                             | 2.30000<br>king v<br>9.98                                                                    | Scale 1 : I<br>Gross<br>Tare<br>Ticket Se                                                                                                    | No NTEP<br>Stable<br>lection                                                                                                    | Capacity                              | cords (F3                                                                                                    | •                                                                                                    |
| et - FWA -<br>Save T<br>ails<br>pe<br>:ket No:<br>ccation<br>ib-Location<br>indor                                                                                                    | (223)<br>Delete Undo                                                      | Contra                                                                                    | ict Load Pri                                                                  | nt Distribute Driver: Truck Id: Item Reference:                                                                                      | Void Station                                                                                                    | Close                                                                          | V<br>V<br>V<br>F<br>V<br>F<br>F                                                                                                    | Scale Options<br>Freight Per Unit:<br>Deduct From Farme<br>Hauler<br>Freight Settlement:<br>Jnit Price:<br>Jnit Price:                                                                                                    | r:<br>ABC Truc<br>USD 2299                                                             | 2.30000<br>king ~<br>0.98<br>0.00000                                                         | Scale 1 : 1<br>Gross<br>Tare<br>Ticket Se<br>C B V<br>Ticket No.                                                                                                    | No NTEP<br>Stable<br>lection<br>/iew C                                                                                                    | Capacity<br>Filter Rev<br>Truck ID    | cords (F3                                                                                                    | • • • • • • • • • • • • • • • • • • •                                                                                                    |
| et - FWA -<br>Save<br>ails<br>pe<br>cket No:<br>cation<br>bb-Location<br>indor<br>mments:<br>Details                                                                                                    | (223)<br>Delete Undo<br>223<br>0001 - For<br>Adept                        | t Wayne                                                                                   | ict Load Pri                                                                  | nt Distribute Driver: Truck Id: Item Reference:                                                                                      | Void Station                                                                                                    | Close                                                                          | V S<br>V F<br>V C<br>V F<br>F<br>L<br>L                                                                                                    | Scale Options<br>Freight Per Unit:<br>Deduct From Farme<br>Hauler<br>Freight Settlement:<br>Jnit Price:<br>Jnit Basis:<br>Toe:                                                                                                    | ABC Truc                                                                               | 2.30000<br>king ><br>9.98<br>0.00000<br>0.00000                                              | Scale 1 : 1<br>Gross<br>Tare<br>Ticket Se<br>C E V<br>Ticket No.<br>223                                                                                                    | No NTEP<br>Stable<br>lection<br>/iew C<br>Type<br>Load In                                                                                                    | Capacity<br>Filter Ree<br>Truck ID    | cords (F3                                                                                                    | •<br>•<br>•<br>•                                                                                                    |
| et - FWA -<br>Save [<br>ails<br>pe<br>:ket No:<br>cation<br>ib-Location<br>indor<br>mments:<br>Details<br>Storage<br>Location                                                                                                    | (223)<br>Delete Undo<br>223<br>0001 - For<br>Adept                        | t Wayne                                                                                   | rots Weight.                                                                  | nt Distribute Driver: Truck Id: Item Reference: 56,                                                                                  | Void Station                                                                                                    | Close                                                                          | V S<br>V F<br>V C<br>V F<br>L<br>L<br>L                                                                                                    | Scale Options<br>reight Per Unit:<br>Deduct From Farme<br>Hauler<br>reight Settlement:<br>Jnit Price:<br>Jnit Basis:<br>rees:                                                                                                    | ABC Truc<br>USD 2295                                                                   | 2.30000<br>king v<br>0.98<br>0.00000<br>0.00000<br>0.00000                                   | Scale 1 : 1<br>Gross<br>Tare<br>Ticket Se<br>C B V<br>Ticket No<br>223<br>SCT-232                                                                                                    | No NTEP<br>Stable<br>lection<br>/iew C<br>Type<br>Load In<br>Load                                                                                                    | Capacity<br>R. Filter Rev<br>Truck ID | cords (F3<br>Loc<br>000                                                                                                    | Star 0                                                                                                    |
| et - FWA -<br>Save [<br>ails<br>pe<br>cket No:<br>ccation<br>ib-Location<br>indor<br>indor<br>indor<br>indor<br>indor<br>indor<br>indor<br>Storage<br>Location<br>Pit:                                                                                                    | (223)<br>Delete Undo<br>223<br>0001 - For<br>Adept                        | t Wayne                                                                                   | ict Load Pri                                                                  | nt Distribute<br>Driver:<br>Truck Id:<br>Item<br>Reference:<br>56,                                                                   | Void Station                                                                                                    | Close<br>999.992 Bush<br>0 Bush                                                | → S<br>→ F<br>→ C<br>→ F<br>F<br>L<br>L<br>L<br>L<br>E<br>S<br>S<br>S                                                                                                    | Scale Options<br>reght Per Unit:<br>Jeduct From Farme<br>Hauler<br>reght Settlement:<br>Jnit Price:<br>Jnit Basis:<br>rees:<br>Schedule Storage:<br>Contact Number                                                                                                    | ABC Truc<br>USD 2295                                                                   | 2.30000<br>king v<br>0.98<br>0.00000<br>0.00000<br>0.00000<br>v                              | Scale 1 : 1<br>Gross<br>Tare<br>Ticket Se<br>C III V<br>Ticket No.<br>223<br>SCT-232<br>SCT-231                                                                                                    | No NTEP<br>Stable<br>lection<br>/iew C<br>Type<br>Load In<br>Load                                                                                                    | Capacity<br>Capacity                  | cords (F3<br>Loc<br>000<br>000                                                                                                    |                                                                                                    |
| et - FWA -<br>Save [<br>alls]<br>pe<br>:ket No:<br>cation<br>b-Location<br>ndor<br>mments:<br>Details<br>Details<br>Details<br>Details<br>Pit:                                                                                                    | (223) Delete Undo Load In 223 0001 - For Adept                            | t Wayne<br>v Gr                                                                           | ict Load Pri                                                                  | nt Distribute Driver: Truck Id: Item Reference: 56, 56,                                                                              | Void Station                                                                                                    | Close<br>999.992 Bush<br>0 Bush<br>999.99 Bush                                 |                                                                                                    | Scale Options<br>reight Per Unit:<br>Deduct From Farme<br>dauler<br>reight Settlement:<br>Jnit Price:<br>Jnit Basis<br>rees:<br>ischedule Storage:<br>Contract Number                                                                                                    | ABC Truc<br>USD 2299<br>DP<br>2255                                                     | 2.30000<br>king v<br>9.98<br>0.00000<br>0.00000<br>0.00000<br>v                              | Scale 1 : 1<br>Gross<br>Tare<br>Ticket Se<br>C EX<br>Ticket No.<br>223<br>SCT-232<br>SCT-231<br>SCT-230                                                                                                    | No NTEP<br>Stable<br>lection<br>/iew C<br>Type<br>Load In<br>Load<br>Load                                                                                                    | Capacity<br>Filter Red<br>Truck ID    | cords (F3<br>Loc<br>000<br>000                                                                                                    | <ul> <li>Sta</li> <li>O</li> <li>O</li> <li>O</li> <li>O</li> </ul>                                                                                                    |
| et - FWA -<br>Save T<br>alls<br>pe<br>cket No:<br>scation<br>ub-Location<br>endor<br>endor<br>somments:<br>Details<br>Storage<br>Location<br>Pit:                                                                                                    | (223) Delete Undo Load In 223 0001 - For Adept                            | t Wayne<br>V Gr                                                                           | nct Load Pril                                                                 | nt Distribute Driver: Truck Id: Item Reference: 56, 56,                                                                              | Void Station CORNMEAL ODD Gross: OD Shrink: ODD Net:                                                                                                    | Close<br>999.992 Bush<br>999.99 Bush                                           | → S<br>→ F<br>→ F<br>F<br>L<br>L<br>L<br>L<br>L<br>L<br>L<br>L<br>L<br>L<br>L<br>L<br>L<br>L<br>L<br>L<br>L<br>L                                                                                                    | Scale Options<br>Freight Per Unit:<br>Deduct From Farme<br><b>dauler</b><br>Freight Settlement:<br>Jnit Price:<br>Jnit Basis:<br>Frees:<br>Schedule Storage:<br>Contract Number<br>Contract Sequence:<br>Contract Sequence:                                                                                                    | ABC Truc<br>USD 2299<br>DP<br>2225<br>1                                                | 2.30000<br>king v<br>.98<br>0.00000<br>0.00000<br>0.00000<br>v<br>v                          | Scale 1 : 1<br>Gross<br>Tare<br>Ticket Se<br>C EX<br>Ticket No.<br>223<br>SCT-232<br>SCT-231<br>SCT-230<br>SCT-230                                                                                                    | No NTEP<br>Stable<br>lection<br>Type<br>Load In<br>Load<br>Load<br>Load In                                                                                                    | Capacity                              | Cords (F3<br>Loc<br>000<br>000<br>000                                                                                                    | ><br>()<br>()<br>()<br>()<br>()<br>()<br>()<br>()<br>()<br>()<br>()<br>()<br>()                                                                                                    |
| et - FWA -<br>Save F<br>alls<br>cation<br>b-Location<br>indor<br>mments:<br>Details<br>Location<br>Pit:                                                                                                    | (223) Delete Undo Load In 223 0001 - For Adept                            | t Wayne<br>v Gr                                                                           | nct Load Pril                                                                 | nt Distribute Driver: Truck Id: Item Reference: 56, 56, Distributie                                                                  | Void Station CORNMEAL ODD Gross: ODD Shrink: ODD Net: In and Split                                                                                                    | Close<br>999.992 Bush<br>0 Bush<br>999.99 Bush                                 | → S<br>→ F<br>→ F<br>F<br>L<br>L<br>L<br>L<br>L<br>L<br>L<br>L<br>L<br>L<br>L<br>L<br>L<br>L<br>L<br>L<br>L<br>L                                                                                                    | Scale Options<br>Treight Per Unit:<br>Deduct From Farme<br>Hauler<br>Hauler<br>Jnit Basis:<br>Schedule Storage:<br>Schedule Storage:<br>Contract Number<br>Contract Location:<br>Scale Options<br>Contract Location:<br>Scale Options<br>Contract Location:<br>Contract Location:<br>Contract                                                                                                    | ABC Truc           USD 2295           DP           225           1           0001 - Fo | 2.30000<br>king v<br>).98<br>0.00000<br>0.00000<br>0.00000<br>v<br>rt Wayne                  | Scale 1 : 1<br>Gross<br>Tare<br>Ticket Se<br>C ES<br>Ticket No<br>223<br>SCT-232<br>SCT-230<br>SCT-239<br>SCT-239                                                                                                    | No NTEP<br>Stable<br>lection<br>Type<br>Load In<br>Load<br>Load<br>Load In                                                                                                    | Capacity                              | cords (F3<br>Loc<br>000<br>000<br>000                                                                                                    | C     C     C |
| et - FWA -<br>Save [<br>ails                                                                                                    | (223)                                                                     | t Wayne                                                                                   | ross Weight:                                                                  | nt Distribute Driver: Truck Id: Item Reference: 56, 56, Distributio                                                                  | Void Station CORNMEAL OOO Gross: O Shrink OOO Net: O nand Split DP                                                                                                    | Close<br>999.992 Bush<br>0 Bush<br>999.99 Bush                                 |                                                                                                    | Scale Options<br>Treight Per Unit:<br>Deduct From Farme<br>Hauler<br>Jailt Price:<br>Jailt Price:<br>Jailt Price:<br>Jailt Basis:<br>Schedule Storage:<br>Sontract Number<br>Contract Sequence:<br>Contract Location:<br>Contract Location:<br>Contract Location:                                                                                                    | r: ABC True<br>USD 2299<br>DP<br>2225<br>1<br>0001 - Fo                                | 2.30000<br>king v<br>9.98<br>0.00000<br>0.00000<br>0.00000<br>v<br>rt Wayne                  | Scale 1 : 1<br>Gross<br>Tare<br>Ticket Se<br>C 223<br>SCT-232<br>SCT-231<br>SCT-230<br>SCT-229<br>SCT-227                                                                                                    | No NTEP<br>Stable<br>lection<br>Type<br>Load In<br>Load In<br>Load In                                                                                                    | Capacity<br>Filter Ref<br>Truck ID    | Coords (F3)<br>000<br>000<br>000<br>000<br>000                                                                                                    | ><br>C<br>Star<br>O<br>O<br>O<br>O<br>O<br>O<br>O<br>O<br>O<br>O<br>O<br>O<br>O                                                                                                    |
| st - FWA -<br>Save Calls<br>pe<br>cket No:<br>ccation<br>bb-location<br>mments:<br>Storage<br>Location<br>Details<br>Storage<br>Location                                                                                                    | (223) Delete Undo Load In 223 0001 - For Adept dings edule 1              | Contra<br>t Wøynd                                                                         | ross Weight:                                                                  | nt Distribute Driver: Truck Id: Item Reference: 56, 56, Distribution Split                                                           | Void Station CORNMEAL OD Gross: O Shrink: OD Net: In and Split D                                                                                                    | Close<br>999.992 Bush<br>0 Bush<br>999.99 Bush                                 | v     S       v     F       v     F       L     L       els     C       els     C       v     F       els     C       v     F       els     C       v     F       els     C       v     F                                                                                                    | Scale Options<br>reight Per Unit:<br>Deduct From Farme<br>dauler<br>reight Settlement:<br>Jnit Brasis:<br>rees:<br>Schedule Storage:<br>Contract Sequence:<br>-contract Sequence:<br>-contract Location:<br>-contract Sequence:<br>-contract Sequence:<br>-contract Sequen                                                                                                    | r: ABC Truc<br>ABC Truc<br>USD 2295<br>DP<br>2255<br>1<br>0001 - Fo                    | 2.30000<br>king v<br>).98<br>0.00000<br>0.00000<br>0.00000<br>v<br>v<br>rt Wayne<br>v<br>v   | Scale 1 : 1<br>Gross<br>Tare<br>Ticket Se<br>C E V<br>Ticket No.<br>223<br>SCT-232<br>SCT-231<br>SCT-230<br>SCT-229<br>SCT-227<br>SCT-227                                                                                                    | No NTEP<br>Stable<br>lection<br>Type<br>Load II<br>Load II<br>Load II<br>Load II<br>Load II                                                                                                    | Capacity<br>Filter Ref<br>Truck ID    | Coords (F3<br>Coords (F3<br>Coords | ><br>C<br>C<br>C<br>C<br>C<br>C<br>C<br>C<br>C<br>C<br>C<br>C<br>C                                                                                                    |
| et - FWA -<br>Save [<br>pe<br>cket No:<br>cation<br>hob-Location<br>hob-Location<br>mments:<br>Details -<br>Location<br>Details -<br>Location<br>Pit:                                                                                                    | (223) Delete Undo Load In 223 0001 - For Adept Adept dings edule 1        | Contra<br>t Waynd                                                                         | rct Load Pri                                                                  | nt Distribute Driver: Truck ld: Item Reference: 56, 56, 56, Distributio Split Bg View                                                | Void Station CORNMEAL CORNMEAL Station Of Gross: Of Shrink: Of DP Of DP | Close<br>999.992 Bush<br>0 Bush<br>999.99 Bush                                 | → × F<br>→ ↓ F<br>F<br>C<br>C<br>C<br>C<br>C<br>C<br>C<br>C<br>C<br>C<br>C<br>C<br>C                                                                                                    | Scale Options Treight Per Unit: Deduct From Farme dauler Treight Settlement: Jnit Pasis Trees: Schedule Storage: Contract Number Contract Sequence: Contract Location: Location Contract Cocation: Contract Sequence: Contract Sequence: Contract                                                                                                    | ABC Truc<br>USD 2299<br>DP<br>2225<br>1<br>0001 - Fo                                   | 2.30000<br>king v<br>0.00000<br>0.00000<br>0.00000<br>v<br>rt Wayne<br>v                     | Scale 1 : 1<br>Gross<br>Tare<br>Ticket Se<br>C E V<br>Ticket No.<br>223<br>SCT-232<br>SCT-231<br>SCT-230<br>SCT-229<br>SCT-227<br>SCT-227<br>SCT-225<br>SCT-218                                                                                                    | No NTEP<br>Stabile<br>lection<br>Type<br>Load In<br>Load<br>Load<br>Load<br>Load<br>Load In<br>Load                                                                                                    | Capacity<br>A Filter Red<br>Truck ID  | Coords (F3<br>Lee<br>000<br>000<br>000<br>000<br>000<br>000<br>000                                                                                                    | ><br>Stat<br>0<br>0<br>0<br>0<br>0<br>0<br>0<br>0<br>0<br>0<br>0<br>0<br>0                                                                                                    |
| st - FWA -<br>Save [ ]<br>pe<br>ket No:<br>cation<br>ho-Location<br>ndor<br>mments:<br>Details -<br>Details -<br>Details -<br>Details -<br>Perter<br>addes / Ree<br>count Sch<br>minnent:                                                                                                    | (223) 2elete Undo 223 223 0001 - For Adept edule 1 Filter Rec             | Contra<br>t Wøyne<br>Ta<br>Ta<br>Nee                                                      | ct Load Pri                                                                   | Driver:<br>Truck ld:<br>Item<br>Reference:<br>56,<br>56,<br>56,<br>56,<br>Bistributio<br>Split<br>BB View<br>Entity                  | Void         Station                                                                                                    | Close<br>999.992 Bush<br>999.99 Bush<br>999.99 Bush                            | >     S       >     >       ↓     ↓       ↓     ↓       ↓     ↓       ↓     ↓       ↓     ↓       ↓     ↓       ↓     ↓       ↓     ↓       ↓     ↓       ↓     ↓       ↓     ↓       ↓     ↓       ↓     ↓       ↓     ↓       ↓     ↓       ↓     ↓       ↓     ↓       ↓     ↓       ↓     ↓       ↓     ↓       ↓     ↓       ↓     ↓       ↓     ↓       ↓     ↓       ↓     ↓       ↓     ↓       ↓     ↓       ↓     ↓       ↓     ↓       ↓     ↓       ↓     ↓       ↓     ↓       ↓     ↓       ↓     ↓       ↓     ↓       ↓     ↓       ↓     ↓       ↓     ↓       ↓     ↓       ↓     ↓       ↓     ↓       ↓     ↓       ↓     ↓       ↓ </td <td>Scale Options<br/>Freight Per Unit:<br/>Deduct From Farme<br/><b>Jauler</b><br/>Freight Settlement:<br/>Jnit Price:<br/>Jnit Basis:<br/>Frees:<br/>Schedule Storage:<br/>Contract Number<br/>Contract Sequence:<br/>Contract Sequence:<br/>Contract Seq</td> <td>ABC True<br/>USD 2299<br/>DP<br/>225<br/>1<br/>0001 - Fo</td> <td>2.30000<br/>king v<br/>0.98<br/>0.00000<br/>0.000000<br/>v<br/>v<br/>rt Wayne<br/>v<br/>n v</td> <td>Scale 1 : 1<br/>Gross<br/>Tare<br/>Ticket Se<br/>C 23<br/>SCT-232<br/>SCT-232<br/>SCT-239<br/>SCT-239<br/>SCT-227<br/>SCT-227<br/>SCT-227<br/>SCT-227<br/>SCT-228<br/>SCT-218</td> <td>No NTEP<br/>Stable<br/>lection<br/>Type<br/>Load In<br/>Load In<br/>Load In<br/>Load In<br/>Load In<br/>Load In</td> <td>Capacity</td> <td>COORDS (F-3)<br/>COORDS (F-3)<br/>CO</td> <td>&gt;<br/>0<br/>3<br/>5<br/>1<br/>0<br/>0<br/>0<br/>0<br/>0<br/>0<br/>0<br/>0<br/>0<br/>0<br/>0<br/>0<br/>0</td>                                                                                                    | Scale Options<br>Freight Per Unit:<br>Deduct From Farme<br><b>Jauler</b><br>Freight Settlement:<br>Jnit Price:<br>Jnit Basis:<br>Frees:<br>Schedule Storage:<br>Contract Number<br>Contract Sequence:<br>Contract Sequence:<br>Contract Seq                                                                                                    | ABC True<br>USD 2299<br>DP<br>225<br>1<br>0001 - Fo                                    | 2.30000<br>king v<br>0.98<br>0.00000<br>0.000000<br>v<br>v<br>rt Wayne<br>v<br>n v           | Scale 1 : 1<br>Gross<br>Tare<br>Ticket Se<br>C 23<br>SCT-232<br>SCT-232<br>SCT-239<br>SCT-239<br>SCT-227<br>SCT-227<br>SCT-227<br>SCT-227<br>SCT-228<br>SCT-218                                                                                                    | No NTEP<br>Stable<br>lection<br>Type<br>Load In<br>Load In<br>Load In<br>Load In<br>Load In<br>Load In                                                                                                    | Capacity                              | COORDS (F-3)<br>COORDS (F-3)<br>CO                                                 | ><br>0<br>3<br>5<br>1<br>0<br>0<br>0<br>0<br>0<br>0<br>0<br>0<br>0<br>0<br>0<br>0<br>0                                                                                                    |
| et - FWA -<br>Sove (<br>Sove )<br>pe<br>cket No:<br>scation<br>ndor<br>omments:<br>Storage<br>omments:<br>Storage<br>omments:<br>Storage<br>omments:<br>Vore (<br>Vore )<br>Vore )<br>Vore (<br>Vore )<br>Vore )                                                                                                    | (223) 2elete Undo 223 223 0001 - For n Adept edule 1 Filter Ree a Reeding | Contra<br>t Wayned<br>Contra<br>t Wayned<br>Ta<br>Ta<br>Ne<br>Ne<br>Coords (F3)           | ct Load Pri                                                                   | nt Distribute<br>Driver:<br>Truck ld:<br>Item<br>Reference:<br>56,<br>56,<br>56,<br>Distribution<br>Split<br>B View<br>Entity        | Void Station CORNMEAL CORNMEAL ODD Net: an and Split DP Q Filter Recc Pe                                                                                                    | Close<br>999.992 Bush<br>0 Bush<br>999.99 Bush<br>ords (F3)<br>protes (F3)     | ∨     S       ∨     F       ↓     F       ↓     F       ↓     L       ↓     L       ↓     K       ↓     V       ↓     V       ↓ </td <td>Scale Options<br/>Freight Per Unit:<br/>Deduct From Farme<br/><b>4auler</b><br/>Freight Settlement:<br/>Jnit Price:<br/>Jnit Basis:<br/>Frees:<br/>Schedule Storage:<br/>Contract Number<br/>Contract Sequence:<br/>Contract Sequence:<br/>Contract Seq</td> <td>ABC Truc<br/>USD 2299<br/>DP<br/>2225<br/>1<br/>0001 - Fo</td> <td>2.30000<br/>king v<br/>.9.98<br/>0.00000<br/>0.000000<br/>v<br/>rt Wayne<br/>v<br/>n v</td> <td>Scale 1:         Gross           Tare         Tricket Se           Ticket Se         SCT-232           SCT-232         SCT-232           SCT-232         SCT-232           SCT-232         SCT-232           SCT-232         SCT-232           SCT-232         SCT-232           SCT-232         SCT-232           SCT-232         SCT-232           SCT-232         SCT-232           SCT-232         SCT-232           SCT-232         SCT-232           SCT-232         SCT-232</td> <td>No NTEP<br/>Stable<br/>lection<br/>Type<br/>Load In<br/>Load In<br/>Load In<br/>Load In<br/>Load In<br/>Load In<br/>Load In<br/>Load In</td> <td>Capacity</td> <td>Coords (F-3)<br/>Loc<br/>000<br/>000<br/>000<br/>000<br/>000<br/>000<br/>000<br/>000<br/>000<br/>000</td> <td>&gt;<br/>C<br/>C<br/>C<br/>C<br/>C<br/>C<br/>C<br/>C<br/>C<br/>C<br/>C<br/>C<br/>C</td>                                                                                                    | Scale Options<br>Freight Per Unit:<br>Deduct From Farme<br><b>4auler</b><br>Freight Settlement:<br>Jnit Price:<br>Jnit Basis:<br>Frees:<br>Schedule Storage:<br>Contract Number<br>Contract Sequence:<br>Contract Sequence:<br>Contract Seq                                                                                                    | ABC Truc<br>USD 2299<br>DP<br>2225<br>1<br>0001 - Fo                                   | 2.30000<br>king v<br>.9.98<br>0.00000<br>0.000000<br>v<br>rt Wayne<br>v<br>n v               | Scale 1:         Gross           Tare         Tricket Se           Ticket Se         SCT-232           SCT-232         SCT-232           SCT-232         SCT-232           SCT-232         SCT-232           SCT-232         SCT-232           SCT-232         SCT-232           SCT-232         SCT-232           SCT-232         SCT-232           SCT-232         SCT-232           SCT-232         SCT-232           SCT-232         SCT-232           SCT-232         SCT-232                                                                                                    | No NTEP<br>Stable<br>lection<br>Type<br>Load In<br>Load In<br>Load In<br>Load In<br>Load In<br>Load In<br>Load In<br>Load In                                                                                                    | Capacity                              | Coords (F-3)<br>Loc<br>000<br>000<br>000<br>000<br>000<br>000<br>000<br>000<br>000<br>000                                                                                                    | ><br>C<br>C<br>C<br>C<br>C<br>C<br>C<br>C<br>C<br>C<br>C<br>C<br>C                                                                                                    |
| et - FWA -  Save ( Save ) Save ( Save ) Save | (223) 2elete Undo 223 0001 - For Adept adings edule Filter Rea S5         | Contra<br>t Wayned<br>Grant Tan<br>Ne<br>cords (F3)<br>Discount                           | ct Load Pri                                                                   | nt Distribute                                                                                                    | Void Station CORNMEAL CORNMEAL OD0 Gross: OD Shrink OD Net: OD nand Split DP O Filter Reco Pe                                                                                                    | Close<br>999.992 Bush<br>0 Bush<br>999.99 Bush<br>rrds (F3)                    | V     S       V     F       F     L       L     L       L     L       C     C       C     C       V     V       F     S       S     C       V     V       V     V       V <td>Scale Options<br/>Treight Per Unit:<br/>Deduct From Farme<br/>Hauler<br/>Hauler<br/>Jnit Price:<br/>Jnit Basis:<br/>Treight Settlement:<br/>Jnit Price:<br/>Jnit Basis:<br/>Treight Settlement:<br/>Schedule Storage:<br/>Contract Number<br/>Contract Number<br/>Contract Location:<br/>Contract Location:<br/>Contract Location:<br/>Contract Location:<br/>Contract Location:<br/>Contract Development<br/>Contract Sequence:<br/>Contract Development<br/>Contract Sequence:<br/>Contract Development<br/>Contract Sequence:<br/>Contract Development<br/>Contract Development<br/>Contract Sequence:<br/>Contract Development<br/>Contract Development</td> <td>ABC Truc<br/>USD 2299<br/>DP<br/>2225<br/>1<br/>0001 - Fo<br/>irelyadmi</td> <td>2.30000<br/>king v<br/>.998<br/>0.00000<br/>0.000000<br/>0.000000<br/>v<br/>rt Wayne<br/>v<br/>n v</td> <td>Scale 1: 1<br/>Gross<br/>Tare<br/>Ticket Se<br/>C 88 C<br/>SCT-232<br/>SCT-232<br/>SCT-235<br/>SCT-225<br/>SCT-225<br/>SCT-225<br/>SCT-225<br/>SCT-225<br/>SCT-227<br/>SCT-227</td> <td>No NTEP<br/>Stable<br/>Stable<br/>Stable<br/>Stable<br/>No NTEP<br/>Stable<br/>Stable</td> <td>Capacity</td> <td>Corrds (F2)<br/>Loc<br/>000<br/>000<br/>000<br/>000<br/>000<br/>000<br/>000<br/>000<br/>000<br/>000<br/>000<br/>000</td> <td></td>                                                                                                    | Scale Options<br>Treight Per Unit:<br>Deduct From Farme<br>Hauler<br>Hauler<br>Jnit Price:<br>Jnit Basis:<br>Treight Settlement:<br>Jnit Price:<br>Jnit Basis:<br>Treight Settlement:<br>Schedule Storage:<br>Contract Number<br>Contract Number<br>Contract Location:<br>Contract Location:<br>Contract Location:<br>Contract Location:<br>Contract Location:<br>Contract Development<br>Contract Sequence:<br>Contract Development<br>Contract Sequence:<br>Contract Development<br>Contract Sequence:<br>Contract Development<br>Contract Development<br>Contract Sequence:<br>Contract Development<br>Contract Development                                                                                                    | ABC Truc<br>USD 2299<br>DP<br>2225<br>1<br>0001 - Fo<br>irelyadmi                      | 2.30000<br>king v<br>.998<br>0.00000<br>0.000000<br>0.000000<br>v<br>rt Wayne<br>v<br>n v    | Scale 1: 1<br>Gross<br>Tare<br>Ticket Se<br>C 88 C<br>SCT-232<br>SCT-232<br>SCT-235<br>SCT-225<br>SCT-225<br>SCT-225<br>SCT-225<br>SCT-225<br>SCT-227<br>SCT-227    | No NTEP<br>Stable<br>Stable<br>Stable<br>Stable<br>No NTEP<br>Stable<br>Stable | Capacity                              | Corrds (F2)<br>Loc<br>000<br>000<br>000<br>000<br>000<br>000<br>000<br>000<br>000<br>000<br>000<br>000                                                                                                    |                                                                                                    |
| Let - FWA -           x         Sove           talls                                                                                                    | (223)<br>Deter Undo<br>223<br>0001 - For<br>Adept<br>                     | Contra<br>t Wayned<br>Growthere<br>Nee<br>Scords (F3)<br>Discount<br>O                    | rct Load Pri                                                                  | nt Distribute<br>Driver:<br>Truck Id:<br>Item<br>Reference:<br>56,<br>56,<br>56,<br>56,<br>0istributio<br>Split<br>B8 View<br>Entity | Void Station CORNMEAL CORNMEAL OOD Gross: ODD Shrink: ODD Net: ODP OP Pe Pe                                                                                                    | Close<br>999-992 Bush<br>0 Bush<br>999-99 Bush<br>ords (F3)<br>recent Distribu | ∨     S       ∨     F       ↓     ↓       ↓     ↓       ↓     ↓       ↓     ↓       ↓     ↓       ↓     ↓       ↓     ↓       ↓     ↓       ↓     ↓       ↓     ↓       ↓     ↓       ↓     ↓       ↓     ↓       ↓     ↓       ↓     ↓       ↓     ↓       ↓     ↓       ↓     ↓       ↓     ↓       ↓     ↓       ↓     ↓       ↓     ↓       ↓     ↓       ↓     ↓       ↓     ↓       ↓     ↓       ↓     ↓       ↓     ↓       ↓     ↓       ↓     ↓       ↓     ↓       ↓     ↓       ↓     ↓       ↓     ↓       ↓     ↓       ↓     ↓       ↓     ↓       ↓     ↓       ↓     ↓       ↓     ↓       ↓     ↓       ↓     ↓       ↓     ↓       ↓ </td <td>Scale Options<br/>Freight Per Unit:<br/>Deduct From Farme<br/>Hauler<br/>Freight Settlement:<br/>Jnit Brice:<br/>Jnit Basis:<br/>Frees:<br/>Scattage:<br/>Scattage:<br/>Scatt</td> <td>ABC Truc<br/>USD 2299<br/>DP<br/>225<br/>1<br/>0001 - Fo<br/>irelyadmi</td> <td>2.30000<br/>king v<br/>3.98<br/>0.00000<br/>0.00000<br/>0.00000<br/>v<br/>v<br/>t Wayne<br/>v<br/>n v</td> <td>Scale 1 : 1<br/>Gross<br/>Tare<br/>C BN<br/>C BN<br/>Ticket Se<br/>C BN<br/>SCT-230<br/>SCT-230<br/>SCT-230<br/>SCT-227<br/>SCT-227<br/>SCT-27</td> <td>No NTEP<br/>Stable<br/>lection<br/>riew C<br/>Load In<br/>Load In</td> <td>Capacity</td> <td>Corrds (F2)<br/>Loc<br/>000<br/>000<br/>000<br/>000<br/>000<br/>000<br/>000<br/>000<br/>000<br/>000<br/>000</td> <td>C     C     C</td> | Scale Options<br>Freight Per Unit:<br>Deduct From Farme<br>Hauler<br>Freight Settlement:<br>Jnit Brice:<br>Jnit Basis:<br>Frees:<br>Scattage:<br>Scattage:<br>Scatt | ABC Truc<br>USD 2299<br>DP<br>225<br>1<br>0001 - Fo<br>irelyadmi                       | 2.30000<br>king v<br>3.98<br>0.00000<br>0.00000<br>0.00000<br>v<br>v<br>t Wayne<br>v<br>n v  | Scale 1 : 1<br>Gross<br>Tare<br>C BN<br>C BN<br>Ticket Se<br>C BN<br>SCT-230<br>SCT-230<br>SCT-230<br>SCT-227<br>SCT-227<br>SCT-27 | No NTEP<br>Stable<br>lection<br>riew C<br>Load In<br>Load In                                                                                                    | Capacity                              | Corrds (F2)<br>Loc<br>000<br>000<br>000<br>000<br>000<br>000<br>000<br>000<br>000<br>000<br>000                                                                                                    | C     C     C |
| et - FWA -<br>Save 1<br>alls<br>pe<br>(ket No:<br>                                                                                                    | (223)<br>Deter Undo<br>223<br>0001 - For<br>Adept<br>                     | t Wøynd<br>v Gri<br>Ta<br>Ne<br>Cords (F3)<br>Discount<br>0<br>0<br>0<br>0<br>0<br>0<br>0 | rct Load Pri<br>v<br>v<br>v<br>v<br>v<br>v<br>v<br>v<br>v<br>v<br>v<br>v<br>v | nt Distribute                                                                                                    | Void Station CORNMEAL ODD Gross: OD Shrink: ODD Net: OD Net: OD Ret: Peeeeeeeeeeeeeeeeeeeeeeeeeeeeeeeeeee                                                                                                    | Close<br>999.992 Bush<br>0 Bush<br>999.99 Bush<br>ards (F3)<br>rrcent Distribu | V     S       V     F       F     F       F     F       L     L       L     F       S     S       V     V       V     F       V     V       V     V       V <td>Scale Options<br/>Freight Per Unit:<br/>Deduct From Farme<br/>dauler<br/>Freight Settlement:<br/>Jnit Basis:<br/>Frees:<br/>Schedule Storage:<br/>Contract Sequence:<br/>Contract Sequence:<br/>Contract Sequence:<br/>Contract Sequence:<br/>Contract Sequence:<br/>Contract Option:<br/>Contract Option:<br/>Contract Option:<br/>Contract Sequence:<br/>Contract Option:<br/>Contract Option:<br/>Cont</td> <td>ABC Truc<br/>USD 2299<br/>DP<br/>225<br/>1<br/>0001 - Fo<br/>0001 - Fo</td> <td>2.30000<br/>king v<br/>0.98<br/>0.00000<br/>0.00000<br/>0.00000<br/>v<br/>v<br/>rt Wayne<br/>v<br/>n v</td> <td>Scale 1 : : : : : : : : : : : : : : : : : :</td> <td>No NTEP<br/>Soble<br/>lection<br/>Type<br/>Load In<br/>Load In<br/>Load In<br/>Load In<br/>Load In<br/>Load In<br/>Load In<br/>Load In<br/>Load In<br/>Load In<br/>Load In<br/>Load In</td> <td>Capacity</td> <td>Corrds (F3<br/>Lec<br/>000<br/>000<br/>000<br/>000<br/>000<br/>000<br/>000<br/>000<br/>000<br/>000<br/>000</td> <td><ul> <li>(1)</li> <li>(2)</li> <li>(3)</li> <li>(3)</li> <li>(4)</li> <li>(4)</li> <li>(4)</li> <li>(4)</li> <li>(5)</li> <li>(5)</li> <li>(6)</li> <li>(6)</li> <li>(7)</li> <li>(7)</li></ul></td>                                                                                                    | Scale Options<br>Freight Per Unit:<br>Deduct From Farme<br>dauler<br>Freight Settlement:<br>Jnit Basis:<br>Frees:<br>Schedule Storage:<br>Contract Sequence:<br>Contract Sequence:<br>Contract Sequence:<br>Contract Sequence:<br>Contract Sequence:<br>Contract Option:<br>Contract Option:<br>Contract Option:<br>Contract Sequence:<br>Contract Option:<br>Contract Option:<br>Cont                                                                                                    | ABC Truc<br>USD 2299<br>DP<br>225<br>1<br>0001 - Fo<br>0001 - Fo                       | 2.30000<br>king v<br>0.98<br>0.00000<br>0.00000<br>0.00000<br>v<br>v<br>rt Wayne<br>v<br>n v | Scale 1 : : : : : : : : : : : : : : : : : :                                                                                                    | No NTEP<br>Soble<br>lection<br>Type<br>Load In<br>Load In<br>Load In<br>Load In<br>Load In<br>Load In<br>Load In<br>Load In<br>Load In<br>Load In<br>Load In<br>Load In                                                                                                    | Capacity                              | Corrds (F3<br>Lec<br>000<br>000<br>000<br>000<br>000<br>000<br>000<br>000<br>000<br>000<br>000                                                                                                    | <ul> <li>(1)</li> <li>(2)</li> <li>(3)</li> <li>(3)</li> <li>(4)</li> <li>(4)</li> <li>(4)</li> <li>(4)</li> <li>(5)</li> <li>(5)</li> <li>(6)</li> <li>(6)</li> <li>(7)</li> <li>(7)</li></ul>                                                                                                    |

- vii. In Gross Weight field, you can manually enter the gross weight or click the Gross button to get the reading.
- viii. Enter Tare Weight.
- ix. Contract Number and Contract Sequence will appear in Scale Ticket.
- x. Enter the **Discount Reading** if it is applicable.
- d. Click the Distribute toolbar button. This message will be shown.

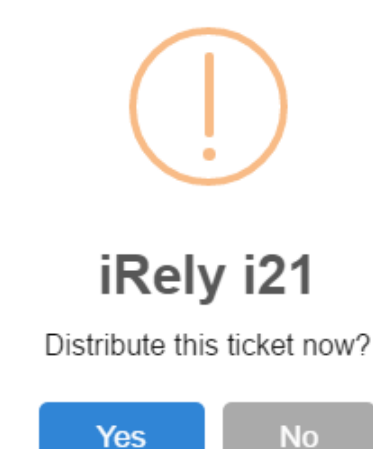

- i. If the **Ticket Completion Options** checkbox from Ticket Pool is set to 'Manual', Manually Distribute Tickets screen should be displayed.
  - 1. Note that the Units to be Distributed is reserved/allotted to Unit Entry field in the Storage panel.
- ii. If the Ticket Completion Options checkbox from Ticket Pool is set to 'Auto', it will automatically distribute the Scale Ticket.

e. Click the Yes button. This message will be shown.

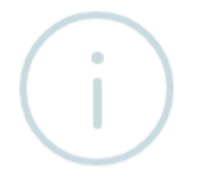

## iRely i21

Ticket Distributed Successfully.

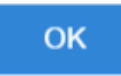

It will automatically create **Inventory Receipt** transaction and **Delayed Price Storage record**. **f.** Open the created **Inventory Receipt** transaction.

- i. Order Type should be 'Direct'.
- ii. Source Type should be 'Scale'
- iii. Vendor display is the selected Vendor from Scale Ticket
- iv. Location should be coming from the Scale Location.
- v. Qty to Receive is the total Load In Units distributed from Scale.
- vi. Ownership Type should be 'Storage'.
- g. Check the Item On Storage Units from Inventory menu > Items.
- h. Go to Stock tab. On Storage will be increased by the total Net Units distributed from Scale.
- Open the existing Purchase Contract used and check the Applied and Available Units.
   Contracted units is the total Net units distributed.
   Balance and Available units is the total Net units distributed.
- j. To check the Delayed Price Storage record, go to Ticket Management > Storage, open the created DP storage record.

| Save Search Undo | o Close       |              |            |                    |           |             |         |                      |                  |          |            |
|------------------|---------------|--------------|------------|--------------------|-----------|-------------|---------|----------------------|------------------|----------|------------|
| Details Document | ation Audit   | Log (0) Acti | vities (0) |                    |           |             |         |                      |                  |          |            |
| Details          |               |              |            |                    |           |             |         | Calculations         |                  |          |            |
| Entity           | Adept         |              | [          | DPA Receipt Numbe  | r:        |             |         | Insurance Rate:      |                  |          | 0.0000     |
| Storage Ticket:  | 223           |              | (          | Customer Reference |           |             |         | Storage Due:         | 0.0000           | 00 Paid: | 0.000000   |
| Storage Type:    | DP            |              | (          | Original Balance:  |           | 9           | 99.990  | Fees Due:            | 0.0000           | )0 Paid: | 0.000000   |
| ltem             | CORNMeal      |              | (          | Open Balance:      |           | 9           | 99.990  | Disounts Due:        | 0.0200           | )) Paid: | 0.000000   |
| Location         | 0001 - Fort V | /ayne        | [          | Delivery Date:     | 9/16/201  | 6           |         | Discount Schedu      | e 1              |          |            |
| Storage Schedule | DP            |              | ~ [        | Discount Comment:  |           |             |         |                      |                  |          |            |
| Discounts        |               |              |            |                    |           |             |         |                      |                  |          |            |
| Filter:          | ×             | 88 View      | Q. Filte   | er Records (F3)    |           |             |         |                      |                  |          | K 7<br>2 3 |
| Description      |               | Reading      |            | Shrink             |           | Shrink Wh   | at      | Discou               | nt Due           | Dis      | count Paid |
| Corn Test Weigh  | nt            | 55           |            | 0                  |           | Net Weigh   | t       | -0.01                |                  | 0        |            |
| Corn Moisture    |               | 14           |            | 0                  |           | Net Weigh   | ıt      | 0                    |                  | 0        |            |
| Corn Damage      |               | 3            |            | 0                  |           | Net Weigh   | ıt      | 0.03                 |                  | 0        |            |
| History          |               |              |            |                    |           |             |         |                      |                  |          |            |
| Reverse Filter   |               | >            | t 🗄 View   | Q Filter Reco      | ords (F3) |             |         |                      |                  |          | 57         |
| Type ID          | Units         | Date         | Amount     | Entity             | Location  | ScaleTicket | Storage | Ticket Transfer Tick | et Settle Ticket | Contract | Invoice    |
| Fro irelyadı     | nin 999.99    | 9/1          | 0          |                    |           | 223         |         |                      |                  | 225      |            |
|                  |               |              |            |                    |           |             |         |                      |                  |          |            |
|                  |               |              |            |                    |           |             |         |                      |                  |          |            |
|                  |               |              |            |                    |           |             |         |                      |                  |          | ۱.         |
| ? 🗘 🖓 🖂          | Ready         |              |            |                    |           |             |         | M                    | 4 Page           | 1 of     | 1 🕨 🕅      |

a. You must have to create Purchase Contract from Contract Management > Contracts, click New.

|                                                                                                    | aanonarimo                                                                                                    | Documentatio                                                                                                    | Addit Log (0)                                                                                                    | Activities (0) H                                                                                                    | istory                                                                                                    |                                        |         |                                                                                                    |                        |           |                                |                         |          |                                                                    |
|----------------------------------------------------------------------------------------------------|----------------------------------------------------------------------------------------------------|----------------------------------------------------------------------------------------------------|----------------------------------------------------------------------------------------------------|----------------------------------------------------------------------------------------------------|----------------------------------------------------------------------------------------------------|----------------------------------------|---------|----------------------------------------------------------------------------------------------------|------------------------|-----------|--------------------------------|-------------------------|----------|--------------------------------------------------------------------|
| Template                                                                                                    |                                                                                                    |                                                                                                    | Contract Date                                                                                                    | 9/16/2016                                                                                                    |                                                                                                    | NCO/Ship Ter                           | m       |                                                                                                    | ~                      | Contract  | No:                            | 225                     |          |                                                                    |
| Type:                                                                                                    | Purcha                                                                                                    | se                                                                                                    | Entity Contra                                                                                                    | :t:                                                                                                    | (                                                                                                    | Country:                               |         |                                                                                                    | ~                      | Salespers | son                            | Bob Smi                 | th       |                                                                    |
| Entity                                                                                                    | Adept                                                                                                    |                                                                                                    | ·                                                                                                    |                                                                                                    | F                                                                                                    | Position                               |         |                                                                                                    | ~                      | Contract  | Text                           |                         |          |                                                                    |
| Contact:                                                                                                    | Kris He                                                                                                    | Ims                                                                                                    | /                                                                                                    |                                                                                                    | F                                                                                                    | Pricing Type:                          | DP (Pr  | iced Later)                                                                                                    |                        | Signed:   |                                | Prin                    | ted:     |                                                                    |
| Commodity                                                                                                    | Corn                                                                                                    |                                                                                                    |                                                                                                    |                                                                                                    |                                                                                                    |                                        |         |                                                                                                    |                        |           |                                |                         |          |                                                                    |
| Quantity:                                                                                                    | 0.00                                                                                                    | 000 Bushels                                                                                                    |                                                                                                    |                                                                                                    |                                                                                                    |                                        |         |                                                                                                    |                        |           |                                |                         |          |                                                                    |
| + Insert                                                                                                    | × Remove                                                                                                    | Q Open                                                                                                    | Copy Slice Lo                                                                                                    | ad Schedule Qualit                                                                                                    | y Capture                                                                                                    | Transfer 🔠                             | View C  | Filter Rec                                                                                                    | ords (l                | F3)       | ted U(                         | OM                      | Balance  |                                                                    |
| a                                                                                                    | 0                                                                                                    | Location                                                                                                    | contract ne                                                                                                    |                                                                                                    | 0/20/2016                                                                                                    |                                        |         | ransportation                                                                                                    | moure                  | 0         |                                | un hala                 | o        |                                                                    |
| Costs Ra<br>Q Open<br>Cost Typ                                                                                                    | ail Vessel<br>X Remove                                                                                                    | Options Prin<br>EE View Q<br>Vendor                                                                                                    | t Remarks<br>Filter Records<br>Cost Meth                                                                                                    | (F3)                                                                                                    | icy                                                                                                    | Rate                                   | UOM     | FX                                                                                                    |                        | MTM       | Accrue                         | Pri                     | ce Ac    | d                                                                  |
| FRT                                                                                                    |                                                                                                    | ABC Trucking                                                                                                    | Per Unit                                                                                                    | USD                                                                                                    |                                                                                                    | 2.3                                    | Bushels | 0                                                                                                    |                        |           | ~                              |                         |          |                                                                    |
| ? 🗘 🖗                                                                                                    | Select                                                                                                    | <sup>∎d</sup><br><b>Type</b> 'Pure                                                                                                    | chase'.                                                                                                    |                                                                                                    |                                                                                                    |                                        |         |                                                                                                    |                        |           | Page                           | 1                       | of 1     | Þ                                                                  |
| ? () ()<br>i.<br>ii.<br>iii.<br>iv.<br>v.<br>v.<br>vi.<br>vii.<br>vii.<br>Click the                                                                                                    | Select<br>Select<br>Select<br>Select<br>Select<br>Select<br>Select<br>Click th                                                                                                    | Type 'Pure<br>an Entity.<br>Entity Cor<br>Commodi<br>Contract L<br>Salespers<br>Pricing Ty<br>e Save to<br>orid butto                                                                                                    | chase'.<br>ttact.<br>ty.<br>JOM.<br>con.<br>ype 'DP (P<br>olbar butto<br>n to create                                                                                                    | Priced Later)                                                                                                    | '.                                                                                                    | <u>~</u>                               |         |                                                                                                    | 19                     |           | Page                           | 1                       | of 1     |                                                                    |
| ? D<br>i.<br>ii.<br>ii.<br>iv.<br>v.<br>vi.<br>vii.<br>vii.<br>Click the<br>contract Sequ<br>Save Delete                                                                                                    | Select<br>Select<br>Select<br>Select<br>Select<br>Select<br>Select<br>Select<br>Click the<br>Insert                                                                                                    | ed<br>Type 'Pur<br>an Entity.<br>Entity Cor<br>Commodi<br>Contract L<br>Salespers<br>Pricing Ty<br>ie Save to<br>grid butto                                                                                                    | chase'.<br>ty.<br>IOM.<br>con.<br>ype 'DP (P<br>olbar butto<br>n to create                                                                                                    | Priced Later)<br>n.<br>∋ Contract S                                                                                                    | '.<br>Gequenc                                                                                                    | ce.                                    |         |                                                                                                    |                        |           | Page                           | 1                       | of1      | Ap                                                                 |
| ? De Contract Sequences of the second second | Select<br>Select<br>Select<br>Select<br>Select<br>Select<br>Select<br>Click th<br>Select<br>Undo Click<br>Miscelane                                                                                                    | ed<br>Type 'Pur<br>an Entity.<br>Entity Cor<br>Commodi<br>Contract L<br>Salespers<br>Pricing Ty<br>ie Save to<br>grid butto                                                                                                    | chase'.<br>ttact.<br>ty.<br>JOM.<br>son.<br>ype 'DP (P<br>olbar butto<br>n to create                                                                                                    | Priced Later)<br>n.<br>e Contract S                                                                                                    | '.<br>Sequenc                                                                                                    | ce.                                    |         |                                                                                                    |                        |           | Page                           | 1                       | of1      | Ap                                                                 |
| ? Detere<br>i.<br>ii.<br>iii.<br>iv.<br>v.<br>vii.<br>vii.<br>vii.<br>vii.                                                                                                    | Select<br>Select<br>Select<br>Select<br>Select<br>Select<br>Select<br>Click th<br>Select<br>Undo Cle<br>Miscelane                                                                                                    | ed<br>Type 'Pur<br>an Entity.<br>Entity Cor<br>Commodi<br>Contract L<br>Salespers<br>Pricing Ty<br>ie Save to<br>grid butto                                                                                                    | chase'.<br>ttact.<br>ty.<br>JOM.<br>ype 'DP (P<br>olbar butto<br>n to create                                                                                                    | Priced Later)<br>n.<br>9 Contract S                                                                                                    | '.<br>Gequenc                                                                                                    | Ce.                                    | ushels  | <ul> <li>Pricine</li> </ul>                                                                                                    |                        |           | Page                           | 1                       | of1      | Ap                                                                 |
| ? D<br>i.<br>ii.<br>ii.<br>iv.<br>v.<br>vii.<br>vii.<br>vii.<br>vii.<br>contract Sequ<br>Save Delete<br>Details FX<br>Sequence:<br>Status:                                                                                                    | Select<br>Select<br>Select<br>Select<br>Select<br>Select<br>Select<br>Click th<br>Insert<br>Undo Cloc<br>Miscelane                                                                                                    | ed<br>Type 'Pur<br>an Entity.<br>Entity Cor<br>Commodi<br>Contract L<br>Salespers<br>Pricing Ty<br>le Save to<br>grid butto<br>set<br>Salespers<br>Pricing Ty<br>le Save to<br>grid butto                                                                                                    | chase'.<br>ttact.<br>ty.<br>JOM.<br>son.<br>ype 'DP (P<br>olbar butto<br>n to create                                                                                                    | Priced Later)<br>n.<br>9 Contract S<br>Quantity:<br>Net Weight:                                                                                                    | '.<br>Gequenc                                                                                                    | Ce.                                    | ushels  | v Pricing                                                                                                    | vpe:                   | DP ro-ri  |                                | 1                       | of1      | Ap                                                                 |
| ?     ?       II.     II.       II.     II.       IV.     Y.       VI.     YII.       Click theque       Contract Sequence:       Status:       Status:                                                                                                    | Select<br>Select<br>Select<br>Select<br>Select<br>Select<br>Select<br>Click th<br>Insert<br>Undo Clos<br>Miscelane                                                                                                    | ed<br>Type 'Pur<br>an Entity.<br>Entity Cor<br>Commodi<br>Contract L<br>Salespers<br>Pricing Ty<br>le Save to<br>grid butto<br>set<br>pur<br>Mathematical Salespers<br>Pricing Ty<br>le Save to<br>grid butto<br>set<br>set<br>set<br>set<br>set<br>set<br>set<br>set                                                                                                    | chase'.<br>ttact.<br>ty.<br>JOM.<br>son.<br>ype 'DP (P<br>olbar butto<br>n to create                                                                                                    | Priced Later)<br>n.<br>9 Contract S<br>Quantity:<br>Net Weight:<br>Packing Description                                                                                                    | '.<br>Sequenc                                                                                                    | CE.                                    | ushels  | <ul> <li>Pricing</li> <li>Pricing 1</li> </ul>                                                                                                    | ÿpe:                   | DP (Pri   | ced Later                      | 1<br>(r)                | of1      | Ap                                                                 |
| ? Details Patures                                                                                                    | Select<br>Select<br>Select<br>Select<br>Select<br>Select<br>Select<br>Click th<br><b>Insert</b><br>undo Coo<br>Miscelane                                                                                                    | ed<br>Type 'Purran<br>Entity Cor<br>Commodi<br>Contract L<br>Salespers<br>Pricing Ty<br>te Save to<br>grid butto<br>to<br>to<br>to<br>to<br>to<br>to<br>to<br>to<br>to                                                                                                    | chase'.<br>ttact.<br>ty.<br>JOM.<br>son.<br>ype 'DP (P<br>olbar butto<br>n to create<br>covides Events<br>Events                                                                                                    | Priced Later)<br>n.<br>9 Contract S<br>Quantity:<br>Net Weight:<br>Packing Description<br>Original Quantity:                                                                                                    | '.<br>Gequenc                                                                                                    | CE.                                    | ushels  | <ul> <li>Pricing</li> <li>Pricing I</li> <li>Marks</li> </ul>                                                                                                    | ýype:                  | DP (Pri   | cced Later                     | 1<br>r)                 | of1      | Ap                                                                 |
| ?     ?       ii.       iii.       iii.       iii.       iv.       vi.       vi.       vii.       vii.       Chick the       Contract Sequestion       Save Delete       Details       FX       Sequence:       Startus:       Startus:       Startus:       Planned Availa                                                                                                    | Select<br>Select<br>Select<br>Select<br>Select<br>Select<br>Select<br>Select<br>Click th<br><b>Insert</b><br>Undo Cie:<br>9/10<br>Miscelane<br>9/11<br>9/23<br>Lability:                                                                                                    | r<br>Type 'Pur<br>an Entity.<br>Entity Cor<br>Commodi<br>Contract U<br>Salespers<br>Pricing Ty<br>he Save to<br>grid butto<br>grid butto                                                                                                    | chase'.<br>ttact.<br>ty.<br>JOM.<br>son.<br>ype 'DP (P<br>olbar butto<br>n to create<br>ctvittes Events<br>Events                                                                                                    | Priced Later)<br>on.<br>9 Contract S<br>Quantity:<br>Net Weight:<br>Packing Description<br>Original Quantity:<br>Unit/Layer:                                                                                                    | '.<br>Gequenc                                                                                                    | 2 <b>2.</b><br>0000 UOM: B             | ushels  | <ul> <li>✓ Pricing</li> <li>✓ Pricing 1</li> <li>Marks</li> <li>+ insen</li> </ul>                                                                                                    | ÿype:                  | DP (Prin  | ced Later<br>Pattern           | r)                      | q [      | Ap                                                                 |
| ?     ?       I.     II.       II.     II.       II.     II.       IV.     VI.       VI.     VI.       VII.     VII.       Click the     Contract Sequence       Save     Detete       Details     FX       Sequence:     Status:       Status:     End Date:       Planned Avail.     Event Status:                                                                                                    | Select<br>Select<br>Select<br>Select<br>Select<br>Select<br>Select<br>Select<br>Select<br>Click th<br>Indo Car<br>Miscelanee                                                                                                    | r<br>Type 'Pur<br>an Entity.<br>Entity Cor<br>Commodi<br>Contract U<br>Salespers<br>Pricing Ty<br>he Save to<br>grid butto<br>are<br>n<br>y2016                                                                                                    | chase'.<br>ttact.<br>ty.<br>JOM.<br>son.<br>ype 'DP (P<br>olbar butto<br>n to create<br>ctivites Events                                                                                                    | Priced Later)<br>on.<br>• Contract S<br>• Contract S<br>• Contract                                                 |                                                                                                    | 2 <b>8.</b><br>0000 UOM: B.<br>UOM: [  | ishels  | <ul> <li>✓ Pricing</li> <li>✓ Pricing I</li> <li>✓ Marks</li> <li>+ Insen</li> <li>Locc</li> </ul>                                                                                                    | ÿype:<br>t X I         | DP (Print | cced Later<br>Pattern<br>Bag N | r)                      | of1<br>۹ | A<br>ρ<br>Filt<br>D                                                |
| ?     ?       i.     ii.       ii.     ii.       ii.     ii.       iv.     vi.       vi.     vi.       viii.     Click the       contract Sequence:     Status:       Status:     Status:       Status:     End Date:       Planned Avail.     Event Status:       Lind Date:     Planned Avail.                                                                                                    | Select<br>Select<br>Select<br>Select<br>Select<br>Select<br>Select<br>Select<br>Select<br>Click th<br>Indo Cost<br>Miscelane<br>Miscelane                                                                                                    | red                                                                                                    | chase'.<br>ttact.<br>ty.<br>JOM.<br>son.<br>/pe 'DP (P<br>olbar butto<br>n to create                                                                                                    | Priced Later)<br>on.                                                                                                    |                                                                                                    | CC.                                    | ushels  | <ul> <li>Pricing</li> <li>Pricing T</li> <li>Marks</li> <li>+ Insen</li> <li>Locc</li> <li>V</li> </ul>                                                                                                    | Type:<br>t × titton    | DP (Pri-  | cced Later<br>Pattern<br>Bog N | r)<br>BB View Mark      | ۹ ( (    | A<br>ρ<br>Filh                                                     |
| ?     ?       i.     ii.       iii.     iii.       iv.     vi.       vi.     vi.       viii.     Click the       contract Sequence:     Start Date:       Start Date:     Planned Avail.       Event Start Date:     Planned Avail.       Location:     Location:                                                                                                    | Select<br>Select<br>Select<br>Select<br>Select<br>Select<br>Select<br>Select<br>Select<br>Click th<br>Select<br>Undo Coo<br>Miscelane<br>1<br>Ope<br>9710<br>9710<br>9710<br>9710<br>9710<br>9710<br>9710<br>9710                                                                                                    | ed<br>Type 'Pura<br>an Entity.<br>Entity Cor<br>Commodi<br>Contract U<br>Salespers<br>Pricing Ty<br>te Save to<br>grid butto<br>re<br>aus History A<br>1<br>- Fort Wayne                                                                                                    | chase'.<br>ttact.<br>ty.<br>yom.<br>on.<br>ype 'DP (P<br>olbar butto<br>n to create<br>ctvittes Events<br>Events<br>Events  | Priced Later)<br>on.<br>Contract S<br>Quantity:<br>Net Weight:<br>Packing Description<br>Original Quantity:<br>Unit/Layer:<br>Layers/Pallet:<br>Market Zone:<br>Discount:                                                                                                    |                                                                                                    | Ce.<br>0000 UOM: Bi                    | ushels  | <ul> <li>Pricing</li> <li>Pricing 1</li> <li>Marks</li> <li>+ Insen</li> <li>Locc</li> <li>×</li> </ul>                                                                                                    | ype:<br>t × t          | DP (Pri-  | ced Later<br>Pattern<br>Bag N  | r)<br>88 View<br>Mark   | Q. [     | Α<br>Α<br>ρ<br>Filth<br>D                                          |
| ?     Image: Constraint of the second second s                           | Select<br>Select<br>Select<br>Select<br>Select<br>Select<br>Select<br>Select<br>Click th<br>Select<br>Click th<br>Click th<br>Select<br>Select<br>Sel                                                                                                    | ed Type 'Pura an Entity. Entity Cor Commodi Contract U Salespers Pricing Ty te Save to grid butto as as as Hexory A n v2016 v2016 1- Fort Wayne                                                                                                    | chase'.<br>ttact.<br>ty.<br>IOM.<br>son.<br>/pe 'DP (F<br>olbar butto<br>n to create                                                                                                    | Priced Later)<br>on.<br>a Contract S<br>Quantity:<br>Net Weight:<br>Packing Description<br>Original Quantity:<br>Layers/Pallet:<br>Market Zone:<br>Discount:<br>Storage Schedule                                                                                                    | '.<br>Sequence<br>a<br>a<br>a<br>a<br>a<br>a<br>a<br>a<br>a<br>a<br>a<br>a<br>a<br>a<br>a<br>a<br>a<br>a<br>a                                                                                                    | 5 <b>e.</b><br>0000 UOM: BI<br>UOM: [  | ishels  | <ul> <li>Pricing</li> <li>Pricing 1</li> <li>Marks</li> <li>+ inser</li> <li>Locc</li> <li>V</li> <li>V</li> </ul>                                                                                                    | ïype:<br>t ×t<br>ttion | DP (Pri-  | ced Later<br>Pattern<br>Bog N  | r)<br>BB View<br>Mark   | Q. [     | Ap<br>Filh                                                         |
| ?     Image: Constraint of the second second s                           | Select<br>Select<br>Select<br>Select<br>Select<br>Select<br>Select<br>Click the<br>Insert<br>Undo Coo<br>Miscelane<br>9/10<br>9/10<br>9/10<br>9/10<br>9/10<br>9/10<br>9/10<br>9/10                                                                                                    | ed Type 'Pura an Entity. Entity Cor Commodi Contract L Salespers Pricing Ty es Save to grid butto as as as as as as as as as as by by by by by by by by by by by by by                                                                                                    | chase'.<br>ttact.<br>ty.<br>JOM.<br>son.<br>/pe 'DP (P<br>olbar butto<br>n to create<br>control create<br>control control create<br>control control contro                                                                                                    | Priced Later)<br>on.<br>Contract S<br>Quantity:<br>Net Weight:<br>Packing Description<br>Original Quantity:<br>Unit/Layer:<br>Layer/Pallet:<br>Market Zone:<br>Discount:<br>Storage Schedule<br>Option:                                                                                                    | '.<br>Eequence                                                                                                    | <b>ЭЭР.</b><br>2000 UOM: В<br>UOM: []  | sshels  |                                                                                                    | ype:<br>t × t          | DP (Pri-  | ced Later<br>Pattern<br>Bog N  | r)<br>88 View<br>Mark   | Q. [     | Ap<br>Filh                                                         |
| ?     Image: Constraint Sequence:       Save     Delete       Details     PX       Save     Delete       Details     PX       Status:     Status:       Status:     Status:       Status:     Status:       Status:     Status:       Contract Sequence:     Status:       Status:     Status:       Status:     Contract Item       Location:     Contract Item       Item:     Origin:                                                                                                    | Select<br>Select<br>Select<br>Select<br>Select<br>Select<br>Click th<br>Inset<br>Indo Coo<br>Miscelane<br>9/16<br>9/30<br>ability:<br>ate:<br>Iability:<br>COR                                                                                                    | ed Type 'Pura an Entity. Entity Cor Commodi Contract L Salespers Pricing Ty le Save to grid butto a n V2016 V2016 V2016 V2016 V2016 V2016 V2016 V2016                                                                                                    | chase'.<br>ttact.<br>ty.<br>JOM.<br>son.<br>/pe 'DP (F<br>olbar butto<br>n to create<br>ctvictes Events<br>Events<br>Event  | Priced Later)<br>on.<br>Contract S<br>Contract S | '.<br>Eequence<br>Corr DP                                                                                                    | Ce.<br>0000 UOM: B<br>UOM: 0           | ushels  | <ul> <li>Pricing</li> <li>Pricing 1</li> <li>Marks</li> <li>+ Insen</li> <li>Locc</li> <li>v</li> <li>v</li> <li>v</li> <li>v</li> </ul>                                                                                                    | ype:<br>t × t<br>ition | DP (Pri)  | ced Later<br>Pattern<br>Bog M  | r)<br>BB View<br>Mark   | Q.       | Ap<br>Filh                                                         |
| ?     Image: Constraint Sequence:       Iii.     Image: Constraint Sequence:       Sarue Details     PX       Sequence:     Status:       Status:     Status:       Status:     Status:       Status:     Contract Sequence:       Status:     Contract Sequence:       Status:     Status:       Contract Item     Location:       Contract Item     Item::       Origin:     Farm No                                                                                                    | Select<br>Select<br>Select<br>Select<br>Select<br>Select<br>Click th<br>e Insert<br>Undo Clor<br>Miscelane<br>9/76<br>9/76<br>9/76<br>9/76<br>9/76<br>9/76<br>9/76<br>9/76                                                                                                    | ed Type 'Pura an Entity. Entity Cor Commodi Contract L Salespers Pricing Ty ie Save to grid butto a n v2016 1 - Fort Wayne NMEAL                                                                                                    | chase'.<br>ttact.<br>ty.<br>JOM.<br>son.<br>/pe 'DP (P<br>olbar butto<br>n to create<br>ctvities Events<br>Events<br>Events | Priced Later)<br>n.<br>Contract S<br>Contract S  | '.<br>equence<br>2007<br>2007<br>2007<br>2007<br>2007<br>2007<br>2007<br>200                                                                                                    | Ce.<br>                                | ushels  | <ul> <li>&gt; Pricing 1</li> <li>&gt; Pricing 1</li> <li>Marks</li> <li>+ Insen</li> <li>↓ Locc</li> <li>∨</li> <li>∨</li> <li>∨</li> <li>∨</li> </ul>                                                                                                    | ype:<br>t X I          | DP (Pri-  | ced Later<br>Pattern<br>Bag h  | r)<br>88 View<br>Mark   | Q. [     | Ap<br>Fill                                                         |
| <ul> <li>?</li> <li>?</li></ul>                                                                                                    | Select<br>Select<br>Select<br>Select<br>Select<br>Select<br>Select<br>Select<br>Click th<br>Indo Cor<br>Miscelane<br>9/10<br>9/11<br>9/31<br>ate:<br>Iability:<br>000<br>at:<br>Cor                                                                                                    | ed Type 'Purran Entity. Entity Cor Commodi Contract L Salespers Pricing Ty te Save to grid butto us History A n 1 - Fort Wayne NMEAL                                                                                                    | chase'.<br>ty.<br>JOM.<br>son.<br>r/pe 'DP (P<br>olbar butto<br>n to create<br>crv/ties Events<br>Events                                                                                                    | Priced Later)<br>on.<br>• Contract S<br>• Contract S<br>• Quantity:<br>Net Weight:<br>Packing Description<br>Original Quantity:<br>Unit/Layer:<br>Harket Zone:<br>Discount:<br>Storage Schedule<br>Option:                                                                                                    | '.<br>iequence<br>0.0<br>0.0<br>0.0<br>0.0<br>0.0<br>0.0<br>0.0<br>0.                                                                                                    | 2 <b>8.</b><br>0000 UOM: B<br>UOM: [   | ishels  | <ul> <li>✓ Pricing</li> <li>✓ Pricing 1</li> <li>✓ Marks</li> <li>+ Insen</li> <li>↓ Locz</li> <li>✓</li> <li>✓</li> <li< td=""><td>ype:<br/>txion</td><td>DP (Pri-</td><td>ced Later<br/>Pattern<br/>Bag N</td><td>r)<br/>BB View<br/>Mark</td><td>Q.</td><td>App<br/>Filh</td></li<></ul> | ype:<br>txion          | DP (Pri-  | ced Later<br>Pattern<br>Bag N  | r)<br>BB View<br>Mark   | Q.       | App<br>Filh                                                        |
| P     P      | Select<br>Select<br>Select<br>Select<br>Select<br>Select<br>Select<br>Select<br>Select<br>Click th<br><b>Indo Cost</b><br><b>Indo Cost</b><br><b>IndoC</b> | ed Type 'Purran Entity. Entity Cor Commodi Contract L Salespers Pricing Ty ne Save to grid butto a n 1-Fort Wayne NMEAL                                                                                                    | chase'.<br>ttact.<br>ty.<br>JOM.<br>son.<br>/pe 'DP (P<br>olbar butto<br>n to create<br>ctvittes vents<br>v<br>v<br>v<br>v<br>v<br>v<br>v<br>v<br>v<br>v<br>v<br>v<br>v                                                                                                    | Priced Later)<br>on.<br>Contract S<br>Contract S<br>Quantity:<br>Net Weight:<br>Packing Description<br>Original Quantity:<br>Unit/Layer:<br>Layers/Pallet:<br>Market Zone:<br>Discount:<br>Storage Schedule<br>Option:                                                                                                    | '.<br>equence<br>a<br>a<br>a<br>a<br>a<br>a<br>a<br>a<br>a<br>a<br>a<br>a<br>a                                                                                                    | CC.                                    | ushels  | <ul> <li>Pricing</li> <li>Pricing 1</li> <li>Marks</li> <li>+ Insen</li> <li>Locz</li> <li>&gt;</li> <li>&gt;</li> <li>&gt;</li> </ul>                                                                                                    | ype:<br>t × i          | DP (Pri   | ced Later<br>Pattern<br>Bag N  | r)<br>88 View<br>Mark   | Q. [     | Ap<br>Filh<br>D                                                    |
| P     P      | Select<br>Select<br>Select<br>Select<br>Select<br>Select<br>Select<br>Select<br>Select<br>Click th<br>Indo Cor<br>Insert<br>Virdo Cor<br>Insert<br>Indo Cor<br>Insert<br>Insert<br>Insert<br>Insert<br>I                                                                                                    | ed Type 'Pura an Entity. Entity Cor Commodi Contract U Salespers Pricing Ty te Save to grid butto aus History A n 1- Fort Wayne I - Fort Wayne                                                                                                    | chase'.<br>ttact.<br>ty.<br>JOM.<br>son.<br>/pe 'DP (P<br>olbar butto<br>n to create<br>ctivities Events<br>Events<br>Even  | Priced Later)<br>on.<br>Contract S<br>Contract S<br>Quantity:<br>Net Weight:<br>Packing Description<br>Original Quantity:<br>Unit/Layer:<br>Layers/Pallet:<br>Market Zone:<br>Discount:<br>Storage Schedule<br>Option:                                                                                                    | '.<br>equence<br>a<br>a<br>a<br>a<br>a<br>a<br>a<br>a<br>a<br>a<br>a<br>a<br>a                                                                                                    | Ce.                                    | ushels  | <ul> <li>✓ Pricing</li> <li>✓ Pricing 1</li> <li>✓ Marks</li> <li>✓ + insen</li> <li>✓ Locc</li> <li>✓ ✓</li> <li>✓ ✓</li> </ul>                                                                                                    | ype:<br>t × i          | DP (Pri-  | ced Later<br>Pattern<br>Bag M  | r)<br>88 View<br>40 ark | Q.       | Α<br>Α<br>Α<br>Α<br>Α<br>Α<br>Α<br>Α<br>Α<br>Α<br>Α<br>Α<br>Α<br>Α |
| ?       Image: Contract Sequence:         Viii,       Viii,         Viii,       Viii,         Viii,       Viii,         Viii,       Viii,         Viii,       Viii,         Viii,       Viii,         Viii,       Viii,         Viii,       Viii,         Start Date:       Planned Avail.         Event Start Date:       Planned Avail.         Location:       Contract Item         Contract Item:       Origin:         Farm No       Grade:         Vendor Lot ID       Reference:         Container Typ.       Container Typ.                                                                                                    | Select<br>Select<br>Select<br>Select<br>Select<br>Select<br>Click the<br>Insert<br>Undo Cloc<br>Miscelane<br>9/16<br>9/16<br>9/16<br>9/16<br>9/16<br>9/16<br>9/16<br>9/16                                                                                                    | ed Type 'Pura an Entity. Entity Cor Commodi Contract L Salespers Pricing Ty te Save to grid butto a n v2016 v2016 1 - Fort Wayne NMEAL                                                                                                    | chase'.<br>ttact.<br>ty.<br>JOM.<br>son.<br>/pe 'DP (F<br>olbar butto<br>n to create<br>cluttes Events<br>Cluttes Events<br>Cluttes<br>Cluttes Events<br>Cluttes Event                                                                                                    | Priced Later)<br>on.<br>Contract S<br>Contract S<br>Quantity:<br>Net Weight:<br>Packing Description<br>Original Quantity:<br>Unit/Layer:<br>Layers/Pallet:<br>Market Zone:<br>Discount:<br>Storage Schedule<br>Option:                                                                                                    | '.<br>Sequence<br>a<br>a<br>a<br>a<br>a<br>a<br>a<br>a<br>a<br>a<br>a<br>a<br>a<br>a<br>a<br>a<br>a<br>a<br>a                                                                                                    | Ce.                                    | ushels  | <ul> <li>Pricing</li> <li>Pricing T</li> <li>Marks</li> <li>+ Insen</li> <li>Loce</li> <li></li> <li></li> <li< td=""><td>ype:<br/>t × t<br/>ttion</td><td>DP (Pri</td><td>ced Later<br/>Pattern<br/>Bog N</td><td>r)<br/>88 View</td><td>٩ [</td><td>Ap<br/>Filt</td></li<></ul>                                                                                                    | ype:<br>t × t<br>ttion | DP (Pri   | ced Later<br>Pattern<br>Bog N  | r)<br>88 View           | ٩ [      | Ap<br>Filt                                                         |
| P     P      | Select<br>Select<br>Select<br>Select<br>Select<br>Select<br>Select<br>Select<br>Click th<br>Indo Cor<br>Insert<br>Miscelane<br>9/10<br>9/11<br>9/21<br>100<br>10<br>10<br>10<br>10<br>10<br>10<br>10<br>10<br>10<br>10<br>10<br>1                                                                                                    | ed Type 'Purran Entity. Entity Cor Commodi Contract L Salespers Pricing Ty te Save to grid butto to to the Save to to the Save to to the Save to to the Save to to the Save to to the Save to to the Save to to the Save to to the Save to to the Save to the Save | chase'.<br>ty.<br>JOM.<br>son.<br>/pe 'DP (P<br>olbar butto<br>n to create<br>ctvities Events<br>Events<br>Eve                                                                                                    | Priced Later)<br>on.                                                                                                    | '.<br><b>Cequence</b><br>(0.0)<br>(0.0) | 2 <b>8</b> .<br>0000 UOM: B<br>UOM: [] | ushels  | <ul> <li>✓ Pricing</li> <li>✓ Pricing 1</li> <li>✓ Marks</li> <li>✓ Insen</li> <li>✓ Locz</li> <li>✓ ✓</li> <li>✓ ✓</li> </ul>                                                                                                    | ÿype:<br>t × titon     | DP (Pri   | ced Later<br>Pattern<br>Bag N  | r)<br>88 View<br>Mark   | Q.       | App<br>Filt                                                        |

ii. Select an Item.

Remember that the items listed from the Item combobox dropdown are only linked /associated to selected 0 Commodity.

- iii. Select available Storage Schedule for Delayed Price. This should be added from **Ticket Management** > **Storage Schedule**. iv. Click the **Save** toolbar button.
- v. Select Contract Freight charge under Cost tab of Purchase Contract header.
  c. From Ticket Management menu > Tickets, click New.
  i. Select Ticket Type 'Load In'.
  ii. Select the Vendor with Delayed Price Contract.

  - iii. Select an Item.

## iv. In Distribution field, select DP.

| tails       |                     |             |              |           |           |              |     |                     |            |         |            |           |              |         |     |
|-------------|---------------------|-------------|--------------|-----------|-----------|--------------|-----|---------------------|------------|---------|------------|-----------|--------------|---------|-----|
| уре         | Load In             | ~           | Driver:      |           |           |              | -   | Scale Options       |            |         | Scale 1 :  | No NTEP   | Capacity     |         |     |
| icket No:   | SCT-233             |             | Truck Id:    |           |           |              | - F | Freight Per Unit:   |            | 0.00000 | Gross      |           |              |         |     |
| ocation     | 0001 - Fort Wayne   | ~           | ltem C       | ORNMEAL   |           |              | , ( | Deduct From Farmer: |            |         | Tare       | Stable    | 2            |         | U   |
| b-Location  |                     | ~           | Reference:   |           |           |              | - 1 | Hauler              |            | ~       | Ticket Se  | lection   |              |         |     |
| ndor        | Adept               | ~           |              |           |           |              | F   | reight Settlement:  | USD 0      |         | 0.80       | /iew      | Q Filter Rer | ords (F | 31  |
|             |                     |             |              |           |           |              | 1   | Jnit Price:         |            | 0.00000 | Ticket No. | Туре      | Truck ID     | Loc     | Sta |
| mments:     |                     |             |              |           |           |              |     | Unit Basis:         |            | 0.00000 | SCT-233    | Load In   |              | 000     | 0   |
| otorage     | ↓ Gr                | oss Weight: |              | 0 Gross:  |           | 0 Bushels    | F   | ees:                |            | 0.00000 | SCT-232    | Load      |              | 000     | 0   |
| ocation L   | Ta                  | re Weight:  |              | 0 Shrink: |           | 0 Bushels    | 9   | chedule Storage:    | 1          | ~       | SCT-231    | Load      |              | 000     | 0   |
|             | Ne                  | t Weight:   |              | 0 Net:    |           | 0 Bushels    | 0   | Contract Number     |            |         | SCT 230    | Load      |              | 000     | 0   |
|             |                     |             |              |           |           |              |     | Contract Sequence:  | 0          |         | SCT 220    | Leadle    |              | 000     | 0   |
| des / Read  | ings                |             | Distribution | and Split |           |              |     | Lontract Location:  |            |         | 501-229    | Load In   |              | 000     |     |
| count Schee | dule 1              | ~           | Distribution | DP        |           |              | ×   | arm/Field           |            |         | 501-227    | Load      |              | 000     |     |
| nment:      |                     |             | Split        |           |           |              | ~ . | Driver On:          |            |         | SC1-225    | Load      |              | 000     | 0   |
| View Q      | Filter Records (F3) | ×           | 88 View C    | Filter R  | ecords (F | 3) ×         | _   | icale Operator:     | irelvadmin | ~       | SCT-218    | Load In   |              | 000     | 0   |
| ount Code   | Reading Discount    | Shrink      | Entity       |           | Percent   | Distribution | n   |                     |            |         | SCT-217    | Load In   |              | 000     | 0   |
|             | 0 0                 | 0           |              |           |           |              |     |                     |            |         | 215        | Load In   |              | 000     | 0   |
|             | 0 0                 | 0           |              |           |           |              |     |                     |            |         | 216        | Load In   |              | 000     | 0   |
|             | 0 0                 | -           |              |           |           |              |     |                     |            |         | 213        | Load In   |              | 000     | 0   |
| _           | 0                   |             | 4            |           |           | _            |     |                     |            |         | 211        | Direct In |              | 000     | 0   |

- v. Click the **Contract** toolbar button. This will open the Contract Selection screen. vi. Select the Delayed Price Contract to auto-populate in Scale Ticket screen.

| ose                                                                                                    |                                                                                                    |                                                           |                    |                                                                                                    |                                                                                                    |                                                                              |                                                                                                    |                                                                                                    |                                                                              |                                                                                                    |                                                                                                    |                                                                                                    |                                   |                                                                                                    |                                                                                                    |
|----------------------------------------------------------------------------------------------------|----------------------------------------------------------------------------------------------------|-----------------------------------------------------------|--------------------|----------------------------------------------------------------------------------------------------|----------------------------------------------------------------------------------------------------|------------------------------------------------------------------------------|----------------------------------------------------------------------------------------------------|----------------------------------------------------------------------------------------------------|------------------------------------------------------------------------------|----------------------------------------------------------------------------------------------------|----------------------------------------------------------------------------------------------------|----------------------------------------------------------------------------------------------------|-----------------------------------|----------------------------------------------------------------------------------------------------|----------------------------------------------------------------------------------------------------|
| 8 View                                                                                                    | <b>Q</b> Filter                                                                                                    | Records                                                   | (F3)               |                                                                                                    |                                                                                                    |                                                                              |                                                                                                    |                                                                                                    |                                                                              |                                                                                                    |                                                                                                    |                                                                                                    |                                   |                                                                                                    |                                                                                                    |
| /pe                                                                                                    | Contract                                                                                                    | Seq                                                       | Entity             |                                                                                                    | Item                                                                                                    | Location                                                                     | Basis                                                                                                    | Price                                                                                                    | Туре                                                                         | Start Date                                                                                                    | Available                                                                                                    | e Units                                                                                                    | Status                            | Un                                                                                                    | nlimite                                                                                                    |
| urchase                                                                                                    | 225                                                                                                    | 1                                                         | Adept              |                                                                                                    | CORNME                                                                                                    | . 0001 - Fo                                                                  |                                                                                                    |                                                                                                    | DP (Price                                                                    | 9/16/2016                                                                                                    |                                                                                                    | 0                                                                                                    | Open                              |                                                                                                    |                                                                                                    |
|                                                                                                    |                                                                                                    |                                                           |                    |                                                                                                    |                                                                                                    |                                                                              |                                                                                                    |                                                                                                    |                                                                              |                                                                                                    |                                                                                                    |                                                                                                    |                                   |                                                                                                    |                                                                                                    |
|                                                                                                    |                                                                                                    |                                                           |                    |                                                                                                    |                                                                                                    |                                                                              |                                                                                                    |                                                                                                    |                                                                              |                                                                                                    |                                                                                                    |                                                                                                    |                                   |                                                                                                    |                                                                                                    |
| ket - FWA -<br>w Save D<br>etails<br>ype                                                                                                    | (223)<br>Helete Undo                                                                                                    | Contrac                                                   | ct Load Prin       | nt Distribute<br>Driver:                                                                                                    | e Void Station                                                                                                    | n Close                                                                      | ~ S                                                                                                    | icale Options                                                                                                    |                                                                              |                                                                                                    | Scale 1 :                                                                                                    | No NTEP (                                                                                                    | Capacity                          |                                                                                                    | ~ [                                                                                                    |
| xet - FWA - 1<br>v Save D<br>tails<br>ype<br>icket No:                                                                                                    | (223)<br>Ielete Undo<br>Load In<br>223                                                                                                    | Contrac                                                   | ct Load Prin       | nt Distribute<br>Driver:<br>Truck ld:                                                                                                    | · Void Station                                                                                                    | n Close                                                                      | v S                                                                                                    | icale Options<br>reight Per Unit:                                                                                                    |                                                                              | 2.30000                                                                                                    | Scale 1 :                                                                                                    | No NTEP (                                                                                                    | Capacity                          |                                                                                                    | ^                                                                                                    |
| et - FWA<br>Save D<br>ails<br>/pe<br>cket No:<br>ocation                                                                                                    | (223)<br>Helete Undo<br>Load In<br>223<br>0001 - For                                                                                                    | Contrac                                                   | t Load Prin        | nt Distribute<br>Driver:<br>Truck ld:<br>Item                                                                                                    | Void Station                                                                                                    | n Close                                                                      | v S                                                                                                    | icale Options<br>reight Per Unit:<br>Peduct From Farme                                                                                                    | n 🗌                                                                          | 2.30000                                                                                                    | Scale 1 :<br>Gross<br>Tare                                                                                                    | No NTEP (<br>Stable                                                                                                    | Capacity                          |                                                                                                    | ^<br>0                                                                                                    |
| et - FWA -<br>Save D<br>ails<br>/pe<br>cket No:<br>ocation<br>ub-Location                                                                                                    | (223)<br>Helete Undo<br>Load In<br>223<br>0001 - For                                                                                                    | Contrac<br>t Wayne                                        | t Load Prin        | nt Distribute<br>Driver:<br>Truck ld:<br>Item<br>Reference:                                                                                                | Void Station                                                                                                    | n Close                                                                      | V<br>V<br>V<br>D<br>H                                                                                                    | icale Options<br>reight Per Unit:<br>Jeduct From Farme<br>Jauler                                                                                                    | r:<br>ABC Truc                                                               | 2.30000<br>king v                                                                                                    | Scale 1 : I<br>Gross<br>Tare<br>Ticket Se                                                                                                    | No NTEP (<br>Stable                                                                                                    | Capacity                          |                                                                                                    | ^<br>0                                                                                                    |
| ret - FWA -<br>Save D<br>alls<br>/pe<br>cket No:<br>bcation<br>ib-Location<br>endor                                                                                                    | (223)<br>Load In<br>223<br>0001 - For<br>Adept                                                                                                    | Contrac<br>t Wayne                                        | t Load Prin        | nt Distribute<br>Driver:<br>Truck Id:<br>Item<br>Reference:                                                                                                | Void Station                                                                                                    | n Close                                                                      | V S<br>V Fi<br>V D<br>V H                                                                                                    | icale Options<br>reight Per Unit:<br>Deduct From Farme<br>Jauler<br>reight Settlement:                                                                                                    | r:<br>ABC Truc<br>USD 2295                                                   | 2.30000<br>king v<br>9.98                                                                                                    | Scale 1 : I<br>Gross<br>Tare<br>Ticket Se                                                                                                    | No NTEP (<br>Stable                                                                                                    | Capacity                          | terords (F                                                                                                    | •                                                                                                    |
| et - FWA -<br>Save D<br>ails<br>/pe<br>cket No:<br>scation<br>ib-Location<br>indor                                                                                                    | (223)<br>Load In<br>223<br>0001 - For<br>Adept                                                                                                    | Contrac<br>t Wayne                                        | t Load Prin        | nt Distribute<br>Driver:<br>Truck Id:<br>Item<br>Reference:                                                                                                | Void Station                                                                                                    | n Ciose                                                                      | × S<br>▼ Pi<br>▼ D<br>▼ H<br>Fi<br>U                                                                                                    | cale Options<br>reight Per Unit:<br>Deduct From Farme<br>lauler<br>reight Settlement:<br>Init Price:                                                                                                    | ABC Truc<br>USD 2299                                                         | 2.30000<br>king v<br>0.98<br>0.00000                                                                                                    | Scale 1 : 1<br>Gross<br>Tare<br>Ticket Se<br>C B V                                                                                                    | No NTEP (<br>Stable<br>lection                                                                                                    | Capacity                          | lecords (F                                                                                                    | • ()<br>()<br>()<br>()<br>()<br>()<br>()<br>()<br>()<br>()<br>()<br>()<br>()<br>(                                                                                                    |
| et - FWA -<br>Save D<br>alls<br>/pe<br>cket No:<br>xcation<br>Jb-Location<br>indor                                                                                                    | (223)<br>electe Undo<br>Load In<br>223<br>0001 - For<br>Adept                                                                                                    | Contrac<br>t Wayne                                        | ct Load Prin       | nt Distribute<br>Driver:<br>Truck ld:<br>Item<br>Reference:                                                                                                | Void Station                                                                                                    | n Close                                                                      | → Fr<br>→ D<br>→ H<br>Fr<br>U<br>U<br>U                                                                                                    | cale Options<br>reight Per Unit:<br>Deduct From Farme<br>lauler<br>reight Settlement:<br>Init Price:<br>Init Basis:                                                                                                    | ABC Truc                                                                     | 2.30000<br>king ><br>9.98<br>0.00000<br>0.00000                                                                                                    | Scale 1 :<br>Gross<br>Tare<br>Ticket Se<br>C III V<br>Ticket No.<br>223                                                                                                    | No NTEP C<br>Stable<br>lection<br>/iew C<br>Type<br>Load In                                                                                                    | Capacity                          | lecords (F                                                                                                    | • • • • • • • • • • • • • • • • • • •                                                                                                    |
| et - FWA - /<br>/ Save D<br>//pe<br>cket No:<br>.ccation<br>.jb-Location<br>.ib-Location<br>.mments:<br>Details<br>                                                                                                    | (223)<br>electe Undo<br>Load In<br>223<br>0001 - For<br>Adept                                                                                                    | Contrac<br>t Wayne                                        | tt Lood Prin       | nt Distribute<br>Driver:<br>Truck Id:<br>Item<br>Reference:                                                                                                | Void Station                                                                                                    | 0 Close                                                                      | V Fi<br>V D<br>V H<br>Fi<br>U<br>U<br>U                                                                                                    | cale Options<br>reight Per Unit:<br>Deduct From Farme<br>lauler<br>reight Settlement:<br>Init Price:<br>Init Basis:<br>ees:                                                                                                    | r:<br>ABC Truc<br>USD 2299                                                   | 2.30000<br>king v<br>1.98<br>0.00000<br>0.00000<br>0.00000                                                                                                    | Scale 1 : 1<br>Gross<br>Tare<br>Ticket Se<br>C B V<br>Ticket No.<br>223                                                                                                    | No NTEP C<br>Stable<br>lection<br>//ew C<br>Type<br>Load In                                                                                                    | Capacity                          | lecords (F                                                                                                    | <ul> <li>3)</li> <li>Station</li> <li>0</li> </ul>                                                                                                    |
| et - FWA -<br>Save D<br>ails<br>pe<br>cket No:<br>xcation<br>ib-Location<br>ib-Location<br>ib-Location<br>mments:<br>Details<br>Storage<br>Location                                                                                                    | (223)<br>Load In<br>223<br>0001 - For<br>Adept                                                                                                    | Contrac<br>t Wayne                                        | ct Lood Prif       | nt Distribute<br>Driver:<br>Truck Id:<br>Item<br>Reference:<br>56,                                                                                         | Void Station                                                                                                    | 999.992 Bush                                                                 | ✓ S     ✓ Fr     ✓ D     ✓ H     ✓ H     ✓ U     ✓ U     ✓ U     ✓ Fr     ✓ S     ✓ S                                                                                                    | cale Options<br>reight Per Unit:<br>Deduct From Farme<br>lauler<br>reight Settlement:<br>Init Price:<br>Init Basis:<br>ees:<br>chedule Storage:                                                                                                    | ABC Truc<br>USD 2299                                                         | 2.30000<br>king v<br>).98<br>0.00000<br>0.00000<br>0.00000<br>v v                                                                                                    | Scale 1 : 1<br>Gross<br>Tare<br>Ticket Se<br>O III W<br>Ticket No.<br>223<br>SCT-232                                                                                                    | No NTEP C<br>Stable<br>election<br>//ew C<br>Type<br>Load In<br>Load                                                                                                    | Capacity                          | lecords (F<br>Loc<br>000                                                                                                    | <ul> <li>▲</li> <li>▲</li></ul>                 |
| et - FWA -<br>Save D<br>ails<br>pe<br>cket No:<br>xcation<br>ib-Location<br>ib-Location<br>ib-Location<br>petalls<br>Storage<br>Location<br>Pit:                                                                                                    | (223)<br>Lead In<br>223<br>0001 - For<br>Adept                                                                                                    | Contrac<br>t Wayne                                        | t Load Prir        | nt Distribute<br>Driver:<br>Truck Id:<br>Item<br>Reference:<br>56,                                                                                         | Void Station                                                                                                    | 999.992 Bush<br>0 Bush                                                       |                                                                                                    | cale Options<br>reight Per Unit:<br>beduct From Farme<br>lauler<br>reight Settlement:<br>Init Basis:<br>ees:<br>chedule Storage:<br>ontract Number                                                                                                    | ABC Truc<br>USD 2295                                                         | 2.30000<br>king v<br>9.98<br>0.00000<br>0.00000<br>0.00000                                                                                                    | Scale 1 : 1<br>Gross<br>Tare<br>Ticket Se<br>C ES V<br>Ticket No.<br>223<br>SCT-232<br>SCT-231                                                                                                    | No NTEP O<br>Stable<br>lection<br>Type<br>Load In<br>Load                                                                                                    | Capacity                          | Lecords (F<br>Loc<br>000<br>000                                                                                                    | <ul> <li>▲</li> <li>▲</li></ul>                 |
| et - FWA -<br>Save D<br>alls<br>pe<br>cket No:<br>ocation<br>ab-Location<br>mments:<br>Details<br>Details<br>Storage<br>Location<br>Pit:                                                                                                    | (223)<br>Load In<br>223<br>0001 - For<br>Adept                                                                                                    | Contrac<br>t Wayne<br>V Gri<br>Tai<br>Ne                  | st Load Print<br>v | nt Distribute<br>Driver:<br>Truck Id:<br>Item<br>Reference:<br>56,<br>56,                                                                                  | Void Station                                                                                                    | 999.992 Bush<br>0 Bush<br>999.99 Bush                                        | ✓ S     ✓ Fr     ✓ D     ✓ H     ✓ Fr     ✓ U     ✓ U     ✓ U     ✓ Fr     ✓ Sr     ✓ S | icale Options<br>reight Per Unit:<br>deduct From Farme<br>deuler<br>reight Settlement:<br>Init Price:<br>Init Basis:<br>ees:<br>chedule Storage:<br>contract Number<br>ontract Sequence:                                                                               | ABC Truc<br>USD 2299<br>DP<br>225<br>1                                       | 2.30000<br>king v<br>0.98<br>0.00000<br>0.00000<br>0.00000<br>0.00000<br>v<br>v                                                                                                    | Scale 1 : 1<br>Gross<br>Tare<br>Ticket Se<br>SC 223<br>SCT-231<br>SCT-230                                                                                                    | No NTEP C<br>Stable<br>dection<br>Type<br>Load In<br>Load<br>Load                                                                                                    | Capacity                          | Loc<br>000<br>000<br>000                                                                                                    | <ul> <li>▲</li> <li>▲</li> <li>▲</li> <li>■</li> <li>■</li></ul>                 |
| et - FWA -<br>Save D<br>alls<br>pe<br>cket No:<br>ocation<br>ab-Location<br>mments:<br>Details<br>Storage<br>Location<br>Pit:                                                                                                    | (223)                                                                                                    | Contrac<br>t Wayne<br>v Gri<br>Tai<br>Ne                  | xt Load Print<br>v | nt Distribute Driver: Truck Id: Item Reference: 56, 56, 56,                                                                                                | Void Station                                                                                                    | 999.992 Bush<br>999.992 Bush                                                 |                                                                                                    | cale Options<br>reight Per Unit:<br>beduct From Farme<br>lauler<br>reight Settlement:<br>Init Price:<br>Init Basis:<br>ees:<br>chedule Storage:<br>contract Sequence:<br>iontract Sequence:                                                                            | ABC Truc<br>USD 2299<br>DP<br>225<br>1<br>0001 - Fo                          | 2.30000<br>king v<br>.98<br>0.00000<br>0.00000<br>0.00000<br>v<br>rt Wayne                                                                                                    | Scale 1 : 1<br>Gross<br>Tare<br>Ticket Se<br>C EX<br>Ticket No.<br>223<br>SCT-232<br>SCT-232<br>SCT-231<br>SCT-230<br>SCT-229                                                                                                    | No NTEP (<br>Scable<br>dection<br>/iew C<br>Type<br>Load In<br>Load<br>Load<br>Load In                                                                                                    | Capacity                          | Loc<br>000<br>000<br>000<br>000                                                                                                    | <ul> <li>▲</li> <li>▲</li> <li>▲</li> <li>■</li> <li>■</li></ul>                 |
| et - FWA - I<br>Save D<br>ails<br>ppe<br>cket No:<br>scation<br>scation<br>scation<br>scation<br>scation<br>scation<br>scation<br>scation<br>scation<br>scation<br>period<br>scation<br>physical<br>scation<br>period<br>scation<br>scation<br>s | (223)<br>electe Undo<br>Load In<br>223<br>0001 - For<br>Adept<br>dings                                                                                                    | Contrac<br>t Wayne<br>Gri<br>Tai<br>Ne                    | ct Load Prin       | nt Distribute<br>Driver:<br>Truck ld:<br>Item<br>Reference:<br>56,<br>56,<br>Distributie                                                                   | Void Station                                                                                                    | 999.992 Bush<br>999.999 Bush                                                 |                                                                                                    | cale Options<br>reight Per Unit:<br>Deduct From Farme<br>lauler<br>reight Settlement:<br>Init Price:<br>Init Basis:<br>ees:<br>chedule Storage:<br>iontract Number<br>iontract Sequence:<br>iontract Location:<br>oad                                                  | ABC True<br>USD 2299<br>DP<br>2225<br>1<br>0001 - Fo                         | 2.30000<br>king ¥<br>9.98<br>0.00000<br>0.00000<br>0.00000<br>v<br>t Wayne                                                                                                    | Scale 1 : 1<br>Gross<br>Tare<br>Ticket Se<br>C ES<br>SCT-232<br>SCT-231<br>SCT-230<br>SCT-239<br>SCT-229<br>SCT-227                                                                                                    | No NTEP (<br>Stable<br>lection<br>/iew C<br>Type<br>Load In<br>Load<br>Load<br>Load<br>Load In                                                                                                    | Capacity                          | ecords (F<br>Loc<br>000<br>000<br>000<br>000<br>000                                                                                                    | <ul> <li>▲</li> <li>▲</li></ul>                 |
| et - FWA - /<br>Save D<br>ailis<br>/pe<br>cket No:<br>scation<br>/b-Location<br>endor<br>omments:<br>Details<br>Storage<br>Location<br>Pit:                                                                                                    | (223)<br>Load In<br>223<br>0001 - For<br>Adept<br>dings                                                                                                    | Contras<br>t Wayne                                        | t Load Prin        | nt Distribute<br>Driver:<br>Truck Id:<br>Item<br>Reference:<br>56,<br>56,<br>56,<br>56,                                                                    | Void Station                                                                                                    | 999.992 Bush<br>999.999 Bush                                                 | ∨     ∨     v     v      | cale Options<br>reight Per Unit:<br>educt From Farme<br>lauler<br>reight Settlement:<br>Init Basis:<br>ees:<br>chedule Storage:<br>iontract Number<br>iontract Sequence:<br>iontract Location:<br>oad<br>arm/Field                                                     | ABC True<br>USD 2299<br>USD 2299<br>225<br>1<br>0001 - Fo                    | 2.30000<br>king v<br>9.98<br>0.00000<br>0.00000<br>0.00000<br>0.00000<br>0.00000<br>v<br>rt Wayne                                                                                                    | Scale 1 : 1<br>Gross<br>Tare<br>Ticket Se<br>C 223<br>SCT-232<br>SCT-232<br>SCT-239<br>SCT-229<br>SCT-227<br>SCT-227                                                                                                    | No NTEP C<br>Stable<br>dection<br>Type<br>Load In<br>Load<br>Load In<br>Load In<br>Load In                                                                                                    | Capacity                          | Lecords (F<br>Loc<br>000<br>000<br>000<br>000<br>000<br>000<br>000                                                                                                    | <ul> <li></li></ul>                                                                                                    |
| et - FWA -<br>Save D<br>alls<br>rpe<br>cket No:<br>ocation<br>ub-Location<br>sho-Location<br>sho-Location<br>petalls<br>Storage<br>Location<br>Pit:<br>ades / Rea<br>acount Sche<br>mment:                                                                                                    | (223)<br>Load In<br>223<br>0001 - For<br>Adept<br>dings<br>stule 1                                                                                                    | Contrait<br>t Wayne                                       | st Load Prin       | nt Distribute Driver: Truck Id: Item Reference: 56, 56, Distributio Split                                                                                  | Void Station                                                                                                    | 999.992 Bush<br>999.999 Bush                                                 | × S     × Fr     Fr     V     V      | cale Options<br>reight Per Unit:<br>educt From Farme<br>lauler<br>reight Settlement:<br>Init Basis:<br>ees:<br>chedule Storage:<br>contract Number<br>iontract Sequence:<br>contract Sequence:<br>contract Location:<br>oad<br>arm/Field<br>triver On:                 | ABC True<br>ABC True<br>USD 2295<br>DP<br>2225<br>1<br>0001 - Fo             | 2.30000<br>king v<br>3.98<br>0.00000<br>0.00000<br>0.00000<br>v<br>rt Wayne<br>v<br>v                                                                                                    | Scale 1 : 1<br>Gross<br>Tare<br>Ticket Se<br>C EX<br>Ticket No.<br>223<br>SCT-232<br>SCT-232<br>SCT-230<br>SCT-229<br>SCT-227<br>SCT-225<br>SCT-225                                                                                                    | No NTEP CC<br>Scable<br>Jew C<br>Load In<br>Load In<br>Load In<br>Load In<br>Load In                                                                                                    | Capacity<br>Filter R<br>Truck ID  | Lecords (F<br>Loc<br>000<br>000<br>000<br>000                                                                                                    |                                                                                                    |
| save - FWA -<br>Save D<br>tails<br>ype<br>cket No:<br>ocation<br>endor<br>omments:<br>Details<br>Storage<br>Location<br>Pit:<br>ades / Rea<br>scount Schemment:<br>View - C                                                                                                    | (223) Load In 223 0001 - For Adept dings edule 1 CENNO D-                                                                                                    | Contrast<br>t Wayne                                       | ct Load Prin       | nt Distribute Driver: Truck Id: Item Reference: 56, 56, 56, Distributio Split BX View                                                                      | CORNMEAL CORNMEAL OD Shrink: OD Net: O n and Split D Q Filter Rec                                                  | 999.992 Bush<br>999.992 Bush<br>999.99 Bush                                  | × S     × Fr     F     V     V | cale Options<br>reight Per Unit:<br>beduct From Farme<br>lauler<br>reight Settlement:<br>init Price:<br>init Basis:<br>ees:<br>chedule Storage:<br>iontract Sequence:<br>ontract Sequence:<br>ontract Coloration:<br>oad<br>arm/Field<br>briver On:<br>cale Operator.  | r □<br>ABC Truc<br>USD 2295<br>DP<br>225<br>1<br>0001 - Fo<br>□<br>Ppsharter | 2.30000<br>king v<br>1.98<br>0.00000<br>0.00000<br>0.00000<br>v<br>rt Wayne                                                                                                    | Scale 1 :<br>Gross<br>Tare<br>Ticket Se<br>C E V<br>Ticket No.<br>223<br>SCT-232<br>SCT-231<br>SCT-230<br>SCT-229<br>SCT-227<br>SCT-227<br>SCT-225<br>SCT-218                                                                                                    | No NTEP (<br>Stocket<br>ection<br>Type<br>Load<br>Load<br>Load<br>Load<br>Load<br>Load                                                                                                    | Capacity                          | tecords (F<br>Loc<br>000<br>000<br>000<br>000<br>000<br>000                                                                                                    | ><br>                                                                                                    |
| et - FWA - 1 Save C alls alls alls all save C alls alls alls all save C alls alls all save C all save C all sa                                                                                                    | (223) Electe Undo Case of the second second | Contraa<br>t Wayne<br>Tai<br>Ne<br>cords (F3)             | tt Load Priz       | Distribute<br>Driver:<br>Truck Id:<br>Item<br>Reference:<br>56,<br>56,<br>55,<br>Distributio<br>Split:<br>BB View<br>Entity                                | Void         Station           CORNMEAL                                                                            | 999.992 Bush<br>999.99 Bush<br>999.99 Bush                                   | ×      ×      ×      ×      ×      ×      ×      ×      ×      ×      ×      ×      ×      ×      ×      ×      ×      ×      ×      ×      ×      ×      ×      ×      ×      ×      ×      ×      ×      ×      ×      ×      ×      ×      ×      ×      ×      ×      ×      ×      ×      ×      ×      ×      ×      ×      ×      ×      ×      ×      ×      ×      ×      ×      ×      ×      ×      ×      ×      ×      ×      ×      ×      ×      ×      ×      ×      ×      ×      ×      ×      ×      ×      ×      ×      ×      ×      ×      ×      ×      ×      ×      ×      ×      ×      ×      ×      ×      ×      ×      ×      ×      ×      ×      ×      ×      ×      ×      ×      ×      ×      ×      ×      ×      ×      ×      ×      ×      ×      ×      ×      ×      ×      ×      ×      ×      ×      ×      ×      ×      ×      ×      ×      ×      ×      ×      ×      ×      ×      ×      ×      ×      ×      ×      ×      ×      ×      ×      ×      ×      ×      ×      ×      ×      ×      ×      ×      ×      ×      ×      ×      ×      ×      ×      ×      ×      ×      ×      ×      ×      ×      ×      ×      ×      ×      ×      ×      ×      ×      ×      ×      ×      ×      ×      ×      ×      ×      ×      ×      ×      ×      ×      ×      ×      ×      ×      ×      ×      ×      ×      ×      ×      ×      ×      ×      ×      ×      ×      ×      ×      ×      ×      ×      ×      ×      ×      ×      ×      ×      ×      ×      ×      ×      ×      ×      ×      ×      ×      ×      ×      ×      ×      ×      ×      ×      ×      ×      ×      ×      ×      ×      ×      ×      ×      ×      ×      ×      ×      ×      ×      ×      ×      ×      ×      ×      ×      ×      ×      ×      ×      ×      ×      ×      ×      ×      ×      ×      ×      ×      ×      ×      ×      ×      ×      ×      ×      ×      ×      ×      ×      ×      ×      ×      ×      ×      ×      ×      ×      ×      ×      ×      ×      ×      ×      ×      ×      ×      ×      ×      ×      ×      ×   | cale Options reight Per Unit: Deduct From Farme lauler reight Settlement: Init Price: Init Price: Init Basis: ees: chedule Storage: chedule Storage: ontract Sequence: ontract Location: oad arm/Field priver On: cale Operator:                                       | ABC Truc<br>USD 2295<br>DP<br>2255<br>1<br>0001 - Fo                         | 2.30000<br>king v<br>.998<br>0.00000<br>0.00000<br>0.00000<br>v<br>rt Wayne<br>v<br>rt Wayne<br>v<br>v                                                                                                    | Scale 1 : 1<br>Gross<br>Tare<br>Ticket Se<br>223<br>SCT-232<br>SCT-232<br>SCT-233<br>SCT-233<br>SCT-233<br>SCT-233<br>SCT-233<br>SCT-233<br>SCT-233<br>SCT-233<br>SCT-233<br>SCT-233<br>SCT-233<br>SCT-233<br>SCT-233<br>SCT-233<br>SCT-233<br>SCT-233                                                                                                    | No NTEP O<br>Sociale<br>lection<br>//ew C<br>Load n<br>Load n<br>Load n<br>Load n<br>Load n<br>Load n<br>Load n<br>Load n<br>Load n<br>Load n                                                                                                    | Capacity                          | lecords (F           Loc           0000           0000           0000           0000           0000           0000           0000           0000           0000           0000           0000                                                                                                    | <ul> <li>→</li> <li>→</li></ul>                 |
| et - FWA - 1 Save  FWA - 1 Save  FWA - 1 Sav                                                                                                    | (223)<br>electe Undo<br>223<br>0001 - For<br>Adept<br>dings<br>edule 1<br>Filter Rec<br>Reading<br>55                                                                                                    | Contrac<br>t Wayne<br>Tai<br>Ne<br>cords (F3)<br>Discount | ct Load Prin       | Distribute Driver: Truck Id: Item Reference: 56, 56, 56, Distribute Distribute Bill View Entity                                                            | Void Station     CORNMEAL     0000 Gross:     0 Shrink:     0000 Net:     0     p     p     q     Fitter Rec     P | 999.992 Bush<br>0 Bush<br>999.99 Bush<br>cords (F3)                          | ↓         S           ↓         ↓           ↓         ↓           ↓         ↓           ↓         ↓           ↓         ↓           ↓         ↓           ↓         ↓           ↓         ↓           ↓         ↓           ↓         ↓           ↓         ↓           ↓         ↓           ↓         ↓           ↓         ↓           ↓         ↓           ↓         ↓           ↓         ↓           ↓         ↓           ↓         ↓           ↓         ↓           ↓         ↓           ↓         ↓           ↓         ↓           ↓         ↓           ↓         ↓           ↓         ↓           ↓         ↓           ↓         ↓           ↓         ↓           ↓         ↓           ↓         ↓           ↓         ↓           ↓         ↓           ↓         ↓           ↓         ↓                                                                                                    | cale Options<br>reight Per Unit:<br>Deduct From Farme<br>lauler<br>reight Settlement:<br>Init Basis:<br>ees:<br>chedule Storage:<br>chedule Storage:<br>iontract Number<br>ontract Sequence:<br>iontract Sequence:<br>ond<br>arm/Field<br>triver On:<br>cale Operator: | ABC True<br>USD 2299<br>DP<br>2225<br>1<br>0001 - Fo<br>Iretyadmi            | 2.30000<br>king v<br>.998<br>0.00000<br>0.000000<br>0.000000<br>v<br>rt Wayne<br>v<br>n v                                                                                                    | Scale 1 : :<br>Gross<br>Tare<br>Ticket Se<br>Chicket No<br>223<br>SCT-232<br>SCT-232<br>SCT-232<br>SCT-232<br>SCT-232<br>SCT-232<br>SCT-225<br>SCT-232<br>SCT-232<br>SCT-23 | No NTEP (<br>Stable<br>lection<br>Type (<br>Load<br>Load | Capacity                          | Eccords (F<br>Loc<br>000<br>000<br>000<br>000<br>000<br>000<br>000<br>000<br>000<br>000<br>000                                                                                                    |                                                                                                    |
| v         Save         E           tails                                                                                                    | (223)<br>elete Undo<br>223<br>0001 - For<br>Adept<br>dings<br>edule 1<br>Filter Rec<br>Reading<br>55                                                                                                    | Contrast<br>t Wayne                                       | ct Load Prin       | nt Distribute<br>Driver:<br>Truck Id:<br>Item<br>Reference:<br>56,<br>56,<br>56,<br>56,<br>56,<br>56,<br>56,<br>1015tribution<br>Split<br>B View<br>Entity | Void Station                                                                                                    | 999.992 Bush<br>0 Bush<br>999.99 Bush<br>cords (F3)<br>tercent Distrib       | ✓         S           ✓         F           ✓         P           ✓         P                                                                                                    | icale Options<br>reight Per Unit:<br>Deduct From Farme<br>lauler<br>reight Settlement:<br>Init Basis:<br>ees:<br>chedule Storage:<br>iontract Number<br>iontract Sequence:<br>iontract Location:<br>oad<br>arm/Field<br>briver On:<br>cale Operator:                   | ABC True<br>USD 2299<br>DP<br>2255<br>1<br>0001 - Fo                         | 2.30000<br>king v<br>9.98<br>0.00000<br>0.000000<br>0.000000<br>v<br>rt Wayne<br>v<br>n v                                                                                                    | Scale 1:         Gross           Tare         Ticket 56           C         E8           Ticket No.         223           SCT-222         SCT-232           SCT-232         SCT-237           SCT-232         SCT-237           SCT-232         SCT-237           SCT-232         SCT-237           SCT-232         SCT-237           SCT-237         SCT-237           SCT-237         SCT-237           SCT-237         SCT-237           SCT-237         SCT-237           SCT-237         SCT-237           SCT-237         SCT-237                                                                                                    | No NTEP O<br>Stable<br>lection<br>new C<br>Cad In<br>Load In<br>Load In<br>Load In<br>Load In<br>Load In<br>Load In                                                                                                    | Capacity<br>Filter R<br>Truck ID  | Eccords (F<br>Loc<br>000<br>000<br>000<br>000<br>000<br>000<br>000<br>000<br>000<br>000<br>000<br>000<br>000                                                                                                    | <ul> <li>3)</li> <li>Statu</li> <li>0</li> <li>0<!--</td--></li></ul> |
| ket : FWA - 1<br>w Seve C<br>ype<br>icket No:<br>coation<br>wb-Location<br>wb-Location<br>contents:<br>Storage<br>iccasion<br>Pitti<br>Pitti<br>verson<br>Storage<br>iccasion<br>Pitti<br>verson<br>Storage<br>iccasion<br>Pitti<br>verson<br>Storage<br>iccasion<br>Pitti<br>verson<br>Storage<br>iccasion<br>Pitti<br>verson<br>Storage<br>iccasion<br>Netto<br>iccasion<br>Netto<br>Iccasion<br>Netto<br>Iccasion<br>Netto<br>Iccasion<br>Iccasion<br>Netto<br>Iccasion<br>Netto<br>Iccasion<br>Iccasion<br>Iccasion<br>Iccasion<br>Iccasion<br>Iccasion<br>Iccasion<br>Iccasion<br>Iccasion<br>Iccasion<br>Iccasion<br>Iccasion<br>Iccasion<br>Iccasion<br>Iccasion<br>Iccasion<br>Iccasion<br>Iccasion<br>Iccasion<br>Iccasion                                                                                                    | (223)<br>elete Undo<br>223<br>0001 - For<br>Adept<br>dings<br>edule 1<br>Fitter Red<br>Reading<br>55<br>14                                                                                                    | Contras<br>t Waynd<br>Tai<br>Ne<br>Discount<br>0          | ct Load Print      | nt Distribute<br>Driver:<br>Truck Id:<br>Item<br>Reference:<br>56,<br>56,<br>56,<br>56,<br>56,<br>56,<br>56,<br>56,<br>56,<br>56,                          | Void Station                                                                                                    | 999.992 Bush<br>0 Bush<br>999.99 Bush<br>cords (F3)                          | ∨         S           ∨         Fr           ∨         V           ∨         V           ∨         V           ∨         V           V         V           V         V                                                                                                    | cale Options<br>reight Per Unit:<br>educt From Farme<br>lauler<br>reight Settlement:<br>Init Basis:<br>ees:<br>contract Number<br>contract Sequence:<br>contract Sequence:<br>contract Location:<br>oad<br>arm/Field<br>rhver On:<br>cale Operator:                    | r: □<br>ABC Truc<br>USD 2295<br>1<br>0001 - Fo<br>□<br>relyadmi              | 2.30000<br>king v<br>2.98<br>0.00000<br>0.000000 | Scole 1:         Gross           Tare         Tracket 56           C         Bill           Ticket 76         SCT-232           SCT-232         SCT-232           SCT-232         SCT-232           SCT-232         SCT-232           SCT-232         SCT-232           SCT-232         SCT-232           SCT-232         SCT-231           SCT-237         SCT-237           SCT-237         SCT-237           SCT-237         SCT-2                                                                                                    | No NTEP O<br>Stable<br>lection<br>Type C<br>Load In<br>Load In<br>Load In<br>Load In<br>Load In<br>Load In<br>Load In<br>Load In<br>Load In<br>Load In                                                                                                    | Capacity<br>Filter fi<br>Truck ID | tecords (F           Loc           000           000           000           000           000           000           000           000           000           000           000           000           000           000           000           000           000                                                                                                    | <ul> <li>3)</li> <li>531</li> <li>541L</li> <li>0</li> <li>0&lt;</li></ul>       |
| ket - FWA -<br>w Seve C<br>talls<br>ype<br>kicket No:<br>occation<br>ub-Location<br>omments:<br>Sorage<br>Location<br>Pile<br>rades / Rea<br>scount Schwimment:<br>View C<br>v                                                                                                    | (223)<br>ketetz Undo<br>223<br>0001 - For<br>Adept<br>Adept<br>dings<br>sdule 1<br>Fitter Rec<br>Reading<br>55<br>14<br>3                                                                                                    | Contrac<br>t Wayne<br>Tat<br>Ne<br>Discount<br>0<br>0.003 | ct Load Prif       | nt Distribute Driver: Truck Id: Item Reference: 56, 56, Distributio Distributio Split BN View Entity                                                       | Void Station     CORNMEAL     O     Shrink:     O     Shrink:     P     P     P     P                              | 999.992 Bush<br>999.993 Bush<br>999.99 Bush<br>cords (F3)<br>Vercent Distrib | ∨         S           ∨         F           ∨         F           ∨         H           F         F           U         U           U         F           S         S           C         C           C         C           ∨         F           V         T           U         U           U         U                                                                                                    | cale Options<br>reight Per Unit:<br>beduct From Farme<br>lauler<br>reight Settlement:<br>Init Price:<br>Init Basis:<br>ees:<br>chedule Storage:<br>iontract Sequence:<br>iontract Sequence:<br>iontract Sequence:<br>oad<br>arm/Field<br>rriver On:<br>cale Operator:  | ABC True<br>USD 2295<br>DP<br>225<br>1<br>0001 - Fo<br>0001 - Fo             | 2.30000<br>king v<br>0.98<br>0.00000<br>0.00000<br>v<br>v<br>rt Wayne<br>v<br>n v                                                                                                    | Scale 1:<br>Gross<br>Tare<br>Ticket Se<br>C 88 1<br>Ticket No.<br>223<br>ScT-223<br>ScT-223<br>ScT-225<br>ScT-225<br>ScT-225<br>ScT-225<br>ScT-225<br>ScT-227<br>215<br>215<br>213<br>211                                                                                                    | No NTEP C<br>State<br>Terrer C<br>Load In<br>Load In<br>Load In<br>Load In<br>Load In<br>Load In<br>Load In<br>Load In<br>Load In<br>Load In                                                                                                    | Capacity                          | Lecords (F Lecords (C Lecords (C | <ul> <li>3)</li> <li>3)</li> <li>5tat</li> <li>0</li> <li>0&lt;</li></ul>        |

- vii. In Gross Weight field, you can manually enter the gross weight or click the Gross button to get the reading.
- viii. Enter Tare Weight.
   ix. Contract Number and Contract Sequence will appear in Scale Ticket.

x. Enter the **Discount Reading** if it is applicable. d. Click the **Distribute** toolbar button. This message will be shown.

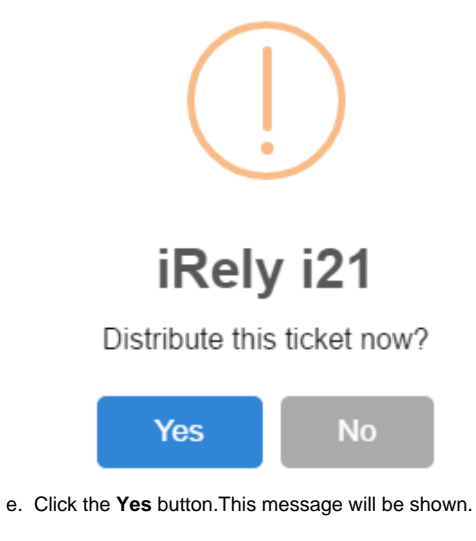

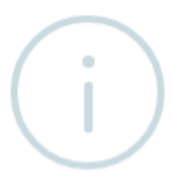

## iRely i21

Ticket Distributed Successfully.

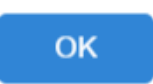

- It will automatically create Inventory Receipt transaction and Delayed Price Storage record.
- f. Open the created Inventory Receipt transaction.

|                     |          | ing inspection - c |                |                  | 01.7          |            |              |             |           |            |               |              |      |    |
|---------------------|----------|--------------------|----------------|------------------|---------------|------------|--------------|-------------|-----------|------------|---------------|--------------|------|----|
| rder Type:          | Se       | ource Type:        | Vendor         |                  |               | Location   |              |             | Receipt   | Date:      | Currency      | Receipt No:  |      |    |
| Direct              | S        | cale               | Adept          |                  |               | 0001 - F   | ort Wayne    |             | 9/16/2    | 016        | USD           | IR-248       |      |    |
| OL No:              |          |                    | Receiver:      |                  |               | Freigh     | t Terms:     |             |           | Tax Gr     | oup           |              |      |    |
| /endor Ref No:      |          | Ship From:         |                | Flagstaff        |               | FOB P      | oint:        |             |           | Shift Numb |               |              |      | 0. |
| lanket Release No:  |          |                    | 0 Ship Via:    | Truck            |               | Vessel     |              |             |           |            |               |              |      |    |
| Q, View Tax Details |          |                    | Wgt or         | r Vol Gain/Loss: | 0.00 🗄 View   | Q. Filter  | Records (F3) |             |           |            |               |              |      |    |
| Source No.          | Item No. | Description        | Receipt UOM    | Qty to Receive   | Cost Currency | Cost       | Cost UOM     | Line Total  | Ownership | Туре       | Gross/Net UOM | Gross        | Net  |    |
| 223                 | CORNMEAL | CORNMeal           | Bushels        | 999.99           | USD           | 0.000      |              | 0.00        | Own       |            |               | 0.00         | 0.00 |    |
|                     |          |                    |                | 0                |               | 0.000      |              | 0.00        | -         |            |               | 0.00         | 0.00 |    |
|                     |          |                    |                |                  |               |            |              |             |           |            |               |              |      |    |
|                     |          |                    |                |                  |               |            |              |             |           |            |               |              |      |    |
| 4                   |          |                    | SubTotal: 0.00 | D Ta             | x: 0.00       | Charges: - | 20.00        | Gross: 0.00 | Net       | t: 0.00    |               | Total: -20.0 | 0    |    |

- i. Order Type should be 'Direct'.
- ii. Source Type should be 'Scale'
- iii. Vendor display is the selected Vendor from Scale Ticket
- iv. Location should be coming from the Scale Location.v. Qty to Receive is the total Load In Units distributed from Scale.
- vi. Ownership Type should be 'Own'.
- g. Check the Item On Hand Units from Inventory menu > Items.

h. Go to Stock tab. On Hands will be increased by the total Net Units distributed from Scale.

| New Save Sea  |                     |                        |                 |               |                     |            |           |           |
|---------------|---------------------|------------------------|-----------------|---------------|---------------------|------------|-----------|-----------|
| Details Setup | arch Delete Undo Du | iplicate Close         |                 |               |                     |            |           |           |
|               | Pricing Stock Com   | nmodity Activities (0) | Attachments (0) | Audit Log (1) |                     |            |           |           |
| 🗄 View 🛛 🔍    | Filter Records (F3) |                        |                 |               |                     |            |           |           |
| Location      | UOM                 | On Order In            | Transit Inbound | On Hand       | In Transit Outbound | Back Order | Committed | On Storag |
| 0001 - Fort V | Vayne Bushels       | 0.00                   | 0.00            | 999.99        | 0.00                | 0.00       | 0.00      | C         |
|               |                     |                        |                 |               |                     |            |           |           |
|               |                     |                        |                 |               |                     |            |           |           |
|               |                     |                        |                 |               |                     |            |           |           |
| 4             |                     |                        |                 |               |                     |            |           |           |
|               |                     | 0                      | 0               | 999.99        | 0                   | 0          | 0         |           |
| ? 🗘 🖓 🛛       | Ready               |                        |                 |               |                     |            | Page      | 1 of 1 🕒  |

| -                                              |                  |                             |                                                         |              |                     | 10/2010     |             |                    |             |          |               | + com                     |           | 225       |       |             |
|------------------------------------------------|------------------|-----------------------------|---------------------------------------------------------|--------------|---------------------|-------------|-------------|--------------------|-------------|----------|---------------|---------------------------|-----------|-----------|-------|-------------|
| Type:                                          | Purchas          | ie .                        |                                                         | Entity Contr | act:                |             |             | Country:           |             |          |               | <ul> <li>Sales</li> </ul> | person    | Bob Smith |       | ·           |
| Entity                                         | Adept            |                             | ~                                                       |              |                     |             |             | Position           |             |          |               | ~ Cont                    | ract Text |           |       | ~           |
| Contact:                                       | Kris Hel         | ms                          | ~                                                       |              |                     |             |             | Pricing Type:      | DP (Priced  | d Later) |               | Signe                     | ed:       | Printed:  |       |             |
| Commodity                                      | Corn             |                             |                                                         |              |                     |             |             |                    |             |          |               |                           |           |           |       |             |
| Quantity:                                      |                  | 999.9900 Bu                 | ushels                                                  |              |                     |             |             |                    |             |          |               |                           |           |           |       |             |
|                                                |                  |                             |                                                         |              |                     |             |             |                    |             |          |               |                           |           |           |       |             |
| + Insert X                                     | Remove           | Q, Open                     | Copy Slice                                              | Load Sched   | ule Qualit          | y Capture T | Transfer 88 | View Q. Filter R   | ecords (F3) |          |               |                           |           |           |       | K Z<br>K Z  |
| Sequence Sta                                   | itus             | Location                    | Contract Ite                                            | Item         | Start Date          | End Date    | Pickup/Del  | liver Transportati | on Mode Co  | ntracted | UOM           | Balance                   | Applied   | Available | Pr    | ricing Type |
| 1 Op                                           | en               | 0001 - Fort Wa              | a                                                       | CORNM        | 9/16/2016           | 9/30/2016   |             |                    | 999         | 9.99     | Bushels       | 999.99                    | o         | 999.99    | DI    | P (Priced   |
|                                                |                  |                             |                                                         |              |                     |             |             |                    |             |          |               |                           |           |           |       |             |
|                                                |                  |                             |                                                         |              |                     |             |             |                    |             |          |               |                           |           |           |       |             |
|                                                |                  |                             |                                                         |              |                     |             |             |                    |             |          |               |                           |           |           |       |             |
|                                                |                  |                             |                                                         |              |                     |             |             |                    |             |          |               |                           |           |           |       |             |
| 4                                              |                  |                             |                                                         |              |                     |             |             |                    |             |          |               |                           |           |           |       | Þ           |
| Costs Rail                                     | Vessel           | Options P                   | rint Remarks                                            |              |                     |             | -           |                    |             |          |               |                           |           |           |       | •           |
| Costs Rail<br>Q. Open X                        | Vessel<br>Remove | Options P<br>BB View        | rint Remarks                                            | ords (F3)    |                     |             |             |                    |             |          |               |                           |           |           |       | •<br>•      |
| Costs Rail<br>Q. Open X<br>Cost Type           | Vessel<br>Remove | Options P<br>E View V       | rint Remarks<br>Q. Filter Reco<br>/endor                | rds (F3)     | Cost Me             | thod        |             | Currency           | Rate        | : U      | IOM           | FX                        | MTM       | Accrue    | Price | Add'l Cost  |
| Costs Rail<br>Q. Open X<br>Cost Type<br>FRT    | Vessel<br>Remove | Options P<br>BB View V<br>A | rint Remarks<br>Q Filter Reco<br>Yendor<br>ABC Trucking | ords (F3)    | Cost Me<br>Per Unit | thod        |             | Currency<br>USD    | Rate<br>2.3 | : U<br>B | IOM           | FX<br>0                   | MTM       | Accrue    | Price | Add'I Cost  |
| Costs Rail     Q, Open X     Cost Type     FRT | Vessel<br>Remove | Options P<br>BB View V<br>A | rint Remarks<br>Q Filter Reco<br>/endor<br>ABC Trucking | irds (F3)    | Cost Me<br>Per Unit | thod        |             | Currency<br>USD    | Rate<br>2.3 | e U<br>B | IOM           | FX<br>0                   | MTM       | Accrue    | Price | Add'l Cost  |
| Costs Rail<br>Q. Open X<br>Cost Type<br>FRT    | Vessel<br>Remove | Options P<br>EE View V<br>A | rint Remarks<br>Q Filter Reco<br>fendor<br>IBC Trucking | ords (F3)    | Cost Me<br>Per Unit | thod        |             | Currency<br>USD    | Rate<br>2.3 | e U<br>B | IOM           | FX<br>0                   | MTM       | Accrue    | Price | Add'l Cost  |
| Costs Rail Q Open X Cost Type FRT              | Vessel<br>Remove | Options P<br>BB View V<br>A | rint Remarks<br>Q Filter Reco<br>rendor<br>BC Trucking  | rds (F3)     | Cost Me<br>Per Unit | thod        |             | Currency<br>USD    | Rate<br>2.3 | e U<br>B | IOM<br>ushels | FX<br>0                   | MTM       | Accrue    | Price | Add'l Cost  |

j. To check the Delayed Price Storage record, go to Ticket Management > Storage, open the created DP storage record.

| Maintain Storage |                           |                   |               |                          |           |              |                |                     |               |               |               | ^ □ ?      |  |
|------------------|---------------------------|-------------------|---------------|--------------------------|-----------|--------------|----------------|---------------------|---------------|---------------|---------------|------------|--|
| Save Search Undo |                           |                   |               |                          |           |              |                |                     |               |               |               |            |  |
| Details Document | tation Audit              | Log (0) Activitie | es (0)        |                          |           |              |                |                     |               |               |               |            |  |
| Details          |                           |                   |               |                          |           |              |                | Calculati           | ons           |               |               |            |  |
| Entity           | Adept                     |                   | DPA R         | DPA Receipt Number:      |           |              |                | Insurance Rate:     |               |               | 0.000         |            |  |
| Storage Ticket:  | 223                       |                   |               | Customer Reference:      |           |              |                | Storage Due:        |               | 0.00000       | ) Paid:       | 0.000000   |  |
| Storage Type:    | DP                        |                   |               | Original Balance:        |           |              | 999.990 Fees ( |                     | Fees Due:     |               | ) Paid:       | 0.000000   |  |
| ltem             | CORNMeal                  |                   |               | Balance:                 |           | 999.990 Diso |                |                     | Disounts Due: |               | ) Paid:       | 0.000000   |  |
| Location         | ocation 0001 - Fort Wayne |                   |               | Delivery Date: 9/16/2016 |           |              |                | Discount Schedule 1 |               |               |               |            |  |
| Storage Schedule | le DP v                   |                   |               | int Comment:             | iment:    |              |                |                     |               |               |               |            |  |
| Discounts        |                           |                   |               |                          |           |              |                |                     |               |               |               |            |  |
| Filter:          | 3                         | K 🗄 View          | C Filter Reco | ords (F3)                |           |              |                |                     |               |               |               | 5.7<br>2.9 |  |
| Description      |                           | Reading           |               | Shrink Shrink What       |           |              |                | Discount Due        |               |               | Discount Paid |            |  |
| Corn Test Weigh  | ht                        | 55                |               | 0 Net Wr                 |           |              | t              |                     | -0.01         |               |               |            |  |
| Corn Moisture    |                           | 14                |               | 0                        |           |              | Net Weight     |                     |               |               | 0             |            |  |
| Corn Damage      |                           | 3                 |               | 0 Net V                  |           |              | Weight 0.03    |                     |               | 0             |               |            |  |
|                  |                           |                   |               |                          |           |              |                |                     |               |               |               |            |  |
| History          |                           |                   |               |                          |           |              |                |                     |               |               |               | 5.3        |  |
| Reverse Filter:  |                           | ×                 | B View C      | Filter Records           | ; (F3)    |              |                |                     |               |               |               | 23         |  |
| Type ID          | Units                     | Date An           | nount         | Entity Lo                | ocation S | caleTicket   | Storage        | licket Irar         | isfer licket  | Settle Ticket | Contract      | Invoice    |  |
| Fro irelyadn     | nin 999.99                | 9/1 0             |               |                          | 2         | 23           |                |                     |               |               | 225           |            |  |
|                  |                           |                   |               |                          |           |              |                |                     |               |               |               |            |  |
| 4                |                           |                   |               |                          |           |              |                |                     |               |               |               | Þ          |  |
| <b>? 6</b> 0 🖂   | Ready                     |                   |               |                          |           |              |                |                     |               | Page          | 1 of          | 1          |  |